| Instytut Łączności – PIB |  | System Inwentaryzacji Systemów Teleinformatycznych.<br>Instrukcja Użytkownika. |            |  |
|--------------------------|--|--------------------------------------------------------------------------------|------------|--|
| Wersja dokumentu 4.4     |  | Data                                                                           | 2025-06-16 |  |

# System Inwentaryzacji Systemów Teleinformatycznych

# Instrukcja Użytkownika

Wersja systemu 3.44.3. Wersja dokumentacji 4.4

Instytut Łączności - Państwowy Instytut Badawczy Warszawa, czerwiec 2025 r.

### Metryka dokumentu

| Nazwa jednostki<br>organizacyjnej | Instytut Łączności – Państwowy Instytut Badawczy                                                                  |  |  |  |
|-----------------------------------|----------------------------------------------------------------------------------------------------|--|--|--|
| Tytuł dokumentu                   | System Inwentaryzacji Systemów Teleinformatycznych                                                                |  |  |  |
| Opis                              | Dokument zawiera podstawowe informacje dla Użytkowników o Systemie<br>Inwentaryzacji Systemów Teleinformatycznych |  |  |  |
| Plik                              | SIST_3_INSTRUKCJA_UŻYTKOWNIKA_v 4_4                                                                               |  |  |  |
| Status                            | Obowiązujący Liczba stron 75                                                                                      |  |  |  |

# Spis treści

| W۴  | Nprowadzenie 4 |                           |  |  |  |
|-----|----------------|---------------------------|--|--|--|
| Uży | ytkown         | icy i ich role            |  |  |  |
| 1   | Inter          | fejs użytkownika          |  |  |  |
|     | 1.1            | Strona główna7            |  |  |  |
| -   | 1.2            | Autoryzacja użytkowników9 |  |  |  |
|     | 1.3            | Pomoc                     |  |  |  |
|     | 1.4            | Kontakt                   |  |  |  |
| 2   | Form           | ularze dla użytkowników   |  |  |  |
|     | 2.1            | Systemy                   |  |  |  |
|     | 2.1.1          | Informacje ogólne         |  |  |  |
|     | 2.1.2          | Otwartość danych          |  |  |  |
|     | 2.1.3          | Właściciel systemu 40     |  |  |  |
|     | 2.1.4          | Interoperacyjność         |  |  |  |
|     | 2.1.5          | Import                    |  |  |  |
|     | 2.1.6          | Eksport                   |  |  |  |
|     | 2.2            | Rejestry                  |  |  |  |
|     | 2.2.1          | Import                    |  |  |  |
|     | 2.2.2          | Eksport                   |  |  |  |
| 3   | Popra          | awność danych             |  |  |  |
| 4   | Akce           | ptacja danych             |  |  |  |
| 5   | Profi          | użytkownika               |  |  |  |
| ļ   | 5.1            | Użytkownicy               |  |  |  |
| ļ   | 5.2            | Organizacja               |  |  |  |
| 6   | Ekspo          | ort danych                |  |  |  |
| 7   | Wizu           | alizacja70                |  |  |  |
| Spi | s Rysur        | ıków73                    |  |  |  |
| Spi | s Tabel        |                           |  |  |  |

## Wprowadzenie

System<sup>1</sup>, który mają Państwo przed sobą, jest narzędziem służącym przeprowadzaniu okresowej inwentaryzacji infrastruktury teleinformatycznej administracji. Ankieta, przyjmująca w systemie postać interaktywnych formularzy, jest skonstruowana w sposób umożliwiający zwizualizowanie instancji infrastruktury teleinformatycznej w administracji oraz komunikacji między nimi.

Właścicielem rozwiązania SIST jest Minister Cyfryzacji reprezentowany przez Dyrektora Departamentu Projektów i Strategii. Przedstawiciel Ministerstwa Cyfryzacji dysponuje uprawnieniami do udzielenia dostępu do pełnego zakresu bazy danych szczegółowych, ustala harmonogram działań inwentaryzacyjnych i formułuje zaproszenie do udziału w inwentaryzacji, opiniuje wnioski związane z wycofaniem akceptacji danych oraz nadzoruje działania Instytutu Łączności, który jest operatorem inwentaryzacji i administratorem systemu.

W ramach systemu powstaje także narzędzie, które będzie wizualizować zgromadzone dane, tak by umożliwić łatwy dostęp do informacji o zasobach systemów administracji oraz o powiązaniach pomiędzy nimi. W ten sposób narzędzie stworzy wcześniej nieistniejącą transparentność w dostępie do informacji o istniejących zasobach systemowych oraz infrastrukturalnych w administracji. Pozwoli ono zobrazować aktualny stan informatyzacji Państwa i pomóc w likwidacji redundancji oraz eliminacji gromadzenia danych o niewielkiej użyteczności dla celów Państwa. Tym samym usprawniony zostanie proces racjonalizacji wydatkowania pieniędzy z budżetu Państwa przez zapewnienie większej interoperacyjności nowotworzonych systemów.

Ankieta ma na celu zinwentaryzowanie wszystkich aktywnych systemów informatycznych, założeniem jest, więc zdobycie informacji o systemach (spełniających wcześniej wspomniane kryteria) wewnątrz ankietowanych jednostek administracji oraz sposobów w jakie komunikują się one z innymi systemami, w uproszczeniu:

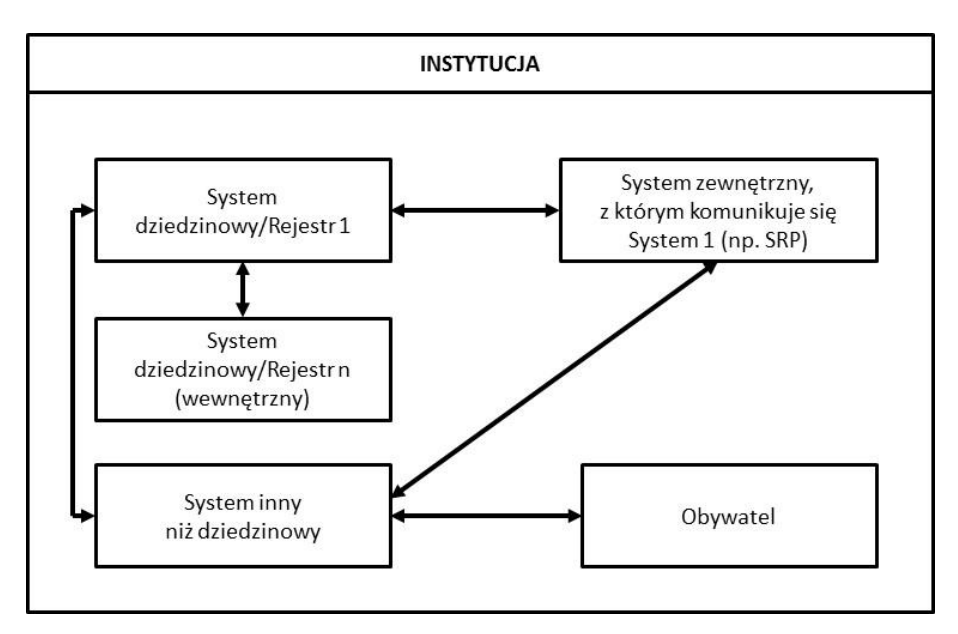

Zebranie takich informacji od wszystkich ankietowanych jednostek administracji pozwoli na szybką weryfikację zasobów systemowych Państwa. Aby zebrane informacje spełniały potrzeby decydentów, muszą one być kompletne, w szczególności muszą dawać pełen obraz (kartę informacji) o danym systemie oraz jego sposobach komunikacji z innymi systemami.

Niniejsza instrukcja przeznaczona jest dla Użytkownika, czyli podmiotu wypełniającego dane na temat posiadanych przez siebie systemów bądź rejestrów.

<sup>&</sup>lt;sup>1</sup> System Inwentaryzacji Systemów Teleinformatycznych (SIST) to system teleinformacyjny służący do zbierania informacji o istniejących i planowanych systemach teleinformatycznych, współpracy pomiędzy nimi oraz sposobu ich wykorzystywania przez administrację publiczną. System SIST początkowo był realizowany przez Instytut Łączności - Państwowy Instytut Badawczy wspólnie z Ministerstwem Cyfryzacji w ramach projektu System Informacyjny o infrastrukturze szerokopasmowej i portal Polska Szerokopasmowa (SIPS), finansowanego ze środków Programu Operacyjnego Innowacyjna Gospodarka 2007–2013. Modyfikacja i rozbudowa systemu jest obecnie finansowana z dotacji Ministerstwa Cyfryzacji. System SIST stanowi część zbudowanej w ramach Projektu SIPS bazy wiedzy – System Informacyjny Polska Szerokopasmowa.

# Użytkownicy i ich role

Uprawnienia użytkownika<sup>2</sup> w systemie będą zależały od przypisanej mu roli. W systemie zostały zdefiniowane niżej wymienione role użytkowników.

Użytkownik niezalogowany

Każda osoba, która jest potencjalnie zainteresowana systemem. Użytkownik niezalogowany:

- ma dostęp do ogłoszeń i komunikatów wyświetlanych na stronie głównej systemu,
- może kontaktować się drogą e-mailową z zespołem utrzymania systemu SIST za pośrednictwem formularza "Kontakt",
- może pobrać materiały pomocnicze.

Z kolei każdy użytkownik zalogowany ma dostęp do obszarów aplikacji dostępnych dla użytkowników niezalogowanych. Dodatkowe uprawnienia użytkownika w systemie będą zależały od przypisanej mu roli. Użytkownik aplikacji może mieć zarówno uprawnienia instytucjonalne (Administrator albo Użytkownik) oraz kontrolną (VIP).

#### Użytkownik

Użytkownicy, którym przydzielono tę rolę mogą:

- zgodnie z posiadanymi uprawnienia nadanymi przez Administratora dodawać, modyfikować oraz usuwać dane dotyczące:
  - o Systemów
  - o Rejestrów
  - o ale tylko w obrębie podmiotu, do którego są przypisani,
  - edytować własne dane profilu,
- zmienić własne hasło logowania do aplikacji.

#### Administrator

Posiada identyczne możliwości jak Użytkownik instytucji. Dodatkowo może:

- wyeksportować wszystkie dane instytucji, której jest administratorem, do pliku XLSX,
- wyświetlić listę wszystkich użytkowników instytucji, której jest administratorem,
- dodać nowego użytkownika dla swojej instytucji,
- usunąć użytkownika z listy użytkowników dla swojej instytucji,
- nadać użytkownikowi uprawnienia dostępu do poszczególnych części/zbiorów danych,
- dodać nową instytucję podrzędną w ramach swojej instytucji hierarchia dwupoziomowa, z możliwością ewentualnego rozszerzenia na kolejne poziomy,
- edytować dane profilu użytkownika, przypisanego do instytucji której jest administratorem, w tym:
  - o zmienić dane dotyczące użytkownika,
  - o zmienić użytkownikowi hasło logowania do aplikacji.

#### VIP

Użytkownicy z rolą VIP nie mają możliwości edycji danych, ich dodawania bądź usuwania. Mogą jedynie wyświetlać dane dotyczące:

- o Systemów
- o Rejestrów

w zakresie instytucji do których mają uprawnienia.

Dodatkowo użytkownik VIP w zakresie posiadanych uprawnień może:

- wyświetlić listę instytucji,
- wyeksportować wszystkie dane instytucji do pliku XLSX,
- wyświetlić stronę dashboard,
- edytować własne dane profilu,

<sup>&</sup>lt;sup>2</sup> Jeśli gdziekolwiek w tekście Instrukcji zostanie użyty termin "użytkownik/użytkownicy" napisany z małej litery, będzie oznaczało to, że został użyty w pojęciu ogólnym i odnosi się do wszystkich osób lub instytucji, korzystających z systemu SIST.

• zmienić własne hasło logowania do aplikacji.

## 1 Interfejs użytkownika

Dostęp do systemu SIST znajduje się pod adresem sist.itl.waw.pl.

System jest dostępny jako aplikacja internetowa, umożliwiająca dostęp do danych autoryzowanym użytkownikom za pomocą **najnowszych** wersji przeglądarek internetowych: Microsoft Edge, Mozilla Firefox, Google Chrome. Komunikacja z użytkownikiem jest szyfrowana przy użyciu protokołu HTTPS. Serwer SIST jest identyfikowany za pomocą certyfikatu cyfrowego.

Wygląd stron i zakres udostępnianych informacji zależy od roli użytkownika w systemie.

#### 1.1 Strona główna

Na stronie głównej znajdują się ogólne informacje o systemie, wersji aplikacji, ewentualne ogłoszenia i komunikaty dotyczące funkcjonowania systemu (np. dot. planowanych przerw w działaniu systemu), a także zegar odliczający czas do końca inwentaryzacji. Do każdego ogłoszenia została przypisana jedna z trzech kategorii: "Materiały", "Powiadomienia" i "Utrzymanie".

Każdy, nawet niezalogowany, użytkownik widzi zakładki: "Pomoc", "Kontakt" i "Zaloguj" na górnym pasku menu, rysunek 1.

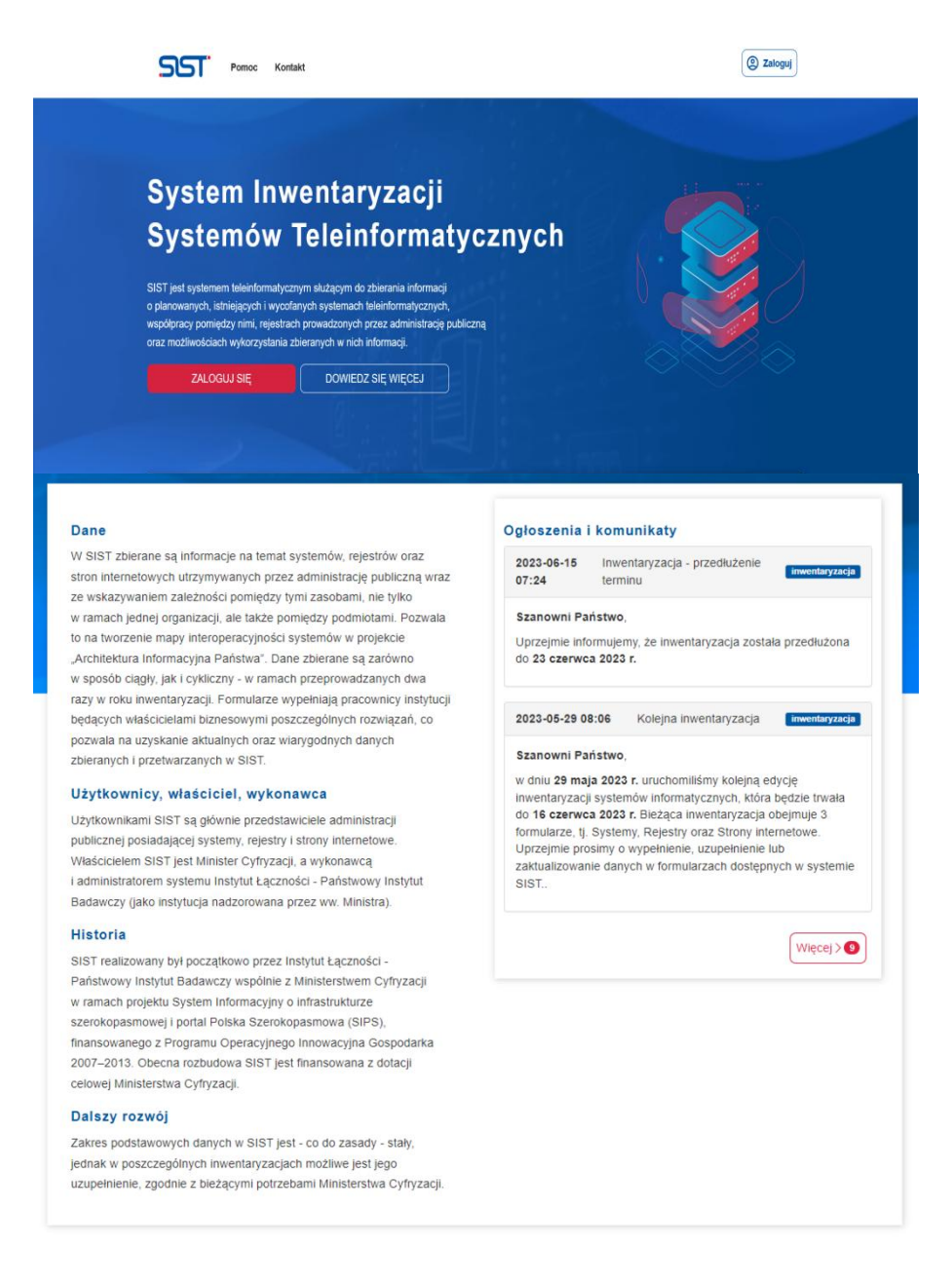

SIST jako element cyfrowej transformacji Polski jest jednym z ważniejszych narzędzi wspierających Architekturę Informacyjną Państwa.

| ARCHITEKTURA<br>INFORMACYJNA<br>PAŃSTWA<br>SIST jest jednym z głównych źródeł utrzymania<br>repozytorium Architektury Informacyjnej Państwa<br>(AIP). | PROGRAM ZINTEGROWANEJ<br>INFORMATYZACJI<br>PAŃSTWA<br>SIST to zgodnie z Programem Zintegrowanej<br>Informatyzacji Państwa (PZIP) system do<br>zbierania informacji o istniejących systemach<br>administracji publicznej i o gromadzonych w nich<br>danych. |
|----------------------------------------------------------------------------------------------------|----------------------------------------------------------------------------------------------------|
| 2008 772<br>Polinicy Utyflowricy                                                                                                    | Statystyki SIST                                                                                                    |
| Wenja apikoji 1.41.3                                                                                                    | Ministerstwo<br>Cyfryzacji Paśstwowy instytut Łączności<br>Paśstwowy instytur Bazawiczy                                                                                                    |

Rysunek 1. Ekran strony głównej SIST

Po kliknięciu przycisku Wece W sekcji "Ogłoszenia i komunikaty" (przy którym jest również podana liczba stron) użytkownik może wyświetlić pozostałe ogłoszenia i komunikaty z możliwością ich sortowania – po dacie zamieszczenia oraz filtrowania – według daty lub zadanego okresu zamieszczenia i ww. kategorii (patrz rysunek 2). Możliwa jest również zmiana stron przy użyciu przycisku (12).

| Pomoc Kontakt                                                                                                    |                                                                                                    | (2) Zatoguj                                                                                           |
|----------------------------------------------------------------------------------------------------|----------------------------------------------------------------------------------------------------|----------------------------------------------------------------------------------------------------|
| Ogłoszenia i komunikaty                                                                                                    |                                                                                                    |                                                                                                    |
| Tiltrowanie Wszystkie ogłoszenia: 1                                                                                                    | Widoczne na stronie: 3                                                                                                    | ١Ŧ                                                                                                    |
| 2024-11-17 19:34                                                                                                    | Inwentaryzacja - listopad 2024                                                                                                    | inwentaryzacja                                                                                        |
| Szanowni Państwo,<br>Informujemy, że w dniu 18 listopada 2024 r. r.<br>wypełnienienie, uzupełnienie lub zaktualizowa<br>Jednocześnie przypominamy, że zarówno Opi<br>się problemów. | rozpoczęła się kolejna inwentaryzacja zasobów telelnformatycznych, która będzie trwał<br>nie danych w formularzach Systemy oraz Rejestry, a następnie ich zaakceptowanie.<br>iekunowie zajmujący się Państwa instytucjami, jak i zespół Helpdesk (zakładka Kontak | ia do <b>29 listopada 2024 r.</b> Uprzejmie prosimy o<br>t), służą pomocą w rozwiązaniu pojawiających |
| Uwagal Tym razem w inwentaryzacji biorą ud                                                                                                    | zlał wyłącznie podmioty wskazane w piśmie Ministra Cyfryzacji z dnia 5 listopada 2024<br>Kolejna inwentaryzacja                                                                                                    | r.                                                                                                    |
| Szanowni Państwo,<br>Informujerny, że w dniu 03 czerwca 2024 r. ro<br>wypełnienie, uzupełnienie lub zaktualizowanie                                                                 | zpoczęła się kolejna inwentaryzacja zasobów teleinformatycznych, która będzie trwała<br>e danych w formularzach: Systemy oraz Rejestry.                                                                                                    | do 14 czerwca 2024 r. Uprzejmie prosimy o                                                             |
| 2023-12-04 07:11                                                                                                    | Kolejna inwentaryzacja                                                                                                    | Inwentaryzacja                                                                                        |
| Szanowni Państwo,<br>Uprzejmie informujemy, że w dniu 4 grudnia 2<br>prosimy o wypełnienie, uzupełnienie lub zaktu                                                                  | 2023 r. rozpoczęła się kolejna inwentaryzacja zasobów teleinformatycznych, klóra będz<br>alizowanie danych w formularzach dostępnych w systemie SIST.                                                                                                    | zie trwała do <b>15 grudnia 2023 r.</b> Uprzejmie                                                     |
| 1 2 3 4 5 »                                                                                                    |                                                                                                    |                                                                                                    |
| Wersja aplikacji: <mark>3.44.3</mark>                                                                                                    | Ministerstwo<br>Cyfryzacji                                                                                                    | Instytut Łączności<br>PARSTWOWY INSTYTUT BADAWCZY                                                     |

Rysunek 2. Ekran filtrowania i sortowania ogłoszeń i komunikatów

## 1.2 Autoryzacja użytkowników

Autoryzacja użytkowników w systemie odbywa się przez podanie nazwy użytkownika i hasła (**przy wprowadzaniu** danych pola wymagane oznaczane są czerwoną gwiazdką).

Sesja użytkownika zabezpieczona jest przez sprawdzanie danych przeglądarki użytkownika oraz dodatkowo – poprzez sprawdzenie adresu IP.

#### Rejestracja nowego podmiotu

Użytkownik niezalogowany, po kliknięciu w przycisk <sup>(@ Zaloguj</sup>) (patrz rysunek 1), ma możliwość rejestracji nowej instytucji, z kolei użytkownik posiadający już konto w systemie może przeprowadzić również proces logowania i resetu hasła (rysunek 3).

| Logowanie                       |  |
|---------------------------------|--|
| Nazwa użytkownika               |  |
| Hasto                           |  |
| Zaloguj sie                     |  |
| Resetowanie hasła               |  |
| Nie masz konta? Zarejestruj się |  |

Rysunek 3. Ekran logowania do systemu

Po kliknięciu na przycisk Zarejestruj się otworzy się formularz jak na rysunku 4.

Do rejestracji podmiotu niezbędne jest posiadanie kodu rejestracyjnego, który wygenerowany jest przez Administratora systemu (Administrator po stronie IŁ) i przesyłany na adres e-mailowy instytucji. Strona rejestracji zabezpieczona jest mechanizmem **CAPTCHA** (*Completely Automated Public Turing test to tell Computers and Humans Apart*).

Konta dla Użytkowników zakładane są przez właściwych Administratorów podmiotów.

Konta dla Użytkowników instytucjonalnych generowane są przez Administratora SIST na podstawie otrzymanej listy osób uprawnionych do korzystania z systemu od gestora SIST.

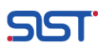

# Rejestracja

|                    | @                  |  |
|--------------------|--------------------|--|
|                    |                    |  |
|                    |                    |  |
| Nie jestem robotem |                    |  |
|                    | Nie jestem robotem |  |

Rysunek 4. Ekran rejestracji

Po poprawnym wypełnieniu wszystkich wymaganych pól formularza "Rejestracja", zastosowaniu "Captcha" i kliknięciu przycisku <sup>Zarejestruj</sup>, użytkownik zostanie przeniesiony na stronę "Logowanie", gdzie pojawi się komunikat, że na podany przez użytkownika adres e-mail, została wysyłana wiadomość o procedurze aktywacji konta:

Rejestracja przebiegła pomyślnie. Na podany adres e-mail została wysłana informacja o procedurze aktywacji konta.

W skrzynce e-mailowej użytkownika pojawi się wiadomość wysłana przez system:

| Szanowny Użytkowniku,                                                                                                    |
|----------------------------------------------------------------------------------------------------|
| konto zostało utworzone, ale jest obecnie nieaktywne.                                                                                                    |
| W celu dokończenia procesu rejestracji i aktywacji konta przejdź na stronę:<br>Aktywacja konta                                                                                         |
| Ta wiadomość została wygenerowana automatycznie. Prosimy na nią nie odpowiadać.<br>W razie problemów można się z nami skontaktować pisząc na adres <u>sist-pomoc@sist.itl.waw.pl</u> . |

Link ważny jest przez do momentu jego użycia, jednak nie dłużej niż 24 godziny od momentu wygenerowania.

Po otrzymaniu wiadomości mailowej i kliknięciu na wskazany w niej link, użytkownik zostanie automatycznie przeniesiony na stronę logowania, gdzie widnieje komunikat potwierdzający aktywację konta:

Konto zostało aktywowane.

Po wpisaniu nazwy użytkownika i hasła dostępu do swojego konta oraz kliknięciu przycisku <sup>Zaloguj się</sup> użytkownik będzie mógł korzystać z funkcjonalności systemu. Użytkownik rejestrujący instytucję zostanie jej Administratorem.

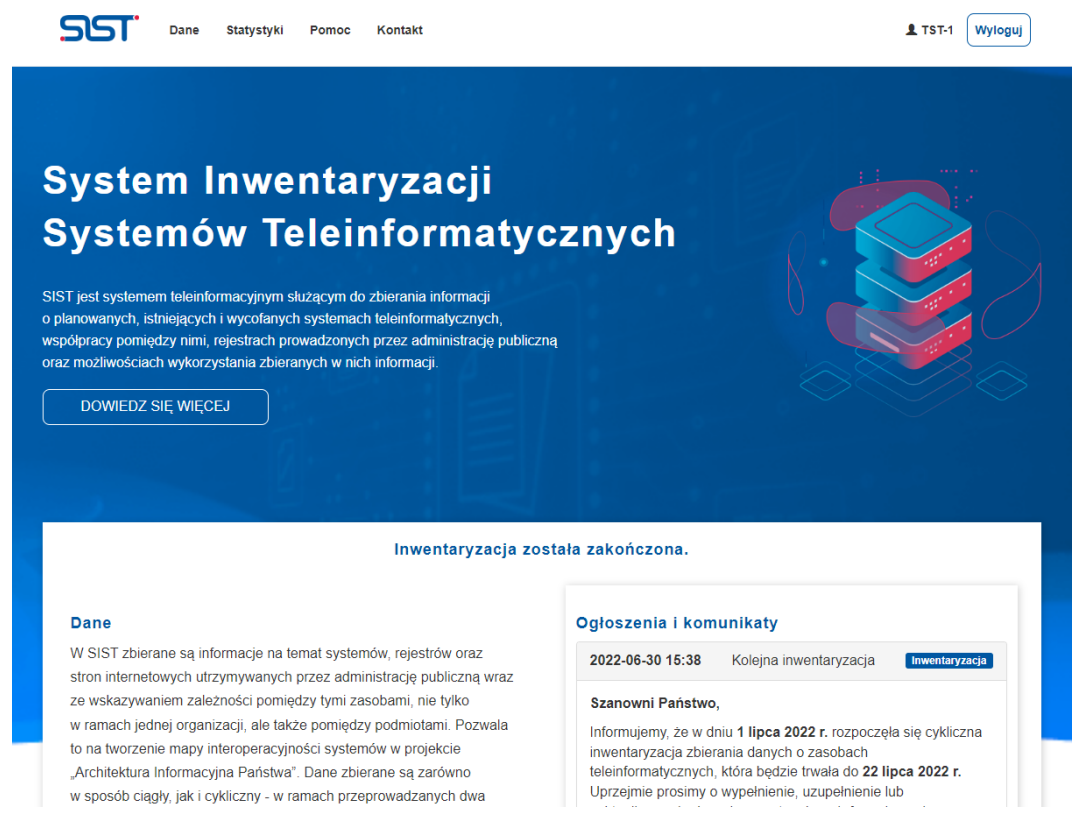

Rysunek 5. Ekran strony głównej dla użytkownika zarejestrowanego/zalogowanego

Wylogowanie następuje po kliknięciu na przycisk Wyloguj

| Tabala 1 Jalua  |                |               | م من بي بيا م ا |           | 1     |
|-----------------|----------------|---------------|-----------------|-----------|-------|
| Tabela I. Zakre | es informacyjn | y rejestracji | Taktywac        | li nowego | Konta |

| POLE                           | TYP DANYCH | DEFINICJA I INFORMACJE DODATKOWE                                                                                                    |
|--------------------------------|------------|----------------------------------------------------------------------------------------------------|
| Kod rejestracyjny              | Tekst (16) | Ciąg znaków wygenerowany przez Administratora systemu.                                                                                                    |
| Dane logowania administratora  |            |                                                                                                    |
| Nazwa użytkownika              | Tekst (30) | Login stosowany przez użytkownika, w formacie tekstowym bez<br>polskich znaków, cyfry i znaków specjalnych typu @.+                                                                                                  |
| Hasło                          | Tekst (30) | Ustalone przez użytkownika hasło, mające min. 8 znaków (bez polskich<br>liter) i zawierające: co najmniej jedną małą literę, jedną wielką literę<br>oraz jedną cyfrę lub znak specjalny ~!@#\$%^&*()_+-={}[]':",/<>? |
| Potwierdzenie hasła            | Tekst (30) | Weryfikacja wprowadzonego w polu poprzednim hasła (tekst musi być identyczny jak ten podany w polu "Hasło").                                                                                                    |
| Dane personalne administratora |            |                                                                                                    |
| Imię                           | Tekst (30) | Imię użytkownika, który korzysta z systemu SIST; składa się wyłącznie<br>z liter.                                                                                                    |
| Nazwisko                       | Tekst (30) | Nazwisko użytkownika, który korzysta z systemu SIST; składa się<br>wyłącznie z liter.                                                                                                    |

| POLE           | TYP DANYCH | DEFINICJA I INFORMACJE DODATKOWE                                                                                 |
|----------------|------------|----------------------------------------------------------------------------------------------------|
| Adres e-mail   | Tekst (30) | Adres mailowy użytkownika; tekst zgodny z formatem e-mail.                                                       |
| Numer telefonu | Tekst (30) | Numer telefonu użytkownika SIST. Użytkownik ma możliwość wprowadzenia symbolu: "(", ")", "+" przed ciągiem cyfr. |
| Numer faksu    | Tekst (30) | Numer faksu użytkownika SIST.                                                                                    |

#### **Reset hasła**

W przypadku gdy użytkownik zapomniał lub utracił hasło, z pozycji logowania do systemu, ma możliwość wykonania resetu hasła poprzez naciśnięcie przycisku Resetowanie hasła (rysunek 3). Po wprowadzeniu prawidłowej nazwy użytkownika, adresu e-mail i kliknięciu na przycisk Resetul (rysunek 6), na podany adres e-mail zostanie wysłany link – ważny 24 godziny – resetujący stare hasło dostępu, co potwierdzone zostanie następującym komunikatem:

| Na podany adres e-mail zostały wysłane dalsze instrukcje dotyczące resetu hasła. |             |   |           |  |
|----------------------------------------------------------------------------------|-------------|---|-----------|--|
| SST Statystyki Pon                                                               | noc Kontakt |   | ( Zaloguj |  |
| Reset hasła                                                                      |             |   |           |  |
| * Pola obowiązkowe                                                               |             |   |           |  |
| * Nazwa użytkownika                                                              |             |   |           |  |
| * Adres e-mail                                                                   |             | @ |           |  |
|                                                                                  | Resetuj     |   |           |  |

Rysunek 6. Ekran resetowania hasła

W skrzynce e-mailowej użytkownika pojawi się wiadomość wysłana przez system:Po kliknięciu w link "Reset hasła", użytkownik zostanie przekierowany na stronę "Ustanowienie nowego hasła" (rysunek 7), gdzie po wyrodnioniu wymaganych pół i kliknieciu na przycisk Ustawnowe hasła pojawi się ekran logowania, a prawidłowa

wypełnieniu wymaganych pół i kliknięciu na przycisk Ustaw nowe hasło pojawi się ekran logowania, a prawidłowa zmiana hasła zostanie potwierdzona komunikatem:

| Hasło zostało zmienione.                                                                                                    |                                                                                                    |            |
|----------------------------------------------------------------------------------------------------|----------------------------------------------------------------------------------------------------|------------|
| SST Statystyki Pomoc                                                                                                    | Kontakt                                                                                                    | (② Zaloguj |
| Asako zostako zmienione.   Image: Staty styki Pomoc Kontakt     Ustanowienie nowego hasła   *Pola obowiązkowe    • Nowe hasło                                                    |                                                                                                    |            |
| * Pola obowiązkowe                                                                                                    | Statystyki       Pomoc       Kontakt         ienie nowego hasła       ienie nowego hasła         kowe       Nowe hasło         jane min. 8 znaków, musi zawierać sdną malą literę, jedną wielką literę       ienie nowej nowej n |            |
| Nowe hasto<br>Wymagane min. 8 znaków, musi zavierać<br>co najmniej jedną malą literę, jedną wielką literę<br>oraz jedną cyfrę lub znak specjaly/(@#5%%%<br>0_++=€)[[[\[\],",/~?. |                                                                                                    |            |
| * Nowe hasło (powtórz)                                                                                                    |                                                                                                    |            |
|                                                                                                    | Ustaw nowe hasło                                                                                                    |            |

Rysunek 7. Wygląd ekranu dla zakładki "Ustanowienie nowego hasła"

Następnie użytkownik może ponownie zalogować się do systemu wykorzystując nowe hasło.

#### 1.3 Pomoc

Strona pomocy zawiera materiały pomocnicze:

- Instrukcję obsługi przeznaczoną dla użytkownika aplikacji SIST,
- FAQ dokument zawierający najczęściej zadawane przez użytkowników pytania (w specjalizowanym systemie obsługi zgłoszeń: OTRS<sup>3</sup> (Open-source Ticket Request System) wraz z przygotowanymi na nie odpowiedziami,
- Klauzulę informacyjną plik zawierający szczegółowe informacje dotyczące przetwarzania danych osobowych w SIST.

System umożliwia również użytkownikowi pobranie, po kliknięciu na przycisk załączonych tam dokumentów.

Ze strony "Pomoc" może skorzystać zarówno użytkownik zalogowany, jak i niezalogowany.

Instrukcja użytkownika dotyczy wyłącznie tej części systemu, do której ma on uprawnienia. Z kolei w Instrukcji i dokumentacji dla użytkowników instytucjonalnych zostanie przedstawiona pełna funkcjonalność systemu, przy czym będą oni widzieli również Instrukcję użytkownika.

Strona pomocy jest modyfikowana przez Administratora systemu.

| Dane Statystyki Pomoc Kontakt                                                                                                   | L d.charzynska@il-pib.pl | Wyloguj                                |
|----------------------------------------------------------------------------------------------------|--------------------------|----------------------------------------|
| Pomoc                                                                                                    |                          |                                        |
| Instrukcja obsługi                                                                                                    |                          | PDF                                    |
| Dokument zawierający instrukcję obsługi przeznaczoną dla użytkownika aplikacji SIST.                                            |                          | Pobierz                                |
| FAQ                                                                                                    |                          | PDF                                    |
| Dokument zawierający najczęstsze pytania zadawane przez użytkowników aplikacji SIST wraz z przygotowanymi na nie odpowiedziami. |                          | Pobierz                                |
| Klauzula informacyjna                                                                                                    |                          | PDF                                    |
| Plik zawierający szczegółowe informacje dotyczące przetwarzania danych osobowych w SIST.                                        |                          | Pobierz                                |
| Wersja aplikacji: 3.41.0 Ministerstwo<br>Cyfryzacji                                                                             |                          | <b>zności</b><br><sup>r badawczy</sup> |

Rysunek 8. Wygląd ekranu dla zakładki "Pomoc"

#### 1.4 Kontakt

Strona do kontaktów daje użytkownikom możliwość zgłaszania swoich uwag, próśb o wyjaśnienia oraz informowania o problemach z aplikacją.

<sup>&</sup>lt;sup>3</sup> Bliższe informacje na temat tego systemu można znaleźć na stronie: <u>http://www.otrs.com/</u>

Zaznaczenie checkboxa "Chcę otrzymać kopię zgłoszenia na podany w profilu adres e-mail" spowoduje dodanie adresu e-mail użytkownika wysyłającego wiadomość do adresatów tej wiadomości.

| SST Statystyki Pon | ioc Kontakt                                                                                                    | (2) Zaloguj |
|--------------------|----------------------------------------------------------------------------------------------------|-------------|
| Kontakt            |                                                                                                    |             |
| * Pola obowiązkowe |                                                                                                    |             |
| * Rodzaj problemu  | System -                                                                                                    |             |
| * Adres e-mail     |                                                                                                    |             |
| * Temat wiadomości |                                                                                                    |             |
| * Treść wiadomości |                                                                                                    |             |
| * Captcha          | Chcę otrzymać kopię zgłoszenia na podany w profilu adres e-mail Nie jestem robotem RecAPTCHA Pywathod - Wauxili |             |
|                    |                                                                                                    |             |

Rysunek 9. Wygląd ekranu zakładki "Kontakt" dla użytkownika niezalogowanego

**Uwaga:** dla użytkowników niezalogowanych w formularzu dodano wymagane pole "Adres e-mail" dla nadawcy wiadomości – aby można było udzielić im odpowiedzi.

Po prawidłowym wypełnieniu formularza i zastosowaniu "Captcha", użytkownik niezalogowany, po naciśnięciu przycisku wysli, może wysłać wiadomość.

| <b>SST</b> Dane Statystyki | Pomoc Kontakt                                                     | L TST-1 Wyloguj |
|----------------------------|-------------------------------------------------------------------|-----------------|
| Kontakt                    |                                                                   |                 |
| * Pola obowiązkowe         |                                                                   |                 |
| * Rodzaj problemu          | System ~                                                          |                 |
| * Temat wiadomości         |                                                                   |                 |
| * Treść wiadomości         |                                                                   |                 |
| I                          | □ Chcę otrzymać kopię zgłoszenia na podany w profilu adres e-mail | 10              |
|                            | 🔀 Wyślij                                                          |                 |

Rysunek 10. Wygląd ekranu zakładki "Kontakt" dla użytkownika zalogowanego

W przypadku użytkownika zalogowanego wszystkie wiadomości będą wysyłane na adres e-mail podany przy rejestracji.

Do zarządzania komunikacją z użytkownikami służy specjalizowany system obsługi zgłoszeń: OTRS (Open-source Ticket Request System).

Tabela 2. Zakres wprowadzanych danych w zakładce "Kontakt"

| POLE                                                               | TYP DANYCH   | DEFINICJE I INFORMACJE DODATKOWE                                                                            |
|--------------------------------------------------------------------|--------------|----------------------------------------------------------------------------------------------------|
| Rodzaj problemu                                                    | Tekst (9)    | Możliwy wybór jednej z wartości:<br>• System,<br>• Formularz,<br>• Pomoc.                                   |
| Adres e-mail                                                       | Tekst (254)  | Pole pojawi się w przypadku niezalogowanego użytkownika. Wartość musi mieć format poprawnego adresu e-mail. |
| Temat wiadomości                                                   | Tekst (100)  | Krótka informacja dotycząca tematu wiadomości, np. Formularz<br>Interoperacyjność – nazwa                   |
| Treść wiadomości                                                   | Tekst (4096) | Szczegółowy opis problemu                                                                                   |
| Chcę otrzymać kopię zgłoszenia na<br>podany w profilu adres e-mail | Checkbox     | Wyjściowo checkbox odznaczony                                                                               |

# 2 Formularze dla użytkowników

Zalogowany użytkownik, podobnie jak użytkownik niezalogowany, ze strony głównej systemu ma dostęp do opisanych wcześniej funkcjonalności (filtrowanie, sortowanie ogłoszeń i komunikatów, statystyki, pomoc, kontakt).

SS

Dane

Statystyki Pomoc Kontakt

Użytkownik zalogowany po naciśnięciu przycisku "Dane" może określić swoją rolę w systemie (Administrator, Użytkownik lub VIP) i wybrać instytucję lub jako VIP opcję "WSZYSTKIE". W zależności od przypisanej roli uzyskuje dostęp do odpowiednich miejsc w systemie.

L TST-1 Wyloguj

Zarówno Administrator, jak i Użytkownik oraz VIP mają dostępny przycisk "Formularze", po kliknięciu na który użytkownikowi wyświetli się lista dostępnych w systemie formularzy (rysunek 11). Przy czym Użytkownik (zgodnie ze swoimi uprawnieniami) może nie mieć prawa dostępu do wszystkich formularzy, natomiast VIP będzie widział wszystkie formularze, ale bez możliwości ich edytowania.

Oprócz dostępu do zakładki "Formularze" Administrator ma również dostęp do zakładek: "Użytkownicy", "Organizacja" oraz "Poprawność", natomiast VIP – do zakładek "Wizualizacja" i "Poprawność".

|    | SST                              | Dane Pomoc Kontakt      |   |            |             |             |            | L TST-1 | Wyloguj |
|----|----------------------------------|-------------------------|---|------------|-------------|-------------|------------|---------|---------|
|    | Rola: Administrator v Instytucja | Ministerstwo Cyfryzacji | v | Formularze | Użytkownicy | Organizacja | Poprawność |         |         |
|    | Systemy V                        |                         |   |            |             |             |            |         |         |
|    | Rejestry 🗸                       |                         |   |            |             |             |            |         |         |
|    |                                  |                         |   |            |             |             |            |         |         |
|    | Akceptacja danych                |                         |   |            |             |             |            |         |         |
|    | 🛱 Wycofanie akceptacji - wnioski |                         |   |            |             |             |            |         |         |
|    |                                  |                         |   |            |             |             |            |         |         |
| 21 | A Eksport danych                 |                         |   |            |             |             |            |         |         |
| a) |                                  |                         |   |            |             |             |            |         |         |

| SST                    | Dane Pomoc Ko           | ontakt       |              |            | L TST-3 Wyloguj |
|------------------------|-------------------------|--------------|--------------|------------|-----------------|
| Rola: VIP v Instytucja | Ministerstwo Cyfryzacji | • Formularze | Wizualizacja | Poprawność |                 |
| Systemy 🗸              |                         |              |              |            |                 |
| Rejestry 🗸             |                         |              |              |            |                 |
|                        |                         |              |              |            |                 |
| Akceptacja danych      |                         |              |              |            |                 |
|                        |                         |              |              |            |                 |
| Eksport danych         |                         |              |              |            |                 |

Rysunek 11. Ekran dostępu do formularzy dla a) Administratora b) VIPa

Formularze dla Użytkowników są podstawową metodą przekazywania *on-line* informacji o istniejących i planowanych systemach teleinformatycznych wykorzystywanych przez administrację publiczną.

Użytkownik jest zobowiązany do cyklicznego aktualizowania danych w formularzach.

Ogólne informacje dotyczące wprowadzanych danych:

- a. w danych zbieranych przez aplikację SIST można wyróżnić następujące ich typy:
  - Tekst (n) dane tekstowe gdzie n określa maksymalną liczbę znaków;
  - Liczba całkowita dane w postaci liczb całkowitych;
  - Liczba całkowita nieujemna dane w postaci liczby całkowitej większej bądź równej 0;
  - Liczba zmiennoprzecinkowa *ndm* dane w postaci liczb rzeczywistych o precyzji *n* + *m*, gdzie *n* określa liczbę cyfr przed przecinkiem, a *m* liczbę cyfr po przecinku;
  - Liczba zmiennoprzecinkowa ndm nieujemna dane w postaci liczb rzeczywistych większych od 0.0 o precyzji *n* + *m* gdzie *n* określa liczbę cyfr przed przecinkiem, a *m* liczbę cyfr po przecinku ;
  - Data dane tekstowe określające datę w formacie YYYY-MM-DD, gdzie YYYY oznacza rok (zapiany czterocyfrowo), MM oznacza miesiąc (zapisany dwucyfrowo) oraz DD oznaczający dzień (zapisany dwucyfrowo);
  - Logiczny dane mogące mieć tylko dwa stany: prawdę (*Tak*) albo fałsz (*Nie*);
  - Logiczny trójstanowy dane mogące mieć tylko dwa stany: prawda (*Tak*), fałsz (*Nie*) oraz nieokreślony. Jeśli pole typu logicznego trójstanowego jest określone jako wymagane, to stan nieokreślony jest uważany za brak wprowadzonej wartości;
- b. w poszczególne pola wprowadza się dane zgodnie z ustalonym formatem.

Użytkownik wprowadza dane w dwóch sekcjach, których strukturę przedstawiono poniżej. Trzecia i czwarta sekcja służy Administratorowi do akceptacji oraz wnioskowania o wycofanie akceptacji wybranego zakresu danych. Piąta zaś umożliwia eksport danych z systemu.

#### 1. Lista Systemów:

- 1.1. Informacje ogólne
- 1.2. Otwartość danych
- 1.3. Właściciel systemu
- 1.4. Interoperacyjność
- 2. Rejestry
- 3. Akceptacja danych
- 4. Wycofanie akceptacji wnioski
- 5. Eksport danych

#### **Filtrowanie danych**

Każda zakładka zawierająca formularze, tj. Systemy, Rejestry, daje użytkownikowi możliwość filtrowania danych wedle potrzeby. Domyślnie na listach obiektów wyświetlane są wszystkie dane. Po naciśnięciu przycisku

**F** Filtrowanie rozwija się lista możliwych do nałożenia filtrów. Należy uzupełnić wybrane pozycje.

| Filtry                         | ×               |
|--------------------------------|-----------------|
| Nazwa Systemu                  |                 |
| Status Systemu                 |                 |
| Data wdrożenia systemu od      | -               |
| )<br>Data wdrożenia systemu do |                 |
| Deta utworzenia od             |                 |
|                                |                 |
| Data utworzenia do             |                 |
| Data modyfikacji od            |                 |
| Data modyfikacji do            |                 |
|                                |                 |
|                                | Wyczyść Filtruj |

Rysunek 12. Okno filtrowania obiektów

Kliknięcie przycisku Film powoduje nałożenie filtra, czego potwierdzeniem jest pole z nazwą kolumny i wybraną wartością nad listą obiektów (rysunek 13). Informacja "Brak danych" na liście obiektów informuje, że żadne rekordy nie spełniają określonego filtra.

| ▼ Filtrowanie Liczba obi                       | ektów: 2 10 🗸      |                  |                          |                    |                   | + Dodaj  |
|------------------------------------------------|--------------------|------------------|--------------------------|--------------------|-------------------|----------|
| Wyłącz wszystkie Status S<br>filtry × eksploat | ystemu:<br>owany × |                  |                          |                    |                   |          |
| Identyfikator Systemu 1                        | Nazwa Systemu 🔱    | Status Systemu 🔱 | Data wdrożenia systemu 🗍 | Data modyfikacji 👫 | Data utworzenia 🔱 | Operacje |
| S00011                                         | S/R-11             | eksploatowany    | 2017-03-15               | 2017-03-15 08:58   | 2017-01-16 09:11  |          |
| S00003                                         | S/R-3 INOWY!       | eksploatowany    | 2017-03-15               | 2017-03-15 08:58   | 2017-01-19 04:04  | × ×      |

Rysunek 13. Przykładowe filtrowanie obiektów w zakładce "Systemy" – filtr "Status Systemu: eksploatowany"

Gdy nałożonych jest kilka filtórw można w szybki spsosób zrezygnować z jednego z nich poprzez naciśnięcie pola z jego nazwą. Wyczyszczenie filtrowania możliwe jest poprzez naciśnięcie pola "Wyłącz wszystkie filtry" lub poprzez przycisk "Filtrowanie", a następnie "Wyczyść" – na liście obiektów ponownie pojawiaja się wszystkie rekordy.

Uwaga! Po wykonaniu filtrowania eksport danych uwzględnia nałożone filtry, dlatego w pliku wyjściowym znajdują się wybrane dane spełniające kryteria, nie zaś wszystkie dostępne w systemie.

#### Sortowanie danych

Każda zakładka zawierająca formularze, tj. Systemy, Rejestry, daje użytkownikowi możliwość sortowania danych wedle potrzeby. Domyślnie na listach obiektów wyświetlane są dane w kolejności wprowadzania danych. Aby dokonać sortowania danych należy kliknąć na wybrany nagłówek kolumny tabeli z listą obiektów.

| ▼ Filtrowanie Liczba ob  | iektów: <b>4</b> 10 🗸 |                   |                          |                    |                   | 🕇 Dodaj                                                                                                    |
|--------------------------|-----------------------|-------------------|--------------------------|--------------------|-------------------|----------------------------------------------------------------------------------------------------|
| Identyfikator Systemu 11 | Nazwa Systemu 1       | Status Systemu 11 | Data wdrożenia systemu 🕼 | Data modyfikacji 🔱 | Data utworzenia 🖊 | Operacje                                                                                                    |
| S00011                   | S/R-11                | eksploatowany     | 2017-03-15               | 2017-03-15 08:58   | 2017-01-16 09:11  | î     î     î     í     í      í     í     í      í     í     í      í     í      í     í      í     í      í      í     í      í     í      í       í       í        í |
| S00003                   | S/R-3 INOWY!          | eksploatowany     | 2017-03-15               | 2017-03-15 08:58   | 2017-01-19 04:04  | × ×                                                                                                    |
| S00013                   | S/R-13 INOWY!         | wdrażany          | 2017-03-15               | 2020-07-15 09:25   | 2017-02-13 14:47  | × ×                                                                                                    |
| S00019                   | Nowy System Testowy   | do wycofania      | 2020-07-31               | 2020-07-15 09:29   | 2020-07-15 09:29  |                                                                                                    |

Rysunek 14. Przykładowe sortowanie obiektów w zakładce Systemy – sortowanie w kolejności rosnącej według kolumny "Data utworzenia"

Ikona 🕼 przy nagłówkach kolumn informuje o braku aktywnego sortowania rekordów na liście obiektów. Ikony

oraz
 informują zaś odpowiednio o kolejności rosnącej oraz malejącej sortowania w danej kolumnie.
 W danym momencie możliwe jest sortowanie tylko według jednej kolumny.

### 2.1 Systemy

Inwentaryzacją objęte są systemy teleinformatyczne<sup>4</sup>, przynoszące wartość dodaną architekturze informacyjnej państwa, a w szczególności systemy, które:

- przechowują/przetwarzają dane będące lub mogące być udostępniane w ramach informacji publicznej,
- przechowują/przetwarzają dane w celu świadczenia usług publicznych,
- przechowują/przetwarzają dane o obywatelach, przedsiębiorcach, innych podmiotach, a także obiektach (np. pojazdy, budynki, działki, czy też księgi wieczyste),
- przechowują/przetwarzają dane będące lub mogące być udostępniane innym systemom administracji w celu świadczenia usług publicznych.

Do systemu SIST <u>nie powinny</u> być wprowadzane systemy dziedzinowe tworzone bądź kupowane na wewnętrzne potrzeby danej jednostki. Lista przykładowych systemów, których nie należy raportować:

- kadrowe,
- finansowo-księgowe,
- środki trwałe,
- magazynowe,
- rejestr czasu pracy,
- system wydruków,
- monitorowania systemów i sieci,
- poczta internetowa,
- strony internetowe i BIP,
- portale wewnętrzne,
- wideokonferencyjne,
- itp.

Pojedynczy System składa się z czterech podstawowych zbiorów danych:

- 1. Informacje ogólne,
- 2. Otwartość danych,
- 3. Właściciel systemu,
- 4. Interoperacyjność.

**Uwaga:** W celu uznania pojedynczego Systemu za **kompletny** należy **poprawnie** wprowadzić wymagane dane we wszystkich formularzach. Jakkolwiek użytkownik ma możliwość wprowadzenia części danych w późniejszym terminie, to częściowo wypełniony System nie będzie uważany za **kompletny** i **poprawny**.

Uwaga: Każdy System może mieć tylko jeden zbiór Informacji ogólnych.

Zalogowany użytkownik, zgodnie z uprawnieniami, po wybraniu zakładki "Systemy" będzie widział zestawienie tabelaryczne (rysunek 15) zawierające informacje ogólne o liczbie wprowadzonych systemów, jak również dane podstawowe o danym systemie: nazwa systemu, status systemu, data rozpoczęcia wdrożenia systemu oraz daty

modyfikacji i utworzenia. Użytkownik może dodać nowy System (przycisk + Dodaj), przejrzeć lub zmodyfikować

wprowadzone dane do dodanych wcześniej obiektów (przycisk  $\checkmark$ ), odrzucić system (przycisk  $\checkmark$ ), a także usunać system (przycisk  $\stackrel{\textcircled{1}}{=}$ ).

Uwaga! Administrator ma dostęp do wszystkich dodanych systemów swojej instytucji, natomiast Użytkownik tylko do tych, które sam wprowadził.

<sup>&</sup>lt;sup>4</sup> **System**, to system teleinformatyczny w rozumieniu *ustawy z dnia 18 lipca 2002 r. o świadczeniu usług drogą elektroniczną (Dz.U. 2002 nr 144 poz. 1204, z późn. zm.)*, który służy do realizacji zadań publicznych.

| <b>T</b> Filtrowanie Liczba obiekt | ów: 4 10 ~          |                |                        |                      |                  | 🕇 Dodaj  |
|------------------------------------|---------------------|----------------|------------------------|----------------------|------------------|----------|
| Identyfikator Systemu              | Nazwa Systemu       | Status Systemu | Data wdrożenia systemu | Data modyfikacji 🛛 👫 | Data utworzenia  | Operacje |
| S00019                             | Nowy System Testowy | do wycofania   | 2020-07-31             | 2020-07-15 09:29     | 2020-07-15 09:29 |          |
| S00013                             | S/R-13 INOWY        | wdrażany       | 2017-03-15             | 2020-07-15 09:25     | 2017-02-13 14:47 | × ×      |
| S00003                             | S/R-3 !NOWY!        | eksploatowany  | 2017-03-15             | 2017-03-15 08:58     | 2017-01-19 04:04 | × ×      |
| S00011                             | S/R-11              | eksploatowany  | 2017-03-15             | 2017-03-15 08:58     | 2017-01-16 09:11 | 1        |

Rysunek 15. Ekran widoku listy Systemy dla Administratora

Dodatkowo, dla użytkownika VIP, po wybraniu "WSZYSTKIE" pojawi się kolumna z nazwą "Podmiot administracji publicznej" oraz informacja o tym, czy dana instytucja brała udział w ostatniej inwentaryzacji. Użytkownik VIP za pomocą przycisku <sup>©</sup> może przeglądać wprowadzone do formularzy dane.

| Filtrowanie       Liczba obiektów: 6       10       ~ |                                        |                     |                      |                              |                        |                       |                 |          |  |
|-------------------------------------------------------|----------------------------------------|---------------------|----------------------|------------------------------|------------------------|-----------------------|-----------------|----------|--|
| ldentyfikator Systemu<br>↓↑                           | Podmiot administracji publicznej<br>↓↑ | Nazwa Systemu<br>↓↑ | Status Systemu<br>↓↑ | Data wdrożenia systemu<br>↓↑ | Data modyfikacji<br>↓î | Data utworzenia<br>↓î | Inwentaryzowany | Operacje |  |
| S00010                                                | Urząd Skarbowy                         | S/R-10              | eksploatowany        | 2017-03-15                   | 2017-03-15 08:58       | 2017-01-01 15:21      | ۲               | ۲        |  |
| S00014                                                | Urząd Skarbowy                         | S/R-14              | eksploatowany        | 2017-03-15                   | 2017-03-15 08:58       | 2017-03-02 10:53      | 8               | ۲        |  |
| S00015                                                | Ministerstwo Cyfryzacji                | S/R-15              | eksploatowany        | 2017-03-15                   | 2017-03-15 08:58       | 2017-01-24 12:56      | $\odot$         | ۲        |  |
| S00016                                                | Ministerstwo Cyfryzacji                | S/R-16              | eksploatowany        | 2017-03-15                   | 2017-03-15 08:58       | 2017-02-18 14:28      | $\odot$         | ۲        |  |
| S00017                                                | Ministerstwo Cyfryzacji                | S/R-17              | eksploatowany        | 2017-03-15                   | 2017-03-15 08:58       | 2017-01-24 04:52      | $\odot$         | ۲        |  |
| S00018                                                | Ministerstwo Cyfryzacji                | S/R-18              | eksploatowany        | 2017-03-15                   | 2017-03-15 08:58       | 2017-01-06 11:27      | $\odot$         | ۲        |  |

Rysunek 16. Ekran widoku listy Systemy dla użytkownika VIP

#### **Dodawanie systemu**

Użytkownik może dodać nowy System poprzez przycisk **Podaj**. Otworzy się wówczas formularz "Informacje

ogólne" (formularz został omówiony dalej) – po uzupełnieniu danych należy kliknąć przycisk Zapisz . W przypadku prawidłowego wypełnienia wszystkich wymaganych pól na ekranie pojawi się komunikat potwierdzający (rysunek 17a), a nowy System pojawi się na liście obiektów. W przypadku, gdy którekolwiek z pól nie zostało wypełnione, bądź zostało wypełnione błędnie, pola te zostaną podświetlone na czerwono i opatrzone stosownym komunikatem (rysunek 17b) – aby dodać system należy poprawić dane.

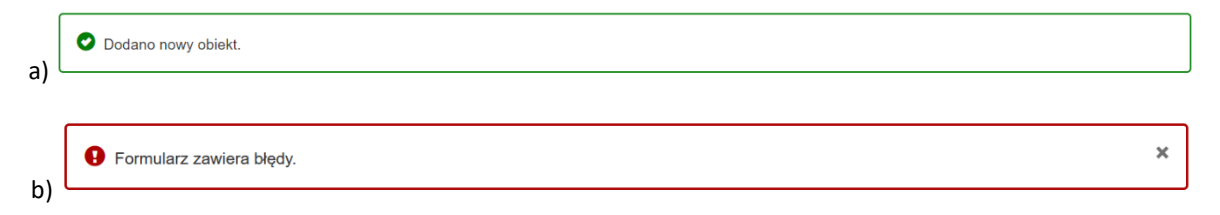

Rysunek 17. Ekran widoku formularza informacji ogólnych – wyświetlenie komunikatu: a) po prawidłowym wypełnieniu formularza w celu dodania nowego obiektu b) po próbie zapisania formularza zawierającego błędy

Aby dane o systemie były kompletne, należy uzupełnić pozostałe formularze tj.: "Otwartość danych", "Właściciel systemu" oraz "Interoperacyjność" (formularze omówione dalej) – można zrobić to od razu, przełączając się miedzy formularzami, bądź później poprzez edycję systemu.

#### Edytowanie systemu

W przypadku edytowania Systemu przez Administratora ma on dostęp do wszystkich formularzy w tej sekcji. Natomiast Użytkownik w przypadku edytowania Systemu ma dostęp tylko do tych formularzy, do których ma

nadane uprawnienia. W przypadku próby wybrania formularza, do którego użytkownik nie ma uprawnień, kursor zamieni się w znak zakazu, a nad nazwą pojawi się *tooltip* ("dymek") z komunikatem "Nie masz uprawnień do przeglądania tej strony" oraz znak **O**.

Na etykietach formularzy przy ich nazwie widoczne są informacje, czy są one wypełnione, czy niewypełnione oraz jaka jest ich liczba. Symbol ✓ umieszczony przy nazwie danego formularza świadczy o tym, że użytkownik wprowadził do formularza wszystkie wymagane dane, symbol × – formularz jest niewypełniony. Symbol 2 zawiera informację o liczbie obiektów/wypełnionych formularzy w przypadku, gdy System może mieć wiele

| Rola: Administrator V Instytucja: | Departament Cyberbezpieczeństwa 🔹 Formularze Użytkownicy Organizacja Poprawność   |
|-----------------------------------|-----------------------------------------------------------------------------------|
| Systemy 🔨                         | Informacje ogólne 🗸 Otwartość danych 🖌 Właściciel systemu 🖌 Interoperacyjność (2) |
| 🔳 Systemy - lista                 | * Pola ohowiazkowe                                                                |
| 🚊 Import                          |                                                                                   |
| Eksport                           | Informacje o Systemie 🚱                                                           |
| Rejestry 🗸                        | Identyfikator <b>2</b> S00019                                                     |
| ☑ Akceptacja danych               | * Nazwa Systemu <b>9</b> Nowy System Testowy                                      |
| 🛱 Wycofanie akceptacji - wnioski  | Skrócona nazwa Systemu 🛿                                                          |
|                                   |                                                                                   |
| Eksport danych                    | * Status Systemu 🕄 do wycofania 🗸 🗸                                               |

Rysunek 18. Ekran widoku zakładki Systemy dla Administratora i Użytkownika (z uprawnieniami dostępu do formularzy "Informacje ogólne" i "Otwartość danych"

#### Usuwanie i przywracanie systemu

zbiorów z danego zakresu (formularz "Interoperacyjność").

Tylko administratorzy instytucji mogą usuwać systemy. W tym celu użytkownik powinien kliknąć w przycisk w kolumnie "Operacje" obok wybranego systemu na liście. Pojawi się wówczas komunikat z prośbą o podanie powodu usunięcia (rysunek 19) – podanie wyjaśnienia jest konieczne dla zatwierdzenia usunięcia systemu.

| Podaj przyczynę usunięcia obiektu |                                      |   |  |  |
|-----------------------------------|--------------------------------------|---|--|--|
| * Wyjaśnienia                     | Musi zawierać co najmniej 10 znaków. |   |  |  |
|                                   | Anuluj Zatwierdz                     | ź |  |  |

Rysunek 19. Komunikat o podanie powodu usunięcia systemu

W przypadku poprawnego usunięcia pojawi się komunikat "System <nazwa> usunięto poprawnie" (rysunek 20). Może jednak zdarzyć się sytuacja, że do systemu podpięty jest rejestr (pojawi się wówczas komunikat ostrzegawczy widoczny na rysunku 21), co uniemożliwia usunięcie systemu – aby usunięcie było możliwe, konieczne jest przepięcie rejestru do innego systemu. Po przepięciu rejestru usunięcie przebiega tak jak to zostało opisane powyżej.

| System Testowy usunięto poprawnie. |                     |                  |                        |                    |                  |            |
|------------------------------------|---------------------|------------------|------------------------|--------------------|------------------|------------|
| <b>Filtrowanie</b> Liczba obiek    | tów: 👩 10 🗸         |                  |                        |                    |                  | + Dodaj    |
| Identyfikator Systemu 1            | Nazwa Systemu       | Status Systemu 1 | Data wdrożenia systemu | Data modyfikacji 👫 | Data utworzenia  | 1 Operacje |
| S00019                             | Nowy System Testowy | do wycofania     | 2020-07-31             | 2020-07-15 09:29   | 2020-07-15 09:29 | × 💼        |
| S00011                             | S/R-11              | eksploatowany    | 2017-03-15             | 2017-03-15 08:58   | 2017-01-16 09:11 |            |
| S00013                             | S/R-13 !NOWY!       | wdrażany         | 2017-03-15             | 2020-07-15 09:25   | 2017-02-13 14:47 | × ×        |
| S00003                             | S/R-3 !NOWY!        | eksploatowany    | 2017-03-15             | 2017-03-15 08:58   | 2017-01-19 04:04 | × ×        |
| S00020                             | Testowy USUNIĘTY    | wdrażany         |                        | 2023-10-30 10:44   | 2023-10-30 10:43 | С          |

Rysunek 20. Komunikat potwierdzający usunięcie Systemu

| Uwagal System, który chcesz skasować, prowadzi rejestr(y): Rejestr testowy. Zanim skasujesz system, wskaż inny system prowadzący rejestr w polu "Nazwa systemu prowadzącego rejestr". W tym celu skorzystaj z formularza Rejestry. |                                                                  |                  |                                   |                             |                   |          |
|----------------------------------------------------------------------------------------------------|------------------------------------------------------------------|------------------|-----------------------------------|-----------------------------|-------------------|----------|
| ▼ Filtrowanie Liczba o                                                                                                    | bbiektów: 🕢 🛛 🗸                                                  |                  |                                   |                             |                   | 🕂 Dodaj  |
| Identyfikator Systemu <b></b> ↓↑                                                                                                    | Nazwa Systemu 👫                                                  | Status Systemu↓↑ | Data wdrożenia systemu <b></b> ↓† | Data modyfikacji <b>↓</b> † | Data utworzenia 🎼 | Operacje |
| S01889                                                                                                    | OCEAN: Otwarte Centrum Danych i ich Analiz - Centrum Kompetencji | eksploatowany    | 2023-11-22                        | 2023-11-20 13:04            | 2023-11-20 13:04  | 1        |
| S01877                                                                                                    | System1                                                          | wdrażany         |                                   | 2023-11-27 12:49            | 2023-06-12 17:50  | × 💼      |
| S01874                                                                                                    | System Teleinformatyczny Centralnej Ewidencji Naruszeń USUNIĘTY  | eksploatowany    | 2023-01-06                        | 2023-11-20 12:43            | 2023-01-04 12:42  | C        |
| S01900                                                                                                    | System testowy                                                   | wdrażany         |                                   | 2023-11-27 12:45            | 2023-11-27 12:45  |          |

Rysunek 21. Komunikat informujący o konieczności przepięcia rejestru powiązanego z systemem przed usunięciem systemu

Usunięty system jest oznaczony na liście etykietą USUNIĘTY w kolumnie "Nazwa systemu" – przeglądanie i edytowanie danych usuniętego systemu jest niemożliwe. Istnieje jednak opcja przywracania systemu, którą

wykonywać może zarówno administrator, jak i użytkownik – służy do tego przycisk okonywać może zarówno administrator, jak i użytkownik – służy do tego przycisk okonywać w kolumnie "Operacje". Po jego naciśnięciu pojawia się komunikat z prośbą o potwierdzenie operacji (rysunek 22). W przypadku poprawnego przywrócenia pojawi się komunikat "System <nazwa> przywrócono poprawnie" (rysunek 23).

| Przywracanie obiektu                       | ×       |
|--------------------------------------------|---------|
| Czy na pewno chcesz przywrócić ten obiekt? |         |
|                                            | Nie Tak |

Rysunek 22. Komunikat o potwierdzenie przywrócenia systemu

| System Testowy przywrócono poprawnie. |                     |                |                          |                  |                  |          |
|---------------------------------------|---------------------|----------------|--------------------------|------------------|------------------|----------|
| ▼ Filtrowanie Liczba obiek            | tów: 5 10 🗸         |                |                          |                  |                  | + Dodaj  |
| Identyfikator Systemu                 | Nazwa Systemu       | Status Systemu | Data wdrożenia systemu 🅼 | Data modyfikacji | Data utworzenia  | Operacje |
| S00019                                | Nowy System Testowy | do wycofania   | 2020-07-31               | 2020-07-15 09:29 | 2020-07-15 09:29 | 1        |
| S00011                                | S/R-11              | eksploatowany  | 2017-03-15               | 2017-03-15 08:58 | 2017-01-16 09:11 | 1        |
| S00013                                | S/R-13 INOWY!       | wdrażany       | 2017-03-15               | 2020-07-15 09:25 | 2017-02-13 14:47 | × ×      |
| S00003                                | S/R-3 !NOWY!        | eksploatowany  | 2017-03-15               | 2017-03-15 08:58 | 2017-01-19 04:04 | × ×      |
| S00020                                | Testowy             | wdrażany       |                          | 2023-10-30 10:47 | 2023-10-30 10:43 | 1        |

Rysunek 23. Komunikat potwierdzający przywrócenie Systemu

#### **Odrzucanie systemu**

Na liście systemów mogą również pojawić się, na wniosek Kancelarii Premiera Rady Ministrów, zaimportowane z zewnętrznego źródła przez Zespół SIST, nowe systemy dla danego podmiotu. Wtedy na liście systemów są one oznaczone poprzez przycisk [NOWY].

| Identyfikator Systemu | Nazwa Systemu       | Status Systemu | Data wdrożenia systemu | Data modyfikacji 🛛 👫 | Data utworzenia  | Operacje |
|-----------------------|---------------------|----------------|------------------------|----------------------|------------------|----------|
| S00019                | Nowy System Testowy | do wycofania   | 2020-07-31             | 2020-07-15 09:29     | 2020-07-15 09:29 | 1        |
| S00011                | S/R-11              | eksploatowany  | 2017-03-15             | 2017-03-15 08:58     | 2017-01-16 09:11 | 1        |
| S00013                | S/R-13 !NOWY!       | wdrażany       | 2017-03-15             | 2020-07-15 09:25     | 2017-02-13 14:47 | × ×      |
| S00003                | S/R-3 !NOWY!        | eksploatowany  | 2017-03-15             | 2017-03-15 08:58     | 2017-01-19 04:04 | × ×      |
| S00020                | Testowy             | wdrażany       |                        | 2023-10-30 10:47     | 2023-10-30 10:43 |          |

Rysunek 24. Ekran widoku listy Systemy z zaimportowanym przez Zespół SIST nowym systemem

Jeżeli użytkownik stwierdzi, że zaimportowany z zewnętrznego źródła system nie należy do jego podmiotu, może go odrzucić, ale jest zobligowany do podania powodu tej operacji.

| Wyjaśnij powód | odrzucenia                           | ×         |
|----------------|--------------------------------------|-----------|
| * Wyjaśnienia  | Musi zawierać co najmniej 10 znaków. | <i>ii</i> |
|                | Anuluj Zatwierd                      | ż         |

Rysunek 25. Komunikat o powodzie odrzucenia zaimportowanego przez Zespół SIST nowego systemu

#### 2.1.1 Informacje ogólne

Formularz "Informacje ogólne" służy do wprowadzenia zbioru danych w zakresie informacji na temat Systemu, jego opisu (w tym m.in. celu utworzenia, podstawy prawnej), a także istotnych funkcjonalności.

Każdy System może mieć tylko jeden zbiór Informacji ogólnych.

Pola dotyczące istotnych funkcjonalności można dodawać wielokrotnie.

Strukturę formularza przedstawiono na rysunku 26.

| Informacje o Systemie 🚱                                         |             |         |
|-----------------------------------------------------------------|-------------|---------|
| Identyfikator 9                                                 |             |         |
| * Nazwa Systemu 🕑                                               |             |         |
| Skrócona nazwa Systemu 🥹                                        |             |         |
| * Status Systemu 💡                                              |             | ~       |
| Planowany następca Systemu 9                                    |             |         |
|                                                                 |             | A       |
| * Data wdrożenia 🕑                                              |             |         |
| Data wymiany 🕑                                                  |             |         |
| Opis Systemu                                                    |             |         |
| * Opis Systemu 🕖                                                |             |         |
|                                                                 |             | li.     |
| Istnieje podstawa prawna działania systemu 🕄                    | ⊖ Tak ⊖ Nie |         |
| * Akty prawa powiązane z Systemem 🕄                             |             |         |
| Alte mana antinana a Sustaman alte anna                         |             |         |
| inne 9                                                          | -           |         |
| * Dział administracji rządowej wspierany przez<br>System 😯      |             |         |
| * Zakres spraw administracji rządowej wspierany<br>przez System | :           |         |
|                                                                 |             |         |
| * Nazwa istotnej funkcjonalności 🥹                              |             |         |
| * Opis istotnej funkcjonalności                                 |             |         |
|                                                                 |             |         |
|                                                                 |             | + Dodai |
|                                                                 |             |         |
| Rejestry powiązane z Systemem 🕄                                 |             |         |
|                                                                 |             | A       |
| Koszty                                                          |             |         |
| * Suma nakładów inwestycyjnych na                               |             | PLN     |
| wytworzenie i warożenie systemu 😯                               |             |         |
| Roczne Koszty utrzymania systemu w 2024 r. •                    |             | FLIN    |

Rysunek 26. Ekran formularza "Informacje ogólne"

| Tabela 3. Zakres w | prowadzany | ch danv   | ch do fori  | mularza    | Informacie | ogólne" |
|--------------------|------------|-----------|-------------|------------|------------|---------|
|                    | prowadzany | chi duniy | 011 00 1011 | nului zu " | mormacje   | ogonic  |

| POLE                  | TYP DANYCH | DEFINICJA I INFORMACJE DODATKOWE                                                                                                    |
|-----------------------|------------|----------------------------------------------------------------------------------------------------|
| Informacje o Systemie |            |                                                                                                    |
| Identyfikator         |            | Pole wypełniane automatycznie. Identyfikator ma unikalną nazwę tworzoną według wzoru SXXXXX, gdzie XXXXX to cyfry, zaczynając od 00001. |

| POLE                                          | TYP DANYCH   | DEFINICJA I INFORMACJE DODATKOWE                                                                                                    |
|-----------------------------------------------|--------------|----------------------------------------------------------------------------------------------------|
| Nazwa Systemu                                 | Tekst (100)  | Należy podać nazwę systemu. Nazwa systemu może być tożsama z nazwą rejestru prowadzonego przez system. Jeżeli nazwa systemu została określona w przepisach prawa powinna odpowiadać zapisom w aktach prawa. Skrót nazwy systemu lub nazwę potoczną należy podać w polu "Nazwa skrócona systemu". Do systemu nie powinny być wprowadzone systemy dziedzinowe tworzone bądź kupowane na wewnętrzne potrzeby danej jednostki. Lista przykładowych systemów, których nie należy raportować: kadrowe, finansowo-księgowe, środki trwałe, magazynowe, rejestr czasu pracy, system wydruków, monitorowania systemów i sieci, poczta internetowa, strony internetowe i BIP, portale wewnętrzne, wideokonferencyjne, itp.                                                                                                    |
| Skrócona nazwa Systemu                        | Tekst (20)   | Należy podać skrót systemu lub jego nazwę potoczną np. System<br>Inwentaryzacji Systemów Teleinformatycznych ma skrót SIST. Jeżeli system<br>nie posiada nazwy skróconej lub potocznej pole należy pozostawić puste.                                                                                                    |
| Status Systemu                                | Tekst (41)   | <ul> <li>Należy podać etap cyklu życia systemu.</li> <li>Dozwolony jest wybór jednej z wartości:</li> <li>planowany - System informatyczny przewidziany do zaprojektowania, wytworzenia i wdrożenia; pojawia się od momentu rozpoczęcia pracy nad dokumentacją projektową;</li> <li>wdrażany - System w trakcie planowania budowy lub realizacji, jeszcze nieudostępniony użytkownikom;</li> <li>eksploatowany - System uruchomiony, wdrożony do eksploatacji i realizujący usługi publiczne;</li> <li>do wycofania - System zaplanowany do wycofania, zaplanowano wymianę systemu na inny, który zapewni realizację usług realizowanych przez wymieniany system albo system utracił umocowanie prawne i nie jest planowane jego zastąpienie przez inny system;</li> <li>archiwalny - System informatyczny nie jest już wykorzystywany przez użytkowników, nie realizuje usług, dane przetwarzane w systemie zostały usunięte.</li> </ul> |
| Planowany następca Systemu                    | Tekst (255)  | Należy podać nazwę planowanego systemu informatycznego, który<br>docelowo zastąpi funkcjonalności wycofywanego systemu, tylko jeśli pole<br>"Status Systemu " przyjmuje wartość "do wycofania".                                                                                                    |
| Data wdrożenia                                | Data         | Należy podać datę zakończenia wdrożenia systemu lub uruchomienia<br>systemu (w przypadku wdrażanych systemów należy podać planowaną datę).<br>W przypadku systemów planowanych pole jest zablokowane.                                                                                                    |
| Data wymiany                                  | Data         | Należy podać planowaną datę wymiany systemu, tylko jeśli pole "Status<br>Systemu " przyjmuje wartość "do wycofania".                                                                                                    |
| Opis Systemu                                  |              |                                                                                                    |
| Opis Systemu                                  | Tekst (2048) | Należy podać ogólną informację o przeznaczeniu systemu, m. in.: na jakie<br>zapotrzebowanie system odpowiada, kto jest jego odbiorcą oraz jakie są<br>podstawowe funkcjonalności systemu.                                                                                                    |
| Istnieje podstawa prawna<br>działania systemu | Tekst (3)    | <ul> <li>Należy wybrać jedną z dwóch wartości:</li> <li>Tak,</li> <li>Nie.</li> <li>Należy wskazać, czy funkcjonowanie systemu jest określone w przepisach prawnych. Dotyczy to zarówno kwestii powołania systemu, jak i określenia jego funkcjonalności lub ograniczeń nakładanych na system w aktach prawnych.</li> </ul>                                                                                                    |
| Akty prawa powiązane z<br>systemem            | Tekst (1024) | Należy wskazać z autopodpowiedzi wszystkie akty prawne, które się odnoszą<br>do danego systemu, tylko jeśli pole "Istnieje podstawa prawna działania<br>systemu" przyjmuje wartość "Tak". Jeżeli nazwa aktu prawnego nie<br>wyświetla się w autopodpowiedzi należy zaznaczyć pole "Inny", a następnie<br>podać nazwę w polu " Akty prawa powiązane z systemem – inne ".                                                                                                    |
| Akty prawa powiązane z<br>systemem – inne     | Tekst (1024) | <ul> <li>Należy wskazać nazwę innego niż w autopodpowiedzi aktu prawnego,<br/>możliwe tylko jeśli zaznaczono pole "Inne".</li> <li>Należy podać nazwę aktu prawnego wg wzoru:</li> <li>Ustawa z dnia [] o [],</li> <li>Rozporządzenie [Ministra []/Rady Ministrów/Prezesa Rady Ministrów] z<br/>dnia [] o [].</li> <li>Wartość należy wprowadzić poprzez wpisanie nazwy i wciśnięcie klawisza<br/>&gt;Enter&lt;. Tekst (100). Czynność można powtórzyć wielokrotnie, a wpisane<br/>wartości można usuwać.</li> </ul>                                                                                                    |

| POLE                                                    | TYP DANYCH | DEFINICIA I INFORMACJE DODATKOWE                                                                                                    |
|---------------------------------------------------------|------------|----------------------------------------------------------------------------------------------------|
| Dział administracji rządowej<br>wspierany przez System* | Tekst (75) | Obszar administracji państwowej należy rozumieć jako dział administracji<br>rządowej zgodnie z art. 5. Ustawy z dnia 4 września 1997 r. o działach<br>administracji rządowej. Należy określić wszystkie obszary.<br>Dozwolony jest wybór kilku z wartości:<br>administracja publiczna,<br>buddownictwo, planowanie i zagospodarowanie przestrzenne oraz<br>mieszkalnictwo,<br>budżet,<br>członkostwo Rzeczypospolitej Polskiej w Unii Europejskiej,<br>energia,<br>finanse publiczne,<br>gospodarka wodna,<br>gospodarka wodna,<br>gospodarka złożami kopalin,<br>instytucje finansowe,<br>informatyzacja,<br>kultura i ochrona dziedzictwa narodowego,<br>kultura i fizyczna,<br>łączność,<br>nauka,<br>obrona narodowa,<br>oświata i wychowanie,<br>praca,<br>rodzina,<br>rolnictwo,<br>rozwój regionalny,<br>rozwój regionalny,<br>rozwój wsi,<br>rynki rolne,<br>rykołówstwo,<br>sprawiedliwość,<br>sprawy zagraniczne,<br>Skarb Państwa,<br>szkolnictwo wyższe,<br>środowisko,<br>transport,<br>turystyka,<br>wyznania religijne oraz mniejszości narodowe i etniczne,<br>zabezpieczenie społeczne,<br>żegługa śródlądowa. |

|                                 |             | Zakres spraw administracji rządowej nalezy rozumieć jako dział administracji                                                                     |
|---------------------------------|-------------|----------------------------------------------------------------------------------------------------|
|                                 |             | rządowej zgodnie z art. 5. Ustawy z dnia 4 września 1997 r. o działach                                                                           |
|                                 |             | administracji rządowej. Należy określić wszystkie obszary.                                                                                       |
|                                 |             | Dozwolony jest wybór kilku z wartości:                                                                                                    |
|                                 |             | Administracia rzadowa w wojowództwio                                                                                                    |
|                                 |             | <ul> <li>Auministracja rządowa w wojewouztwie</li> </ul>                                                                                         |
|                                 |             | Administrowanie obrotem z zagranicą                                                                                                    |
|                                 |             | Amatorski ruchu artystyczny                                                                                                    |
|                                 |             | Architektura                                                                                                    |
|                                 |             | Bezpieczeństwo cyberprzestrzeni                                                                                                    |
|                                 |             | Beznieczeństwo cyberprzestrzeni w wymiarze militarnym                                                                                            |
|                                 |             | <ul> <li>Bozpieczeństwo oporgotyczna kraju w tym bozpieczoństwo dostaw</li> </ul>                                                                |
|                                 |             | Bezpieczeństwo energetyczne kraju, w tym bezpieczeństwo dostaw                                                                                   |
|                                 |             | energii, surowcow energetycznych i paliw                                                                                                    |
|                                 |             | Bezpieczeństwo i porządek publiczny                                                                                                    |
|                                 |             | Bilans finansów sektora publicznego i prognozowanie bilansu płatniczego                                                                          |
|                                 |             | Budowa, przebudowa, modernizacja oraz utrzymanie śródlądowych dróg                                                                               |
|                                 |             | wodnych o szczególnym znaczeniu transportowym                                                                                                    |
|                                 |             | Budownictwo                                                                                                    |
|                                 |             | Dochodzenie należności Skarbu Państwa                                                                                                    |
|                                 |             | <ul> <li>Decidazente naleznosi okarba ranstwa</li> <li>Delumentu programowo do pozuskonje średków</li> </ul>                                     |
|                                 |             | Dokumenty programowe do pozyskama sroukow                                                                                                    |
|                                 |             | Dyplomacja publiczna i kulturalna                                                                                                    |
|                                 |             | <ul> <li>Działalności twórcza artystycznej, kultury ludowej i rękodzieła</li> </ul>                                                              |
|                                 |             | artystycznego oraz ich ochrony                                                                                                    |
|                                 |             | Działalność muzeów                                                                                                    |
|                                 |             | Działalność naukowa                                                                                                    |
|                                 |             | <ul> <li>Działalność widowiskowa i roznawkowa</li> </ul>                                                                                         |
|                                 |             | Działalność wiuowiskowa możnywkowa      Fal Jasie słada sierze (Ulisast)                                                                         |
|                                 |             | Edukacja ekologiczna (klimat)                                                                                                    |
|                                 |             | <ul> <li>Edukacja ekologiczna (środowisko)</li> </ul>                                                                                            |
|                                 |             | Edukacji kulturalna                                                                                                    |
|                                 |             | Efektywność energetyczna                                                                                                    |
|                                 |             | Ekologiczne warunki życia                                                                                                    |
|                                 |             |                                                                                                    |
|                                 |             |                                                                                                    |
|                                 |             | Ewidencja ludności                                                                                                    |
|                                 |             | <ul> <li>Finasowanie jednostek realizujących zadania</li> </ul>                                                                                  |
|                                 |             | <ul> <li>Formułowania założeń współpracy gospodarczej z zagranicą;</li> </ul>                                                                    |
| Zakros spraw administracij      |             | Fundusze emerytalne                                                                                                    |
|                                 | Tekst (500) | Funkcionowania rynku finansowego                                                                                                    |
| rządowej wspierany przez System |             | Eunkcionowanie oraz rozwój infrastruktury transportu                                                                                             |
|                                 |             | <ul> <li>Funkcjonowanie oraz rozwój innastruktury transportu</li> <li>Funkcjonowanie oraz rozwój śródladowach dróg wodawch w zakrosia</li> </ul> |
|                                 |             | <ul> <li>Funkcjonowanie oraz rozwoj sroulądowych drog wodnych w zakresie<br/>isota si (si fallasta si)</li> </ul>                                |
|                                 |             | zeglugi srodiądowej                                                                                                    |
|                                 |             | <ul> <li>Funkcjonowanie państwowej służby hydrologiczno-meteorologicznej i</li> </ul>                                                            |
|                                 |             | państwowej służby hydrogeologicznej                                                                                                    |
|                                 |             | Geodezja i kartografia                                                                                                    |
|                                 |             | Geologia                                                                                                    |
|                                 |             | • GMO                                                                                                    |
|                                 |             | <ul> <li>Gospodarka njeruchomościami, w tym njeruchomościami Skarbu Państwa</li> </ul>                                                           |
|                                 |             | <ul> <li>Gospodarka meruchomoscianii, w tym meruchomoscianii skarbu ranstwa</li> <li>Cospodarka adradami</li> </ul>                              |
|                                 |             |                                                                                                    |
|                                 |             | <ul> <li>Gospodarka rybna i organizacja rynku rybnego</li> </ul>                                                                                 |
|                                 |             | <ul> <li>Gospodarka zasobami naturalnymi</li> </ul>                                                                                              |
|                                 |             | Gospodarowanie mieniem państwowym                                                                                                    |
|                                 |             | Gospodarowanie mieniem Skarbu Państwa                                                                                                    |
|                                 |             | Gospodarowanie mieniem Skarbu Państwa                                                                                                    |
|                                 |             | <ul> <li>Gospodarowanie mieniem Skarbu Państwa w obszarze żeglugi</li> </ul>                                                                     |
|                                 |             | éródladowai                                                                                                    |
|                                 |             |                                                                                                    |
|                                 |             | <ul> <li>Gry losowe, zakłady wzajemne i gry na automatach</li> </ul>                                                                             |
|                                 |             | Identyfikacja elektroniczna                                                                                                    |
|                                 |             | <ul> <li>Informatyzacja administracji publicznej</li> </ul>                                                                                      |
|                                 |             | <ul> <li>Infrastruktura informacji przestrzennej</li> </ul>                                                                                      |
|                                 |             | Infrastruktura komunalna                                                                                                    |
|                                 |             | Infrastruktura wsi                                                                                                    |
|                                 |             | Infrastruktury energetyczna                                                                                                    |
|                                 |             |                                                                                                    |
|                                 |             | <ul> <li>Integowanie, koordynowanie i nadzorowanie wspołpracy</li> </ul>                                                                         |
|                                 |             | międzynarodowej w dziedzinie energii                                                                                                    |
|                                 |             | Inwestycje w informatyzacji                                                                                                    |
|                                 |             | <ul> <li>Izby rolnicze, związki zawodowe rolników i organizacji społeczno-</li> </ul>                                                            |
|                                 |             | zawodowych rolników                                                                                                    |
|                                 |             | Kombatanci                                                                                                    |
|                                 |             | Komunikacia nubliczna                                                                                                    |
|                                 |             | Kontrola obrotu z zagranica                                                                                                    |
|                                 |             | <ul> <li>Kontrola objetra zagranicą</li> <li>Kontrola przestrzegonia usymogoń ochrony, środowiala i kodorie stary</li> </ul>                     |
|                                 |             | Kontrola przestrzegania wymagan ochrony srodowiska i badania stanu     (wada i taka                                                              |
|                                 |             | srodowiska                                                                                                    |
|                                 |             | Koordynacja opracowywania przez samorządy województw regionalnych                                                                                |

|   | programów operacyjnych                                               |
|---|----------------------------------------------------------------------|
| • | Koordynacja polityki zagranicznej Rzeczypospolitej Polskiej          |
| • | Koordynacja zabeznieczenia społecznego                               |
|   | Koordynacja zanowniania doctonności                                  |
| • |                                                                      |
| • | Koordynację kontroli zarządczej i audytu wewnętrznego w jednostkach  |
|   | sektora finansów publicznych                                         |
| • | Koordynowanie i organizowanie współpracy organów administracji       |
|   | publicznej, organizacji pozarządowych i instytucji                   |
|   | Koordynowanie i organizowanie współpracy z zagranica                 |
| • |                                                                      |
| • | kształcenie, nauczanie wychowanie, kultura fizyczna                  |
| • | Kształtowanie międzynarodowego wizerunku Rzeczypospolitej Polskiej   |
| • | Kształtowanie ustroju rolnego państwa                                |
|   | Kształtowanie warunków dla działalności gospodarczej                 |
|   |                                                                      |
| • | ksztartowanie, ochrona i racjonalne wykorzystywanie zasobów wodnych; |
| • | Kwalifikacje w zakresie górnictwa                                    |
| • | Leśnictwo                                                            |
| • | Łowiectwo                                                            |
|   | Mechanizmy regulacji rynku turystycznego                             |
| • |                                                                      |
| • | Melioracja                                                           |
| • | Miejsca pamięci narodowej, grobów i cmentarzy wojennych, pomników    |
|   | zagłady i ich stref ochronnych                                       |
|   | Miedzynarodowej współpraca dzieci i młodzieży                        |
|   | Mikroorganizmy i organizmy genetycznie zmedyfikowane                 |
| • |                                                                      |
| • | Miniejszości narodowe i etniczne                                     |
| • | Nadzór architektoniczno-budowlany                                    |
| • | Nadzór nad jakościa zdrowotna                                        |
|   | Nadzár nad obratom produktami loczniczymi wotory parvinymi           |
| - |                                                                      |
| • | Nadzor nad produktami leczniczymi                                    |
| • | Nadzór nad usługami zaufania                                         |
| • | Nadzór nad zdrowotną jakością pasz oraz GMO                          |
|   | Nadzór sanitarny                                                     |
|   | Nacionalistus                                                        |
| • | Nasiennictwo                                                         |
| • | Nieodpłatną pomoc prawną                                             |
| • | Obrona cywilna                                                       |
| • | Obrona Państwa oraz Siły Zbroine Rzeczynospolitej Polskiej           |
|   | Obrét popiorami wartościowymi                                        |
| • | Obrot papierami wartościowymi                                        |
| • | Obsługa Rejestru PESEL, RDO, RSC, CEWiUDP                            |
| • | Obsługa rejestru podmiotów wykonujących działalność lobbingową       |
| • | Obsługa rejestru pojazdów, kierowców, kart parkingowych              |
|   | Obszany morskie                                                      |
| • | Obszał y morskie                                                     |
| • | Obywatelstwo                                                         |
| • | Ochrona danych osobowych                                             |
| • | Ochrona granic                                                       |
| • | Ochrona gruntów                                                      |
|   | Ochrona i kształtowanie środowiska                                   |
| • | Och see isteres ( Shark Da (star                                     |
| • | Ochrona Interesow Skarbu Panstwa                                     |
| • | Ochrona lasów i gruntów leśnych                                      |
| • | Ochrona przeciwpowodziowa                                            |
| • | Ochrona przeciwpożarowa                                              |
|   | Ochrona przyrody                                                     |
| • | Ochrone przyrody<br>Ochrone średewiele recerlice                     |
| • | Ochrona srodowiska morskiego                                         |
| • | Ochrona zdrowia zwierząt                                             |
| • | Ochronę i wspieranie rodziny z dziećmi na utrzymaniu                 |
| • | Ochrony zabytków                                                     |
|   | Odnowiodzialność za naruszonie dysowniaw finansów nublicznych        |
| • | O viel a vertel i sel i se de lat 2                                  |
| • | Opiekę nad dzieckiem do lat 3                                        |
| • | Opiniowanie zgodności rządowych strategii i programów rozwoju        |
| • | Opłaty za korzystanie z infrastruktury                               |
| • | Opracowywanie analiz i prognoz rozwoju społeczno-gospodarczego       |
|   | regionalnego i nrzestrzennego                                        |
|   | Opropounation i pressi estimate                                      |
| • | opracowywanie, wykonywanie i kontrola realizacji budzetu państwa     |
| • | Organizacja opieki zdrowotnej                                        |
| • | Organizacja producentów rybnych, związków organizacji producentów    |
|   | rybnych i organizacij mjedzybranzowych                               |
|   | Organizacia urzedów oraz procodury                                   |
| • |                                                                      |
| • | Organizacje dziecięce i miodzieżowe                                  |
| • | Państwowe Ratownictwo Medyczne                                       |
| • | Partnerstwo publiczno-prywatne                                       |
| • | Planowanie i zagospodarowanie przestrzenne                           |
|   | Pohár ontaty elektronicznej                                          |
| • |                                                                      |
| • | POCZTA                                                               |

| Podtrzymywanie i rozpowszechnianie tradycji narodowej i państwowej                                                            |
|----------------------------------------------------------------------------------------------------|
| Podział administracyjny, nazewnictwo                                                                                          |
| Polityka klimatyczna międzynarodowa                                                                                           |
| Polityka klimatyczna UE     Polityka kosmierna                                                                                |
| Polityka Rostniczna     Polityka przemysłowa                                                                                  |
| Polityki audiowizualna                                                                                                    |
| <ul> <li>Polityki energetycznej państwa i Unii</li> </ul>                                                                     |
| Pomoc społeczna                                                                                                    |
| Porty i przystanie morskie                                                                                                    |
| <ul> <li>Powadzenie racjonalnej gospodarki złożami</li> </ul>                                                                 |
| Prawo dewizowe                                                                                                    |
| Produkcja roślinna i ochrona roślin uprawnych                                                                                 |
| Produkcji zwierzęca i hodowla zwierząt                                                                                        |
| <ul> <li>Programowanie i koordynacja polityki rozwoju</li> <li>Programowanie i realizacia polityki regionalnej</li> </ul>     |
| Prokurature, notariat, adwokature i radców prawnych.                                                                          |
| <ul> <li>Promocja gospodarki</li> </ul>                                                                                       |
| Przeciwdziałanie klęskom żywiołowym                                                                                           |
| Przeciwdziałanie patologiom                                                                                                   |
| Przemysł stoczniowy                                                                                                    |
| <ul> <li>Przetwórstwo i przechowalnictwo rolno-spożywcze</li> </ul>                                                           |
| Przewóz osób i rzeczy środkami transportu samochodowego, kolejowego i                                                         |
| IOTNICZEGO                                                                                                    |
| <ul> <li>Przygotowapia do wykopywapia zadań wymiajacych z członkostwa</li> </ul>                                              |
| Rachunkowość i rewizia finansowa                                                                                              |
| Racionalne gospodarowanie żvwymi zasobami morza                                                                               |
| Ratownictwo górskie i wodne                                                                                                   |
| Realizacja przepisów dotyczących ceł                                                                                          |
| Realizację dochodów z podatków bezpośrednich, pośrednich oraz opłat                                                           |
| Realizację kontroli prowadzonej przez Krajową Administrację Skarbową                                                          |
| Reforma administracji                                                                                                    |
| Renabilitacja ruchowa     Deprezentewanie i echrope intereséw polskich obywateli erez polskich                                |
| <ul> <li>Reprezentowanie i ochrona interesow polskich obywateli oraz polskich<br/>osób prawnych za granica</li> </ul>         |
| <ul> <li>Reprezentowanie i ochrona interesów Rzeczypospolitei Polskiej za granica</li> </ul>                                  |
| Restytucja dóbr kultury                                                                                                    |
| Rewitalizacja                                                                                                    |
| Rodzinne ogrody działkowe                                                                                                    |
| <ul> <li>Rozpowszechnianie wiedzy o integracji europejskiej</li> </ul>                                                        |
| Rozwój i wykorzystanie energetyki prosumenckiej i rozproszonej                                                                |
| Rozwoj i wykorzystanie odnawialnych zrodeł energii     Dozwój przedciebiorozości                                              |
| <ul> <li>Rozwój przedsiębiorczości na wsi</li> </ul>                                                                          |
| Rozwój przedsiębiorczości na wsi     Rozwój społeczeństwa informacyjnego                                                      |
| <ul> <li>Rozwój systemu pieczy zastępczej nad dzieckiem</li> </ul>                                                            |
| Ruch drogowy, kolejowy oraz lotniczy                                                                                          |
| Ruch wodny w zakresie żeglugi śródlądowej                                                                                     |
| Rybactwo śródlądowe i rybołówstwo morskie                                                                                     |
| Rynki energii, surowców energetycznych i paliw                                                                                |
| Rządowe programy w zakresie pomocy społecznej                                                                                 |
| Sądownictwo     Sądownictwo                                                                                                   |
| Scalanie i wymiany gruntow     Sport                                                                                          |
| <ul> <li>Sprawy szkolnictwa wyższego</li> </ul>                                                                               |
| Stan cywilny                                                                                                    |
| Stosunki pracy i warunki pracy                                                                                                |
| Stosunki Rzeczypospolitej Polskiej z innymi państwami i organizacjami                                                         |
| międzynarodowymi                                                                                                    |
| Stosunki z Kościołami                                                                                                    |
| <ul> <li>system finansowania: a) samorządu terytorialnego, b) sfery budżetowej,</li> <li>c) bozpieczoństwa państwa</li> </ul> |
| cy bezpieczensiwa pansiwa<br>• System zarzadzania emiciami                                                                    |
| System zarządzana emisjami     Systemy i sieci teleinformatyczne                                                              |
| Świadczenia dla osób niepełnosprawnych                                                                                        |
| Świadczenia lecznicze                                                                                                    |
| Telekomunikacja                                                                                                    |
| Tłumacze przysięgli                                                                                                    |
| Transformacja cyfrowej gospodarki                                                                                             |
| <ul> <li>I ranstormacja do gospodarki obiegu zamkniętego</li> </ul>                                                           |

| POLE                           | TYP DANYCH  | DEFINICJA I INFORMACJE DODATKOWE                                                                                                    |  |
|--------------------------------|-------------|----------------------------------------------------------------------------------------------------|--|
|                                |             | <ul> <li>DEFINICIA I INFORMACIE DODATKOWE</li> <li>Transformacja ekologiczna</li> <li>Transportu morski i żegluga morska</li> <li>Ubezpieczenie społeczne rolników</li> <li>Udział Rzeczypospolitej Polskiej w wojskowych przedsięwzięciach organizacji międzynarodowych</li> <li>Udział w kształtowaniu polityki gospodarczej UE</li> <li>Udział w kształtowaniu polityki gospodarczej UE</li> <li>Udział w kształtowaniu polityki gospodarczej UE</li> <li>Udział w kształtowaniu polityki gospodarczej UE</li> <li>Udział w kształtowaniu polityki gospodarczej UE</li> <li>Udział w kształtowaniu polityki gospodarczej UE</li> <li>Udział w kształtowaniu polityki gospodarczej UE</li> <li>Udział w kształtowaniu polityki gospodarczej UE</li> <li>Udzielania pomocy materialnej</li> <li>Umowy offsetowe</li> <li>Usługi świadczone drogą elektroniczną</li> <li>Ustwanie skutków zdarzeń zagrażających bezpieczeństwu powszechnem</li> <li>Utrzymanie śródlądowych dróg wodnych, z wyłączeniem śródlądowych dróg wodnych o szczególnym znaczeniu transportowym</li> <li>Utrzymanie śródlądowych wód powierzchniowych stanowiących własnoś Skarbu Państwa</li> <li>Uwagadnianie koncesji na wydobywanie</li> <li>Uzgadnianie koncesji na wydobywanie</li> <li>Uznawanie kwalifikacji w zawodach regulowanych</li> <li>Współpraca międzynarodowa dotycząca realizacji i ochrony praw rodziny dziecka</li> <li>Współpraca międzynarodowa na wodach granicznych oraz ujętych w systemie międzynarodowych dróg wodnych</li> <li>Współpraca w nadzorze nad wydobywaniem kopalin</li> <li>Współpraca z organizacjami międzynarodowymie kopalin</li> <li>Współpraca z organizacjami międzynarodowymie</li> <li>Wysłowanie kar oraz środków wychowawczych i środka poprawczego</li> <li>Wykonywanie kar oraz środków wychowawczych i środka poprawczego</li> <li>Wykonywanie kar oraz środków wychowawczych i środka poprawczego</li> <li>Wykonywanie kar oraz środków wychowawczych i środka poprawczego</li> <li>Wykonywanie kar oraz środków wychowawczych i środka poprawczego</li> <li>Wykonywanie kar oraz środków wycho</li></ul> |  |
| Nazwa istotnej funkcjonalności | Tekst (255) | Należy podać nazwę głównych funkcjonalności systemu, funkcjonalności<br>realizujących określone zagadnienia / kwestie biznesowe.<br>Należy pominąć funkcjonalności techniczne, jak np. drukowanie<br>dokumentów, uwierzytelnienie użytkowników, konfiguracja systemu.                                                                                                    |  |

| POLE                                                                  | TYP DANYCH                                     | DEFINICJA I INFORMACJE DODATKOWE                                                                                                    |  |
|-----------------------------------------------------------------------|------------------------------------------------|----------------------------------------------------------------------------------------------------|--|
| Opis istotnej funkcjonalności                                         | Tekst (1024)                                   | Należy podać opis głównych funkcjonalności systemu, funkcjonalności<br>realizujących określone zagadnienia / kwestie biznesowe.<br>Opisane funkcjonalności powinny definiować główne usługi informatyczne /<br>główne zadania biznesowe realizowane przez system.<br>Wymagany jest przynajmniej jeden poprawny zestaw (nazwa i opis<br>funkcjonalności). |  |
| Rejestry powiązane z Systemem                                         |                                                | Pole wypełniane automatycznie na podstawie wartości wpisanej w polu<br>"Nazwa systemu prowadzącego rejestr" w zakładce "Rejestry".                                                                                                    |  |
| Suma nakładów inwestycyjnych<br>na wytworzenie i wdrożenie<br>systemu | Liczba<br>zmiennoprzecinko<br>wa 9d2 nieujemna | Należy podać sumę kosztów netto poniesionych na budowę systemu do<br>momentu jego produkcyjnego uruchomienia.                                                                                                    |  |
| Roczne koszty utrzymania<br>Systemu w 2024 r.                         | Liczba<br>zmiennoprzecinko<br>wa 9d2 nieujemna | Należy podać roczne koszty netto ponoszone na utrzymanie i ewentualną rozbudowę uruchomionego systemu.                                                                                                    |  |

\*Opcje wyboru z pola: "Dział administracji rządowej wspierany przez System" należy rozumieć jako dział administracji rządowej, z których każdy obejmuje:

| Obszar administracji                                                                 | Dział obejmuje sprawy                                                                                                    |  |
|--------------------------------------------------------------------------------------|----------------------------------------------------------------------------------------------------|--|
| administracja publiczna                                                              | administracji, zespolonej administracji rządowej w województwie, podziału administracyjnego państwa<br>oraz nazw jednostek osadniczych i obiektów fizjograficznych, przeciwdziałania skutkom zdarzeń<br>zagrażających bezpieczeństwu powszechnemu i usuwaniu ich skutków, zbiórek publicznych,<br>prowadzenia rejestru podmiotów wykonujących zawodową działalność lobbingową                                                                                                    |  |
| budownictwo, planowanie<br>i zagospodarowanie<br>przestrzenne oraz<br>mieszkalnictwo | architektury, budownictwa, nadzoru architektoniczno-budowlanego, planowania i zagospodarowania<br>przestrzennego, geodezji i kartografii, rewitalizacji budownictwa, wspierania mieszkalnictwa, gospodarki<br>nieruchomościami, infrastruktury komunalnej, rodzinnych ogrodów działkowych                                                                                                    |  |
| budżet                                                                               | opracowywania, wykonywania, kontroli realizacji i przygotowywania sprawozdań z wykonania budżetu<br>państwa, systemu finansowania: samorządu terytorialnego, sfery budżetowej, bezpieczeństwa państwa,<br>wynikające z zarządzania długiem publicznym                                                                                                    |  |
| członkostwo Rzeczypospolitej<br>Polskiej w Unii Europejskiej                         | udziału organów administracji rządowej w pracach organów UE, działalności informacyjnej i edukacyjnej<br>służącej rozpowszechnianiu wiedzy o integracji europejskiej i zasadach funkcjonowania UE oraz polityce<br>Rady Ministrów w tej dziedzinie, zgodności polskiego systemu prawa z prawem UE oraz ochrony<br>interesów RP w postępowaniach przed organami sądowymi UE i EFTA, przygotowania organów<br>administracji rządowej do wykonywania zadań wynikających z członkostwa RP w UE zatrudnienia<br>obywateli polskich w instytucjach i agendach UE                                                                                                    |  |
| energia                                                                              | energii, surowców energetycznych i paliw                                                                                                    |  |
| finanse publiczne                                                                    | realizacji dochodów i wydatków budżetu państwa                                                                                                    |  |
| gospodarka                                                                           | gospodarki, w tym jej konkurencyjności, współpracy gospodarczej z zagranicą, oceny zgodności, miar<br>i probiernictwa, własności przemysłowej, innowacyjności, działalności gospodarczej, promocji<br>gospodarki polskiej oraz współpracy z organizacjami samorządu gospodarczego                                                                                                    |  |
| gospodarka morska                                                                    | transportu morskiego i żeglugi morskiej, obszarów morskich, portów i przystani morskich, przemysłu stoczniowego, ochrony środowiska morskiego, dotyczące gospodarowania mieniem przedsiębiorstw państwowych i spółek z udziałem Skarbu Państwa funkcjonujących w tym obszarze                                                                                                    |  |
| gospodarka wodna                                                                     | kształtowania, ochrony i racjonalnego wykorzystywania zasobów wodnych, utrzymania śródlądowych<br>wód powierzchniowych, stanowiących własność Skarbu Państwa wraz z infrastrukturą techniczną<br>związaną z tymi wodami, obejmującą budowle oraz urządzenia wodne, utrzymania śródlądowych dróg<br>wodnych, ochrony przeciwpowodziowej, funkcjonowania państwowej służby hydrologiczno-<br>meteorologicznej i państwowej służby hydrogeologicznej, współpracy międzynarodowej na wodach<br>granicznych                                                                                                    |  |
| gospodarka złożami kopalin                                                           | prowadzenia racjonalnej gospodarki złożami kopalin, w obszarze objętym ich wydobyciem, uzgadniania<br>koncesji na wydobywanie, w zakresie kopalin objętych własnością górniczą Skarbu Państwa, współpracy<br>w nadzorze nad wydobywaniem kopalin, kwalifikacji w zakresie górnictwa                                                                                                    |  |
| instytucje finansowe                                                                 | funkcjonowania rynku finansowego                                                                                                    |  |
| informatyzacja                                                                       | Informatyzacji administracji publicznej oraz podmiotów wykonujących zadania publiczne, systemów i<br>sieci teleinformatycznych administracji publicznej, wspierania inwestycji w dziedzinie informatyzacji,<br>realizacji zobowiązań międzynarodowych RP w dziedzinie informatyzacji i telekomunikacji, udziału w<br>kształtowaniu polityki UE w zakresie informatyzacji, rozwoju społeczeństwa informacyjnego i<br>przeciwdziałania wykluczeniu cyfrowemu, rozwoju usług świadczonych drogą elektroniczną,<br>kształtowania polityki państwa w zakresie ochrony danych osobowych, telekomunikacji, bezpieczeństwa<br>cyberprzestrzeni, rejestrów państwowych |  |
| kultura i ochrona dziedzictwa<br>narodowego                                          | rozwoju i opieki nad materialnym i niematerialnym dziedzictwem narodowym oraz sprawy działalności<br>kulturalnei                                                                                                    |  |

| Obszar administracji | Dział obejmuje sprawy                                                                                                    |  |  |
|----------------------|----------------------------------------------------------------------------------------------------|--|--|
| kultura fizyczna     | sportu, wychowania fizycznego, rehabilitacji ruchowej                                                                                                    |  |  |
| łączność             | poczty                                                                                                    |  |  |
| nauka                | nauki, w tym badań naukowych i prac rozwojowych                                                                                                    |  |  |
| obrona narodowa      | w czasie pokoju: obrony Państwa oraz Sił Zbrojnych RP, udziału RP w wojskowych przedsięwzięciach organizacji międzynarodowych oraz w zakresie wywiązywania się z zobowiązań militarnych, wynikających z umów miedzynarodowych, umów offsetowych.                                                                                                    |  |  |
| oświata i wychowanie | kształcenia, nauczania, wychowania, kultury fizycznej dzieci i młodzieży, organizacji dziecięcych<br>i młodzieżowych, udzielania pomocy materialnej dzieciom i młodzieży, międzynarodowej współpracy<br>dzieci i młodzieży                                                                                                    |  |  |
| praca                | zatrudnienia i przeciwdziałania bezrobociu, stosunków pracy i warunków pracy, wynagrodzeń i<br>świadczeń pracowniczych, zbiorowych stosunków pracy i sporów zbiorowych, związków zawodowych i<br>organizacji pracodawców                                                                                                    |  |  |
| rodzina              | uwarunkowań demograficznych w kraju, opieki nad dzieckiem do lat 3, ochrony i wspierania rodziny<br>z dziećmi na utrzymaniu, rozwoju systemu pieczy zastępczej nad dzieckiem, koordynowania<br>i organizowania współpracy organów administracji publicznej, organizacji pozarządowych i instytucji<br>w zakresie realizacji praw rodziny i dziecka, współpracy międzynarodowej dotyczącej realizacji i ochrony<br>praw rodziny i dziecka                                                                                                    |  |  |
| rolnictwo            | produkcji roślinnej i ochrony roślin uprawnych, nasiennictwa, produkcji zwierzęcej i hodowli zwierząt,<br>ochrony zdrowia zwierząt, weterynaryjnej ochrony zdrowia publicznego oraz ochrony zwierząt, nadzoru<br>nad zdrowotną jakością środków spożywczych pochodzenia zwierzęcego w miejscach ich pozyskiwania,<br>wytwarzania, przetwarzania i składowania, nadzoru nad obrotem produktami leczniczymi<br>weterynaryjnymi i wyrobami medycznymi stosowanymi w weterynarii, nadzoru nad zdrowotną jakością<br>pasz oraz sprawy organizmów genetycznie zmodyfikowanych przeznaczonych do użytku paszowego i<br>pasz genetycznie zmodyfikowanych, izb rolniczych, związków zawodowych rolników i organizacji<br>społeczno-zawodowych rolników                                                                                                    |  |  |
| rozwój regionalny    | programowania i koordynacji polityki rozwoju, programowania i realizacji polityki regionalnej,<br>planowania i zagospodarowania przestrzennego na poziomie krajowym i regionalnym, polityki miejskiej,<br>opracowywania dokumentów programowych z zakresu społeczno-gospodarczego, regionalnego i<br>przestrzennego rozwoju kraju, wykonywania zadań państwa członkowskiego określonych w przepisach<br>UE dotyczących funduszy strukturalnych i Funduszu Spójności, opracowywania analiz i prognoz rozwoju<br>społeczno-gospodarczego, regionalnego i przestrzennego, opiniowania zgodności rządowych strategii i<br>programów rozwoju, zarządzania programami współfinansowanymi z funduszy strukturalnych i<br>Funduszu Spójności, zawierania, kontrolowania realizacji i rozliczania kontraktów wojewódzkich,<br>współpracy z JST oraz organizacjami je zrzeszającymi, koordynacji opracowywania przez samorządy<br>województw RPO, zawierania, monitorowania i oceny przebiegu regionalnych porozumień<br>programowych |  |  |
| rozwój wsi           | kształtowania ustroju rolnego państwa, ochrony gruntów przeznaczonych na cele rolne, scalania i<br>wymiany gruntów, gleboznawczej klasyfikacji gruntów oraz podziału i rozgraniczenia nieruchomości na<br>obszarze wsi, infrastruktury wsi, rozwoju przedsiębiorczości, ubezpieczenia społecznego rolników                                                                                                    |  |  |
| rybołówstwo          | rybactwa śródlądowego i rybołówstwa morskiego, racjonalnego gospodarowania żywymi zasobami<br>morza, gospodarki rybnej i organizacji rynku rybnego, organizacji producentów rybnych, związków<br>organizacji producentów rybnych i organizacji międzybranżowych                                                                                                    |  |  |
| rynki rolne          | przetwórstwa i przechowalnictwa rolno-spożywczego, jakości handlowej artykułów rolno-spożywczych oraz mechanizmów regulacji rynków rolnych                                                                                                    |  |  |
| sprawiedliwość       | sądownictwa, prokuratury, notariatu, adwokatury i radców prawnych, wykonywania kar oraz środków wychowawczych i środka poprawczego orzeczonego przez sądy oraz sprawy pomocy postpenitencjarnej, tłumaczy przysięgłych, nieodpłatnej pomocy prawnej                                                                                                    |  |  |
| sprawy wewnętrzne    | ochrony bezpieczeństwa i porządku publicznego, ochrony granicy, kontroli ruchu granicznego i<br>cudzoziemców oraz koordynacji działań związanych z polityką migracyjną państwa, zarządzania<br>kryzysowego, obrony cywilnej, ochrony przeciwpożarowej, nadzoru nad ratownictwem górskim i<br>wodnym, obywatelstwa, ewidencji ludności, dowodów osobistych i paszportów, rejestracji stanu<br>cywilnego oraz zmiany imion i nazwisk                                                                                                    |  |  |
| sprawy zagraniczne   | stosunków RP z innymi państwami i organizacjami międzynarodowymi, reprezentowania i ochrony interesów RP za granicą, koordynacji polityki zagranicznej RP, reprezentowania i ochrony interesów polskich obywateli oraz polskich osób prawnych za granicą, a także współpracy z Polakami zamieszkałymi za granicą, współpracy rozwojowej, kształtowania międzynarodowego wizerunku RP, dyplomacji publicznej i kulturalnej                                                                                                    |  |  |
| Skarb Państwa        | dotyczące gospodarowania mieniem Skarbu Państwa                                                                                                    |  |  |
| szkolnictwo wyższe   | szkolnictwa wyższego, w tym sprawy nadzoru nad szkołami wyższymi oraz sprawy finansowania nauki w<br>szkołach wyższych                                                                                                    |  |  |
| środowisko           | ochrony i kształtowania środowiska oraz racjonalnego wykorzystywania jego zasobów, ochrony<br>przyrody, geologii, gospodarki zasobami naturalnymi, kontroli przestrzegania wymagań ochrony<br>środowiska i badania stanu środowiska, leśnictwa, ochrony lasów i gruntów leśnych, łowiectwa,<br>mikroorganizmów genetycznie zmodyfikowanych oraz organizmów genetycznie zmodyfikowanych                                                                                                    |  |  |
| transport            | funkcjonowania oraz rozwoju infrastruktury transportu                                                                                                    |  |  |

| Obszar administracji                                          | Dział obejmuje sprawy                                                                                                    |  |  |
|---------------------------------------------------------------|----------------------------------------------------------------------------------------------------|--|--|
| turystyka                                                     | zagospodarowania turystycznego kraju oraz mechanizmów regulacji rynku turystycznego                                                                                                    |  |  |
| wyznania religijne oraz<br>mniejszości narodowe i<br>etniczne | Stosunków Państwa z Kościołem Katolickim oraz innymi kościołami i związkami wyznaniowymi, związane<br>z zachowaniem i rozwojem tożsamości kulturowej mniejszości narodowych i etnicznych, integracją<br>obywatelską i społeczną osób, zachowaniem i rozwojem języka regionalnego                                                                                                    |  |  |
| zabezpieczenie społeczne                                      | ubezpieczeń społecznych i zaopatrzenia społecznego, funduszy emerytalnych, pomocy społecznej i<br>świadczeń dla osób i gospodarstw domowych znajdujących się w trudnej sytuacji materialnej i<br>społecznej, przeciwdziałania patologiom, rządowych programów w zakresie pomocy społecznej,<br>świadczeń socjalnych, zatrudnienia, rehabilitacji społecznej i zawodowej osób niepełnosprawnych,<br>kombatantów i osób represjonowanych, koordynacji systemów zabezpieczenia społecznego, działalności<br>pożytku publicznego, koordynowania i organizowania współpracy organów administracji publicznej,<br>podmiotów działających w sferze pożytku publicznego                                                                                                   |  |  |
| zdrowie                                                       | ochrony zdrowia i zasad organizacji opieki zdrowotnej, nadzoru nad produktami leczniczymi, wyrobami medycznymi do diagnostyki in vitro, wyposażeniem wyrobów medycznych, w tym do diagnostyki in vitro, aktywnymi wyrobami medycznymi do implantacji i produktami biobójczymi oraz nad kosmetykami w zakresie bezpieczeństwa i zdrowia ludzi, organizacji i nadzoru nad systemem Państwowe Ratownictwo Medyczne, zawodów medycznych, w genetycznie zmodyfikowanych w zakresie wydawania decyzji zezwalających na wprowadzanie do obrotu nowej żywności oraz w zakresie wydawania zezwoleń na wprowadzanie do obrotu produktów leczniczych, lecznictwa uzdrowiskowego, koordynacji systemów zabezpieczenia społecznego w zakresie rzeczowych świadczeń leczniczych |  |  |
| żegluga śródlądowa                                            | funkcjonowania, rozwoju śródlądowych dróg wodnych, ruchu wodnego, przewozu osób i rzeczy<br>środkami w zakresie żeglugi śródlądowej, budowy oraz modernizacji śródlądowych dróg wodnych,<br>współpracy międzynarodowej na wodach granicznych oraz ujętych w systemie międzynarodowych dróg<br>wodnych                                                                                                    |  |  |

#### 2.1.2 Otwartość danych

Formularz służy do wprowadzenia informacji o użytkownikach systemu oraz dokonania charakterystyki informacji gromadzonych i przetwarzanych w systemie.

Każdy System może mieć tylko jeden zbiór danych dotyczący "Otwartości danych".

Strukturę formularza przedstawiono na rysunku 27.

| Użytkownicy                                                                         |                                                  |
|-------------------------------------------------------------------------------------|--------------------------------------------------|
| * Rodzaje użytkowników korzystających z<br>systemu 😧                                | * Suma zarejestrowanych aktywnych użytkowników 🚱 |
| 🗌 użytkownicy wewnętrzni (danej instytucji)                                         |                                                  |
| użytkownicy innych instytucji publicznych                                           |                                                  |
| obywatele (osoby fizyczne)                                                          |                                                  |
| podmioty zewnętrzne (osoby prawne)                                                  |                                                  |
|                                                                                     |                                                  |
| Charakterystyka informacji przetwarzanych w sys                                     | temie                                            |
| * System zbiera dane osobowe 🕄                                                      | ○ Tak ○ Nie                                      |
| * System zbiera informacje wrażliwe 🕄                                               | ◯ Tak ◯ Nie                                      |
| * System zbiera dane objęte tajemnicą prawnie chronioną lub prawami osób trzecich 🥹 | ○ Tak ○ Nie                                      |
| * System zbiera dane dynamiczne 🕄                                                   | ○ Tak ○ Nie                                      |
| * System zbiera dane badawcze 🕄                                                     | ○ Tak ○ Nie                                      |
| * System zbiera dane o wysokiej wartości 🕄                                          | ○ Tak ○ Nie                                      |
| * Liczba rekordów 🕄                                                                 | szt.                                             |
| * Roczny przyrost liczby rekordów 🕄                                                 | szt.                                             |

| Udostępnianie danych publicznych                                                                                                   |             |      |
|----------------------------------------------------------------------------------------------------|-------------|------|
| * Liczba wniosków o dostęp do<br>informacji publicznej 🕑                                                                           |             | szt. |
| * Liczba wniosków o ponowne<br>wykorzystywanie informacji<br>sektora publicznego •                                                 |             | szt. |
| * Dane publiczne systemu mogą<br>być udostępnione obywatelom i<br>podmiotom prywatnym 😏                                            | ◯ Tak ◯ Nie |      |
| Dane publiczne systemu mogą być<br>udostępnione obywatelom i<br>podmiotom prywatnym - Opis 📀                                       |             |      |
| Udostępnione dane obywatelom i<br>podmiotom prywatnym - adres<br>www 😯                                                             |             |      |
| * Dane publiczne Systemu mogą<br>być udostępniane automatycznie<br>?                                                               | ⊖ Tak ⊖ Nie |      |
| Dane publiczne Systemu mogą być<br>udostępniane automatycznie - Opis<br>😚                                                          |             |      |
| Udostępnianie danych<br>automatycznie - adres www 😯                                                                                |             |      |
| * Dane z Systemu są udostępniane<br>na portalu dane.gov.pl 🕄                                                                       | ◯ Tak ◯ Nie |      |
| * Dane z Systemu są udostępniane<br>na BIP 😯                                                                                       | ◯ Tak ◯ Nie |      |
| <ul> <li>System zbiera kategorie danych,<br/>które nie mogą być udostępnione<br/>obywatelom i podmiotom<br/>prywatnym Q</li> </ul> | ◯ Tak ◯ Nie |      |
| Kategorie danych, które nie mogą<br>być udostępnione obywatelom i<br>podmiotom prywatnym �                                         |             | :=   |
|                                                                                                    |             |      |

Charakterystyka informacji gromadzonych w systemie

| * Częstotliwość aktualizacji danych 😧                        | ·           |     |
|--------------------------------------------------------------|-------------|-----|
| * Retencja danych 🛿                                          | ⊖ Tak ⊖ Nie |     |
| Zasady retencji danych 😡                                     |             |     |
|                                                              |             | li. |
| * Wprowadzenie danych do systemu 😡                           |             |     |
| * Istnieje opis techniczny bazy danych systemu 9             | ○ Tak ○ Nie |     |
| * Kontrola jakości danych 🕄                                  | ⊖ Tak ⊖ Nie |     |
| Mechanizmy kontroli jakości danych 😡                         |             |     |
|                                                              | ,           | li. |
| * Dostęp do danych 🥹                                         | 1           |     |
| API - informacje i dokumentacja interfejsu 🛿                 |             | I   |
| API - dostęp do dokumentacji interfejsu - adres              |             |     |
| www Q                                                        |             |     |
| * Eksport danych z Systemu 🕄                                 |             |     |
| Eksport danych z systemu - adres www 😡                       |             |     |
| * Udostępnianie danych w celu ponownego<br>wykorzystywania 🕄 | ⊖ Tak ⊖ Nie |     |
| Warunki ponownego wykorzystywania danych lub<br>licencje 🕄   |             | I   |
| * Opłaty za udostępnianie danych 😡                           | ○ Tak ○ Nie |     |
| Warunki i sposób naliczania opłat 😯                          |             |     |
|                                                              |             | ti. |

Rysunek 27. Ekran formularza "Otwartość danych"

# Tabela 4. Zakres formularza "Otwartość danych"

| POLE                                                                                              | TYP DANYCH                        | DEFINICJA I INFORMACJE DODATKOWE                                                                                                    |
|---------------------------------------------------------------------------------------------------|-----------------------------------|----------------------------------------------------------------------------------------------------|
| Użytkownicy                                                                                       | •                                 |                                                                                                    |
| Rodzaje użytkowników<br>korzystających z systemu                                                  | Tekst (41)                        | <ul> <li>Należy wybrać wszystkie rodzaje (kategorie) użytkowników korzystających z systemu.</li> <li>Dozwolony wybór kilku z wartości:</li> <li>użytkownicy wewnętrzni (danej instytucji),</li> <li>użytkownicy innych instytucji publicznych,</li> <li>obywatele (osoby fizyczne),</li> <li>podmioty zewnętrzne (osoby prawne).</li> </ul>                                                                                                    |
| użytkownicy wewnętrzni (danej<br>instytucji) – suma<br>zarejestrowanych aktywnych<br>użytkowników | Liczba całkowita<br>nieujemna     | Należy podać średnią liczbę użytkowników aktywnych w okresie<br>ostatnich trzech miesięcy, tylko jeśli w polu "Rodzaje użytkowników<br>korzystających z systemu wybrano wartość "użytkownicy<br>wewnętrzni (danej instytucji)". Jeśli dokładne określenie nie jest<br>możliwe należy podać wielkość przybliżoną.<br>Wartość nie może być większa niż 99999999.                                                                                                    |
| użytkownicy innych instytucji<br>publicznych — suma<br>zarejestrowanych aktywnych<br>użytkowników | Liczba całkowita<br>nieujemna     | Należy podać średnią liczbę użytkowników aktywnych w okresie<br>ostatnich trzech miesięcy, tylko jeśli w polu "Rodzaje użytkowników<br>korzystających z systemu wybrano wartość "użytkownicy innych<br>instytucji publicznych". Jeśli dokładne określenie nie jest możliwe<br>należy podać wielkość przybliżoną.<br>Wartość nie może być większa niż 99999999.                                                                                                    |
| obywatele (osoby fizyczne) — suma<br>zarejestrowanych aktywnych<br>użytkowników                   | Liczba całkowita<br>nieujemna     | Należy podać średnią liczbę użytkowników aktywnych w okresie<br>ostatnich trzech miesięcy, tylko jeśli w polu "Rodzaje użytkowników<br>korzystających z systemu wybrano wartość "obywatele (osoby<br>fizyczne)". Jeśli dokładne określenie nie jest możliwe należy podać<br>wielkość przybliżoną.<br>Wartość nie może być większa niż 99999999.                                                                                                    |
| podmioty zewnętrzne (osoby<br>prawne) – suma zarejestrowanych<br>aktywnych użytkowników           | Liczba całkowita<br>nieujemna     | Należy podać średnią liczbę użytkowników aktywnych w okresie<br>ostatnich trzech miesięcy, tylko jeśli w polu "Rodzaje użytkowników<br>korzystających z systemu wybrano wartość "podmioty zewnętrzne<br>(osoby prawne)". Jeśli dokładne określenie nie jest możliwe należy<br>podać wielkość przybliżoną.<br>Wartość nie może być większa niż 99999999.                                                                                                    |
| Suma zarejestrowanych aktywnych<br>użytkowników                                                   | Nieujemna liczba<br>całkowita (8) | Proszę podać średnią liczbę użytkowników aktywnych (minimum<br>zalogowanych) w okresie ostatnich 3 miesięcy.<br>W przypadku braku możliwości określenia liczby użytkowników<br>należy podać rząd wielkości. Uwaga: Wartość pola nie może<br>przekroczyć 40 mln.                                                                                                    |
| Charakterystyka informacji przetwar                                                               | zanych w systemie                 |                                                                                                    |
| System zbiera dane osobowe                                                                        | Tekst (3)                         | Należy wybrać jedną z dwóch wartości: <ul> <li>Tak,</li> <li>Nie.</li> </ul> Należy wybrać "Tak", jeśli system przetwarza dane osobowe.                                                                                                    |
| System zbiera informacje wrażliwe                                                                 | Tekst (3)                         | <ul> <li>Należy wybrać jedną z dwóch wartości:</li> <li>Tak,</li> <li>Nie.</li> <li>Należy wybrać "Tak", jeśli system przetwarza informacje wrażliwe w rozumieniu przepisów o ochronie danych osobowych</li> </ul>                                                                                                    |
| System zbiera dane objęte<br>tajemnicą prawnie chronioną lub<br>prawami osób trzecich             | Tekst (3)                         | <ul> <li>Należy wybrać jedną z dwóch wartości:</li> <li>Tak,</li> <li>Nie.</li> <li>Należy wskazać, czy na poziomie systemu gromadzone są dane objęte np. tajemnicą handlową, przedsiębiorstwa, tajemnicą statystyczną lub chronione prawami autorskimi.</li> </ul>                                                                                                    |
| System zbiera dane dynamiczne                                                                     | Tekst (3)                         | <ul> <li>Należy wybrać jedną z dwóch wartości:</li> <li>Tak,</li> <li>Nie.</li> <li>Należy wskazać, czy system zbiera informacje sektora publicznego utrwalone w postaci elektronicznej podlegające częstym aktualizacjom lub aktualizacjom w czasie rzeczywistym, w tym ze względu na ich zmienność lub szybką dezaktualizację, w szczególności dane wygenerowane przez czujniki, np. dane środowiskowe, dane o ruchu, dane satelitarne, dane meteorologiczne.</li> </ul> |
| POLE                                                                                       | TYP DANYCH                    | DEFINICJA I INFORMACJE DODATKOWE                                                                                                    |
|--------------------------------------------------------------------------------------------|-------------------------------|----------------------------------------------------------------------------------------------------|
| System zbiera dane badawcze                                                                | Tekst (3)                     | <ul> <li>Należy wybrać jedną z dwóch wartości:</li> <li>Tak,</li> <li>Nie.</li> <li>Należy wskazać, czy system zbiera informacje sektora publicznego utrwalone w postaci elektronicznej, inne niż publikacje naukowe, które zostały wytworzone lub zgromadzone w ramach działalności naukowej i są wykorzystywane jako dowody w procesie badawczym lub służą do weryfikacji poprawności ustaleń i wyników badań, np. dane statystyczne, wyniki eksperymentów, wyniki ankiet.</li> </ul> |
| System zbiera dane o wysokiej<br>wartości                                                  | Tekst (3)                     | Należy wskazać, czy system zbiera informacje sektora publicznego,<br>których ponowne wykorzystanie wiąże się z istotnymi korzyściami<br>dla społeczeństwa, środowiska i gospodarki, w szczególności ze<br>względu na ich przydatność do tworzenia usług, generowania miejsc<br>pracy i innych zastosowań o wartości dodanej, np. dane<br>geoprzestrzenne, dane o mobilności, dane o przedsiębiorstwach i<br>ich własności.                                                              |
| Liczba rekordów                                                                            | Liczba całkowita<br>nieujemna | Należy podać ogólną liczbę rekordów, jaką przechowuje system<br>rocznie. W przypadku problemów z określeniem dokładnej liczby<br>rekordów należy podać wartość przybliżoną.<br>Wartość nie może być większa niż 9999999999999999.                                                                                                    |
| Roczny przyrost liczby rekordów                                                            | Liczba całkowita<br>nieujemna | Liczba nowo wygenerowanych w danym roku rekordów (różnica<br>liczby rekordów w danym roku minus liczba rekordów na koniec<br>roku poprzedniego). W przypadku problemów z określeniem<br>dokładnej liczby rekordów należy podać wartość przybliżoną.<br>Wartość nie może być większa niż 99999999999999999.                                                                                                    |
| Udostępnianie danych publicznych                                                           |                               |                                                                                                    |
| Liczba wniosków o dostęp do<br>informacji publicznej                                       | Liczba całkowita<br>nieujemna | Należy podać liczbę wniosków o dostęp do informacji publicznej<br>z systemu za okres ostatniego roku kalendarzowego.<br>Wartość nie może być większa niż 99999.                                                                                                    |
| Liczba wniosków o ponowne<br>wykorzystywanie informacji sektora<br>publicznego             | Liczba całkowita<br>nieujemna | Należy podać liczbę wniosków o ponowne wykorzystywanie<br>informacji sektora publicznego z systemu za okres ostatniego roku<br>kalendarzowego.                                                                                                    |
| Dane publiczne systemu mogą być<br>udostępnione obywatelom i<br>podmiotom prywatnym        | Tekst (3)                     | <ul> <li>Należy wybrać jedną z dwóch wartości:</li> <li>Tak,</li> <li>Nie.</li> <li>Należy zaznaczyć "Tak" jeśli obywatele, organizacje pozarządowe lub biznes maja dostęp do danych systemu.</li> </ul>                                                                                                    |
| Dane publiczne Systemu mogą być<br>udostępnione obywatelom i<br>podmiotom prywatnym – Opis | Tekst(500)                    | Pole aktywne w przypadku wybrania opcji "Tak" w polu "Dane<br>publiczne systemu mogą być udostępnione obywatelom<br>i podmiotom prywatnym".<br>Jeśli dane publiczne przetwarzane w systemie mogą być<br>udostępnione obywatelom, organizacjom pozarządowym czy<br>biznesowi, to należy wskazać zakres tych danych, bez danych<br>osobowych.                                                                                                    |
| Udostępnione dane obywatelom i<br>podmiotom prywatnym – adres<br>www                       | Tekst(100)                    | Pole aktywne w przypadku wybrania opcji "Tak" w polu "Dane<br>publiczne systemu mogą być udostępnione obywatelom<br>i podmiotom prywatnym".<br>Należy wpisać adres strony lub nazwę systemu, za pomocą którego<br>dane są udostępniane.                                                                                                    |
| Dane publiczne Systemu mogą być<br>udostępniane automatycznie                              | Tekst (3)                     | <ul> <li>Należy wybrać jedną z dwóch wartości:</li> <li>Tak,</li> <li>Nie.</li> <li>Należy zaznaczyć "Tak" jeśli dane publiczne systemu mogą być udostępniane automatycznie.</li> </ul>                                                                                                    |
| Dane publiczne Systemu mogą być<br>udostępniane automatycznie —<br>Opis                    | Tekst(500)                    | Pole aktywne w przypadku wybrania opcji "Tak" w polu "Dane<br>publiczne Systemu mogą być udostępniane automatycznie".<br>Jeśli dane publiczne przetwarzane w systemie mogą być<br>udostępniane automatycznie np. poprzez API, to należy wskazać<br>zakres tych danych, z uwzględnieniem ustawy o ochronie danych<br>osobowych.                                                                                                    |
| Udostępnianie danych<br>automatycznie – adres www                                          | Tekst(100)                    | Pole aktywne w przypadku wybrania opcji "Tak" w polu "Dane<br>publiczne Systemu mogą być udostępniane automatycznie".<br>Należy wpisać adres www źródła, np. końcówkę API, które służy<br>udostępnianiu danych.                                                                                                    |

| POLE                                                                                                    | TYP DANYCH       | DEFINICJA I INFORMACJE DODATKOWE                                                                                                    |
|----------------------------------------------------------------------------------------------------|------------------|----------------------------------------------------------------------------------------------------|
| Dane z Systemu są udostępniane na<br>portalu dane.gov.pl                                                  | Tekst (3)        | <ul> <li>Należy wybrać jedną z dwóch wartości:</li> <li>Tak,</li> <li>Nie.</li> <li>Należy zaznaczyć "Tak" jeśli dane z systemu są udostępniane na portalu dane.gov.pl.</li> </ul>                                                                                                    |
| Dane z Systemu są udostępniane na<br>BIP                                                                  | Tekst (3)        | <ul> <li>Należy wybrać jedną z dwóch wartości:</li> <li>Tak,</li> <li>Nie.</li> <li>Należy zaznaczyć "Tak" jeśli dane z systemu są udostępniane na BIP.</li> </ul>                                                                                                    |
| System zbiera kategorie danych,<br>które nie mogą być udostępnione<br>obywatelom i podmiotom<br>prywatnym | Tekst (3)        | <ul> <li>Należy wybrac jedną z dwoch wartości:</li> <li>Tak,</li> <li>Nie.</li> <li>Należy zaznaczyć "Tak" jeśli dane, które przechowuje system są danymi chronionymi i nie mogą być w otwarty sposób udostępniane, np. numery PESEL.</li> </ul>                                                                                                    |
| Kategorie danych, które nie mogą<br>być udostępnione obywatelom i<br>podmiotom prywatnym                  | Tekst (500)      | <ul> <li>Należy wskazać do jakiej kategorii danych należą dane, które nie mogą zostać udostępniane w sposób otwarty. Możliwe jest wybranie jednej lub kilku odpowiedzi:</li> <li>dane chronione ze względu na poufność informacji handlowych, w tym tajemnicę handlową, zawodową i tajemnicę przedsiębiorstwa,</li> <li>dane chronione ze względu na poufność informacji statystycznych,</li> <li>dane chronione ze względu na ochronę praw własności intelektualnej osób trzecich,</li> <li>dane chronione ze względu na ochronę danych osobowych w zakresie.</li> <li>W przypadku gdy na liście nie ma stosowanej opcji wprowadzania danych, istnieje możliwość wpisania (lub dopisania do już wybranych) nazwy innego obiektu i dodanie go poprzez wciśnięcie klawisza &gt;Enter&lt;. Tekst (100). Czynność można powtórzyć wielokrotnie, a wpisane wartości można usuwać.</li> </ul> |
| Charakterystyka informacji gromadz                                                                        | onych w systemie |                                                                                                    |
| Częstotliwość aktualizacji danych                                                                         | Tekst (23)       | <ul> <li>Należy podać, jak często dane w systemie są uzupełnianie lub modyfikowane. Dozwolona jedna z wartości:</li> <li>na bieżąco,</li> <li>co tydzień,</li> <li>co miesiąc,</li> <li>co kwartał,</li> <li>co pół roku,</li> <li>co rok,</li> <li>rzadziej niż rza na rok</li> </ul>                                                                                                    |
| Retencja danych                                                                                           | Tekst (3)        | <ul> <li>Należy wybrać jedną z dwóch wartości:</li> <li>Tak,</li> <li>Nie.</li> <li>Należy zaznaczyć "Tak" w przypadku przechowywania w systemie danych archiwalnych.</li> </ul>                                                                                                    |
| Zasady retencji danych                                                                                    | Tekst (1024)     | Należy opisać, jakie są zasady przechowywania danych archiwalnych<br>(np. czy są przechowywane okresowo, jak długo), jak również<br>wskazać, jaki zakres czasowy obejmują przechowywane obecnie w<br>systemie dane (w latach, tylko jeśli w polu "Retencja danych"<br>zaznaczono "Tak".                                                                                                    |
| Wprowadzenie danych do systemu                                                                            | Tekst (35)       | <ul> <li>Należy wybrać z listy rozwijanej źródło danych wprowadzanych do systemu. Możliwe jest wybranie jednej lub kilku odpowiedzi:</li> <li>gestora danych,</li> <li>import z zewnętrznych źródeł danych,</li> <li>sprawozdania /formularze,</li> <li>system internetowy,</li> <li>urzędy podległe</li> <li>W przypadku gdy na liście nie ma stosowanej opcji wprowadzania danych, istnieje możliwość wpisania (lub dopisania do już wybranych) nazwy innego obiektu i dodanie go poprzez wciśnięcie klawisza &gt;Enter&lt;. Tekst (100). Czynność można powtórzyć wielokrotnie, a wpisane wartości można usuwać.</li> </ul>                                                                                                    |

| POLE                                                     | TYP DANYCH  | DEFINICJA I INFORMACJE DODATKOWE                                                                                                    |
|----------------------------------------------------------|-------------|----------------------------------------------------------------------------------------------------|
| Istnieje opis techniczny bazy<br>danych systemu          | Tekst (3)   | <ul> <li>Należy wybrać jedną z dwóch wartości:</li> <li>Tak,</li> <li>Nie.</li> <li>Należy zaznaczyć "Tak", jeśli istnieje opis techniczny bazy danych systemu.</li> </ul>                                                                                                    |
| Kontrola jakości danych                                  | Tekst (3)   | <ul> <li>Należy wybrać jedną z dwóch wartości:</li> <li>Tak,</li> <li>Nie.</li> <li>Należy zaznaczyć "Tak" w przypadku istnienia mechanizmów kontroli jakości danych (norm, standardów lub narzędzi, w tym wewnętrznych, wypracowanych przez gestora danych).</li> </ul>                                                                                                    |
| Mechanizmy kontroli jakości<br>danych                    | Tekst (500) | Należy krótko opisać stosowane mechanizmy kontroli jakości<br>danych, jeśli w polu "Kontrola jakości danych" zaznaczono "Tak".                                                                                                    |
| Dostęp do danych                                         | Tekst (19)  | <ul> <li>Należy podać sposoby, za pomocą których można uzyskać dostęp do danych zgromadzonych w systemie. Dozwolony wybór kilku z wartości:</li> <li>API - REST,</li> <li>API - inny system,</li> <li>usługi sieciowe - SOA,</li> <li>usługi sieciowe - inne,</li> <li>wms/wfs,</li> <li>zapytania przez gui,</li> <li>brak.</li> <li>W przypadku gdy na liście nie ma stosowanego sposobu dostępu do danych, istnieje możliwość wpisania (lub dopisania do już wybranych) nazwy innego obiektu i dodanie go poprzez wciśnięcie klawisza &gt;Enter&lt;. Tekst (100). Czynność można powtórzyć wielokrotnia, a wniezno wartości można usuwać</li> </ul>                                                                                                    |
| API - informacje i dokumentacja<br>interfejsu            | Tekst (41)  | <ul> <li>Pole aktywne w przypadku zaznaczenia "API – REST" lub "API – inny system" w polu "Dostęp do danych".</li> <li>Jeśli system jest wyposażony w API, należy wskazać na liście źródła informacji i pomocy w zakresie korzystania z interfejsu. Dozwolony wybór kilku z wartości: <ul> <li>istnieją dobre praktyki wykorzystania API,</li> <li>istnieją przykłady wykorzystania API,</li> <li>istnieje dokumentacja API.</li> </ul> </li> <li>W przypadku gdy na liście nie ma stosowanego sposobu dostępu do danych, istnieje możliwość wpisania (lub dopisania do już wybranych) nazwy innego obiektu i dodanie go poprzez wciśnięcie klawisza &gt;Enter&lt;. Tekst (100). Czynność można powtórzyć wielokrotnie, a wpisane wartości można usuwać.</li> </ul> |
| API — dostęp do dokumentacji<br>interfejsu - adres www   | Tekst (100) | Pole aktywne w przypadku zaznaczenia "API – REST" lub "API – inny<br>system" w polu "Dostęp do danych".<br>Należy wpisać adres www, pod którym udostępniono dokumentację<br>interfejsu API.                                                                                                    |
| Eksport danych z Systemu                                 | Tekst (100) | <ul> <li>Należy podać możliwe formaty wyeksportowania danych z Systemu.</li> <li>Dozwolony wybór kilku z wartości:</li> <li>csv,</li> <li>Json,</li> <li>xls,</li> <li>xml.</li> <li>W przypadku gdy na liście nie ma sposobu eksportu danych, istnieje możliwość wpisania (lub dopisania do już wybranych) nazwy innego obiektu i dodanie go poprzez wciśnięcie klawisza &gt;Enter&lt;. Tekst (100). Czynność można powtórzyć wielokrotnie, a wpisane wartości można usuwać.</li> </ul>                                                                                                    |
| Eksport danych z systemu – adres<br>www                  | Tekst (100) | Należy wpisać adres www, pod którym można eksportować dane<br>z systemu.                                                                                                    |
| Udostępnianie danych w celu<br>ponownego wykorzystywania | Tekst (3)   | <ul> <li>Tak,</li> <li>Nie.</li> <li>Należy zaznaczyć "Tak", jeśli system udostępnia dane w celu ich ponownego wykorzystywania zgodnie z Ustawą z dnia 11 sierpnia 2021 r. o otwartych danych i ponownym wykorzystaniu informacji sektora publicznego.</li> </ul>                                                                                                    |

| POLE                                                        | TYP DANYCH   | DEFINICJA I INFORMACJE DODATKOWE                                                                                                    |
|-------------------------------------------------------------|--------------|----------------------------------------------------------------------------------------------------|
| Warunki ponownego<br>wykorzystywania danych lub<br>licencje | Tekst (100)  | <ul> <li>Należy wybrać z listy warunek ponownego wykorzystywania danych<br/>lub licencję. Dozwolony wybór kilku z wartości:</li> <li>ten zbiór danych może być ponownie wykorzystywany bez<br/>ograniczeń lub licencja CCO 1.0,</li> <li>odbiorca powinien poinformować o źródle, czasie wytworzenia i<br/>pozyskania informacji od podmiotu zobowiązanego lub licencja<br/>CC BY 4.0,</li> <li>odbiorca powinien poinformować o przetworzeniu informacji,<br/>gdy ją jakkolwiek modyfikuje lub licencja CC BY 4.0,</li> <li>określony jest zakres odpowiedzialności dostawcy za<br/>przekazywane informacje lub licencja CC BY 4.0,</li> <li>określone są warunki wykorzystywania informacji sektora<br/>publicznego spełniających cechy utworu lub stanowiących bazę<br/>danych (art. 13 ust. 2 ustawy o ponownym wykorzystaniu<br/>informacji sektora publicznego) lub licencja: CCO 1.0, CC BY 4.0,<br/>CC BY-SA 4.0, CC BY-NC 4.0, CC BY-NC-SA 4.0, CC BY-NC-ND 4.0.</li> <li>W przypadku gdy na liście nie ma warunków ponownego<br/>wykorzystywania danych, istnieje możliwość wpisania (lub dopisania<br/>do już wybranych) nazwy innego obiektu i dodanie go poprzez<br/>wciśnięcie klawisza &gt;Enter&lt;. Tekst (100). Czynność można powtórzyć<br/>wielokrotnie, a wpisane wartości można usuwać.</li> </ul> |
| Opłaty za udostępnianie danych                              | Tekst (3)    | Należy wybrać jedną z dwóch wartości:<br>• Tak,<br>• Nie.<br>Należy zaznaczyć "Tak", jeśli w jakichkolwiek przypadkach pobierane<br>są opłaty za udostępnianie danych z systemu.                                                                                                    |
| Warunki i sposób naliczania opłat                           | Tekst (500)  | Pole aktywne w przypadku zaznaczenia Tak w polu "Opłaty za<br>udostępnianie danych".<br>Jeśli za udostępnianie danych z systemu pobierane są opłaty, należy<br>podać, jakich przypadków to dotyczy oraz jakie są warunki i sposoby<br>naliczania opłat.                                                                                                    |
| Uwagi                                                       | Tekst (1024) | Użytkownik ma możliwość wpisania komentarza do wprowadzonych danych.                                                                                                    |

# 2.1.3 Właściciel systemu

Do zdefiniowania właściciela biznesowego, a także podmiotu prowadzącego służy formularz "Właściciel systemu".

Każdy System może mieć tylko jeden zbiór Właścicieli systemu.

Formularz "Właściciel systemu" przedstawiono na rysunku 28.

| Właściciel biznesowy                  |             |  |
|---------------------------------------|-------------|--|
| * Nazwa podmiotu 🕄                    | ٩           |  |
| Komórka organizacyjna 🕄               |             |  |
| * Imię i nazwisko osoby kontaktowej 🕄 |             |  |
| * Numer telefonu 😯                    |             |  |
| * Adres e-mail 😯                      | @           |  |
| * Podmiot prowadzący system 🕄         | ○ Tak ○ Nie |  |
|                                       |             |  |
| Podmiot prowadzący/administrujący     |             |  |
| * Typ relacji kontraktowej 9          | · ·         |  |
| * Nazwa podmiotu 🕄                    | ٩           |  |
| Komórka organizacyjna 🕄               |             |  |
| * Imię i nazwisko osoby kontaktowej 🕄 |             |  |
| * Numer telefonu 🕄                    |             |  |
| * Adres e-mail 🕄                      | @           |  |

Rysunek 28. Ekran formularza "Właściciel systemu"

Jeśli w bloku "Właściciel biznesowy" użytkownik zaznaczy opcję "Tak" dla pola "Podmiot prowadzący system", to pola w bloku "Podmiot prowadzący/administrujący" zostają zablokowane i niemożliwe jest ich uzupełnienie. Natomiast po wybraniu "Nie", pola są odblokowane i należy je samodzielnie uzupełnić.

| Tabela 5. Zakres i | nformacvinv | formularza | Właściciel systemu |  |
|--------------------|-------------|------------|--------------------|--|
|                    |             |            |                    |  |

| POLE                                                                                                    | TYP DANYCH                                                                                                    | DEFINICJE I INFORMACJE DODATKOWE                                                                                                    |
|----------------------------------------------------------------------------------------------------|----------------------------------------------------------------------------------------------------|----------------------------------------------------------------------------------------------------|
| Właściciel biznesowy                                                                                                    |                                                                                                    |                                                                                                    |
| Nazwa podmiotu                                                                                                    | Tekst (255)                                                                                                    | Nazwa właściciela biznesowego systemu tj. instytucji będącej właścicielem systemu.                                                                                                    |
| Komórka organizacyjna                                                                                                    | Tekst (255)                                                                                                    | Należy podać nazwę działu/departamentu Instytucji będącej właścicielem<br>biznesowym systemu. Nie należy podawać skrótów<br>działów/departamentów czy stron internetowych.                                                                                                    |
| lmię i nazwisko osoby<br>kontaktowej                                                                                                    | Tekst (100)                                                                                                    | Należy wpisać imię i nazwisko pracownika Właściciela biznesowego do<br>kontaktów w sprawach związanych z systemem.                                                                                                    |
| Numer telefonu                                                                                                    | Tekst (32)                                                                                                    | Numer telefonu komórkowego musi zaczynać od numeru kierunkowego<br>kraju (np. +48 dla Polski) i później 9-cyfrowy ciąg cyfr rozdzielony<br>myślnikami po każdych trzech cyfrach np. +48 500-000-000. Numer<br>telefonu stacjonarnego musi zaczynać od numeru kierunkowego dla<br>danego województwa i później 7-cyfrowy ciąg cyfr rozdzielony myślnikami<br>po trzech, dwóch i dwóch cyfrach np. 22 800-00-00. |
| Adres e-mail                                                                                                    | Tekst (50)                                                                                                    | Należy wpisać e-mail osoby do kontaktów.<br>Wartość musi mieć format poprawnego adresu e-mail.                                                                                                    |
| Podmiot prowadzący system                                                                                                    | Tekst (3)                                                                                                    | <ul> <li>Należy wybrać jedną z dwóch wartości:</li> <li>Tak,</li> <li>Nie.</li> <li>Należy wskazać, czy podmiot prowadzi system i jednocześnie nim administruje.</li> <li>W przypadku gdy "Właściciel biznesowy jest jednocześnie "Podmiotem prowadzącym/administrującym" należy wybrać <i>Tak</i>.</li> </ul>                                                                                                 |
| <ol> <li>Uwaga:</li> <li>Jeśli w polu Podmiot pro<br/>będzie identyczna z wartu</li> <li>Poszczególne pola tego b<br/>nieokreślony (z wyjątkier</li> </ol> | wadzący system wybrano Ta<br>ością poszczególnych pól z b<br>loku i będą wymagane, jeśli<br>n pól: Komórka organizacyjna | <b>ik</b> , to wszystkie pola w tym bloku będą nieaktywne, a <i>przyjęta w nich wartość</i><br>loku <u>Właściciel biznesowy.</u><br>w polu <b>Podmiot prowadzący system</b> wybrano <b>Nie</b> albo stan pola jest<br>a, Kod pocztowy oraz Ulica).                                                                                                    |
| Typ relacji kontraktowej                                                                                                    | Tekst (12)                                                                                                    | <ul> <li>Należy wybrać jedną z wartości:</li> <li>Instytucja podległa/nadzorowana,</li> <li>Partnerstwo publiczno-prywatne,</li> <li>Partnerstwo publiczno-publiczne,</li> <li>Outsourcing.</li> </ul>                                                                                                    |
| Nazwa podmiotu                                                                                                    | Tekst (255)                                                                                                    | Należy wpisać nazwę podmiotu prowadzącego bądź administrującego<br>System.<br>Dodatkowe dane, takie jak komórka organizacyjna (np. Wydział / Dział)<br>oraz dane osoby kontaktowej (administrującej systemem) należy wpisać w<br>kolejnych polach formularza.                                                                                                    |
| Komórka organizacyjna                                                                                                    | Tekst (255)                                                                                                    | Należy podać nazwę działu/departamentu Instytucji będącej podmiotem<br>prowadzącym bądź administrującym.                                                                                                    |
| lmię i nazwisko osoby<br>kontaktowej                                                                                                    | Tekst (100)                                                                                                    | Należy wpisać imię i nazwisko pracownika podmiotu prowadzącego bądź<br>administrującego do kontaktów w sprawach związanych z systemem.                                                                                                    |
| Numer telefonu                                                                                                    | Tekst (20)                                                                                                    | Numer telefonu komórkowego musi zaczynać od numeru kierunkowego<br>kraju (np. +48 dla Polski) i później 9-cyfrowy ciąg cyfr rozdzielony<br>myślnikami po każdych trzech cyfrach np. +48 500-000-000. Numer<br>telefonu stacjonarnego musi zaczynać od numeru kierunkowego dla<br>danego województwa i później 7-cyfrowy ciąg cyfr rozdzielony myślnikami<br>po trzech, dwóch i dwóch cyfrach np. 22 800-00-00. |
| Adres e-mail                                                                                                    | Tekst (50)                                                                                                    | Należy wpisać e-mail osoby kontaktowej.<br>Wartość musi mieć format poprawnego adresu e-mail.                                                                                                    |

## 2.1.4 Interoperacyjność

Formularz "Interoperacyjność" (rysunek 29 i 30) służy do wprowadzania zbiorów danych dotyczących współpracy (sposobu komunikacji) systemu użytkownika z innymi systemami, zarówno wewnętrznymi, jak i zewnętrznymi.

Każdy System może mieć wiele zbiorów "Interoperacyjność".

| Informacje ogólne 🗸 Otwartość danych 🗸 Właściciel systemu 🖌 Interoperacyjne | ść 2                                              |
|-----------------------------------------------------------------------------|---------------------------------------------------|
| ▼ Filtrowanie     Liczba obiektów: 2     10 ∨                               | + Dodaj                                           |
| Nazwa systemu - źródło danych                                               | ↑ Data modyfikacji ↓↑ Data utworzenia ↓↑ Operacje |
| Aplikacja wspierająca prowadzenie ewidencji miejscowości, ulic i adresów    | 2020-07-15 10:01 2020-07-15 10:01                 |
| SIP Libra-2.5                                                               | 2020-07-15 10:02 2020-07-15 10:02                 |

Rysunek 29. Ekran formularza "Interoperacyjność" – lista pozycji

| Interoperacyjność 😧                |     |         |
|------------------------------------|-----|---------|
| * Nazwa 😌                          |     |         |
| * Obiekt danych 😔                  | ٩   |         |
| Opis przesłanych danych 😔          | li. |         |
|                                    |     | + Dodaj |
| * Nazwa systemu - źródło danych 🥹  | ٩   |         |
| * Odbiorcy korzystający z danych 🕄 |     |         |
| * Status przepływu danych          | · · |         |
| Informacje dodatkowe 😔             |     |         |

Rysunek 30. Ekran formularza "Interoperacyjność"

Tabela 6. Zakres informacyjny formularza "Interoperacyjność"

| POLE                          | TYP DANYCH   | DEFINICJE I INFORMACJE DODATKOWE                                                                                                    |
|-------------------------------|--------------|----------------------------------------------------------------------------------------------------|
| Nazwa                         | Tekst (50)   | Należy podać nazwę interoperacyjności, która musi być unikalna<br>w obrębie Systemu.                                                                                                    |
| Obiekt danych                 | Tekst (200)  | Należy wybrać z autopodpowiedzi lub wpisać ręcznie nazwę<br>obiektu danych, który jest pobierany z innego systemu.                                                                                             |
| Opis przesłanych danych       | Tekst (1024) | Należy wprowadzić informacje o zakresie danych pobieranych<br>z innego systemu. Np. dla obiektu Pojazd system może pobierać<br>tylko informację o jego numerze rejestracyjnym, VIN oraz danych<br>właściciela. |
| Nazwa systemu – źródło danych | Tekst (1024) | Należy wprowadzić nazwę systemu, z którego opisywany system<br>pobiera dane. Domyślna podpowiedź nazwy podmiotów z SIST.                                                                                       |

| POLE                              | TYP DANYCH   | DEFINICIE I INFORMACJE DODATKOWE                                                                                                    |  |  |  |
|-----------------------------------|--------------|----------------------------------------------------------------------------------------------------|--|--|--|
| Odbiorcy korzystający z danych    | Tekst (1024) | <ul> <li>Należy wskazać typ odbiorców, którzy korzystają z danych pobranych ze wskazanego systemu. Możliwy wybór kilku z wartości:</li> <li>Przedsiębiorcy,</li> <li>Obywatele,</li> <li>Urzędy Wojewódzkie,</li> <li>Istnieje możliwość wprowadzenia własnej nazwy grupy odbiorców. Wartość należy wprowadzić poprzez wpisanie nazwy i wciśnięcie klawisza &gt;Enter&lt;. Tekst (100). Czynność można powtórzyć wielokrotnie, a wpisane wartości można usuwać.</li> </ul> |  |  |  |
| Status przepływu danych           | Tekst (14)   | Możliwy wybór jednej z wartości:<br>• planowana<br>• użytkowana<br>• modyfikowana<br>• do wycofania                                                                                                    |  |  |  |
| Informacje dodatkowe Tekst (1024) |              | Należy wskazać, jakie działania umożliwia współpraca pomiędzy<br>systemami lub jakie informacje zapewnia odbiorcom<br>korzystającym z systemu.                                                                                                    |  |  |  |

## 2.1.5 Import

Dane do sekcji **Systemy** mogą zostać zaimportowane w formie pliku z rozszerzeniem *.xlsx,* przy czym możliwe jest tylko uzupełnienie lub zmiana istniejących danych, nie ma zaś możliwości dodania nowych Systemów.

Import nie może zostać wykonany, jeżeli nastąpiły zmiany w rekordach. W celu dokonania importu należy najpierw wyeksportować dane, uzupełnić je, a następnie zaimportować przygotowany plik. Kolejność arkuszy w pliku musi być zgodna z kolejnością formularzy i bloków w sekcji **Systemy**, a dane do każdego pola muszą być wpisane w oddzielnych komórkach zgodnie z regułami walidacyjnymi poszczególnych formularzy.

W przypadku wystąpienia błędów w pliku zostaną zaimportowane jedynie wiersze, do których system nie ma zastrzeżeń, dla pozostałych pojawi się z informacja z rodzajem błędu.

## 2.1.6 Eksport

Dane z sekcji **Systemy** mogą zostać zapisane w formacie pliku z rozszerzeniem *.xlsx*, który zawiera informacje o rekordach znajdujących się w bazie. Każdy arkusz pliku zawiera dane z poszczególnych formularzy lub bloków formularzy.

# 2.2 Rejestry

Formularz **Rejestry**<sup>5</sup> służy do wprowadzenia zbioru danych w zakresie informacji na temat rejestru, jego opisu (w tym m.in. celu utworzenia, podstawy prawnej, sposobie prowadzenia), a także głównych obiektów danych.

Zalogowany użytkownik, zgodnie z uprawnieniami, po wybraniu zakładki "Rejestry" będzie widział zestawienie tabelaryczne (rysunek 31) zawierające informacje ogólne o liczbie wprowadzonych rejestrów, jak również dane podstawowe o danym rejestrze: nazwa pełna i skrócona rejestru, status rejestru, informacja o istnieniu podstawy

prawnej rejestru, daty modyfikacji i utworzenia rejestru. Użytkownik może dodać nowy Rejestr (przycisk + Dodaj

), przejrzeć lub zmodyfikować wprowadzone dane do dodanych wcześniej obiektów (przycisk <sup>(1)</sup>), odrzucić Rejestr (przycisk <sup>(1)</sup>), a także usunąć Rejestr (przycisk <sup>(1)</sup>).

Uwaga! Administrator ma dostęp do wszystkich dodanych rejestrów swojej instytucji, natomiast Użytkownik tylko do tych, które sam wprowadził.

| Filtrowanie       Liczba obiektów: 3       10       ~ |                           |                  |                    |                                     |                     |                    | 🕇 Dodaj  |
|-------------------------------------------------------|---------------------------|------------------|--------------------|-------------------------------------|---------------------|--------------------|----------|
| Identyfikator rejestru 1                              | Nazwa rejestru            | Nazwa skrócona 🕼 | Status rejestru.↓↑ | Istnieje podstawa prawna <b></b> ↓↑ | Data modyfikacji.↓↑ | Data utworzenia.∥↑ | Operacje |
| R00001                                                | Aktualne wykazy podmiotów | AWP              |                    | $\odot$                             | 2020-09-09 13:00    | 2020-09-09 13:00   | 1        |
| R00013                                                | Rejestr z ARIS-a NOWY     | AWP              |                    | $\odot$                             | 2020-09-09 13:00    | 2020-09-09 13:00   | × ×      |
| R00002                                                | Własna nazwa rejestru     |                  |                    | 0                                   | 2020-09-09 13:02    | 2020-09-09 13:02   |          |

Rysunek 31. Ekran "Lista rejestrów"

### Dodawanie rejestru

Użytkownik może dodać nowy Rejestr poprzez przycisk **\***<sup>Dodaj</sup>. Otworzy się wówczas formularz z danymi o rejestrze, po uzupełnieniu danych należy kliknąć przycisk <sup>Zapisz</sup>. Jeżeli dane zostały wypełnione poprawnie, system przenosi użytkownika na listę rejestrów, gdzie widnieje nowo dodany Rejestr. W przypadku gdy którekolwiek z pól nie zostało wypełnione, bądź zostało wypełnione błędnie, pola te zostaną podświetlone na czerwono i opatrzone stosownym komunikatem – aby dodać Rejestr należy poprawić dane. Pola dotyczące głównych obiektów danych można dodawać wielokrotnie.

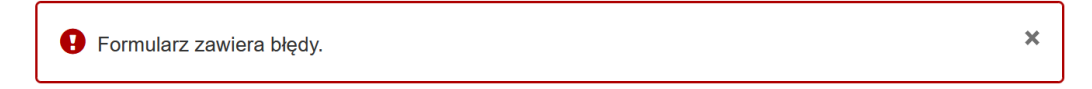

Rysunek 32. Ekran widoku formularza Rejestry – wyświetlenie komunikatu po próbie zapisania formularza zawierającego błędy

## Edytowanie rejestru

Użytkownik może przejrzeć lub zmodyfikować wprowadzone dane do dodanych wcześniej obiektów za pomocą

przycisku w kolumnie "Operacje". W przypadku edytowania Rejestru przez Administratora ma on dostęp do wszystkich formularzy w tej sekcji. Natomiast Użytkownik w przypadku edytowania Rejestru ma dostęp tylko do tych formularzy, do których ma nadane uprawnienia. W przypadku próby wybrania formularza, do którego użytkownik nie ma uprawnień, kursor zamieni się w znak zakazu, a nad nazwą pojawi się *tooltip* ("dymek") z komunikatem "Nie masz uprawnień do przeglądania tej strony" oraz znak **S**.

<sup>&</sup>lt;sup>5</sup> **Rejestr publiczny** w rozumieniu ustawy z dnia 17 lutego 2005 r. o informatyzacji działalności podmiotów realizujących zadania publiczne (Dz. U. z 2014 r. poz. 1114), to w szczególności taki system teleinformatyczny lub rejestr publiczny, który przetwarza lub przechowuje informacje o obywatelach, przedsiębiorcach, innych podmiotach, a także obiektach (np. pojazdach, budynkach, działkach, księgach wieczystych), ale z wyłączeniem tych, wykorzystywanych na wewnętrzne potrzeby danej jednostki np. systemy: kadrowe, finansowo księgowe.

#### Usuwanie i przywracanie rejestru

Tylko administratorzy instytucji mogą usuwać Rejestry. W tym celu użytkownik powinien kliknąć w przycisk w kolumnie "Operacje" obok wybranego Rejestru na liście. Pojawi się wówczas komunikat z prośbą o podanie powodu usunięcia (rysunek 33) – podanie wyjaśnienia jest konieczne dla zatwierdzenia usunięcia Rejestru. W przypadku poprawnego usunięcia pojawi się komunikat "Rejestr <nazwa> usunięto poprawnie" (rysunek 34).

| Podaj przyczynę usunięcia obiektu |                                      |        | ×   |
|-----------------------------------|--------------------------------------|--------|-----|
| * Wyjaśnienia                     |                                      |        | 11: |
|                                   | Musi zawierać co najmniej 10 znaków. |        |     |
|                                   |                                      | Anuluj | ź   |

Rysunek 33. Komunikat o podanie powodu usunięcia Rejestru

| Rejestr Testowy u            | Rejestr Testowy usunięto poprawnie. |                      |                       |                                |                        |                     |          |
|------------------------------|-------------------------------------|----------------------|-----------------------|--------------------------------|------------------------|---------------------|----------|
| ▼ Filtrowanie Licz           | ba obiektów: 4 10                   | ~                    |                       |                                |                        |                     | + Dodaj  |
| Identyfikator<br>rejestru Iî | Nazwa rejestru 🎝                    | Nazwa<br>skrócona ↓↑ | Status rejestru<br>↓↑ | Istnieje podstawa<br>prawna lî | Data modyfikacji<br>↓↑ | Data utworzenia     | Operacje |
| R00001                       | Aktualne wykazy<br>podmiotów        | AWP                  |                       | $\odot$                        | 2020-09-09 13:00       | 2020-09-09<br>13:00 |          |
| R00013                       | Rejestr z ARIS-a<br>!NOWY!          | AWP                  |                       | $\odot$                        | 2020-09-09 13:00       | 2020-09-09<br>13:00 | × ×      |
| R00004                       | Testowy USUNIĘTY                    |                      | wdrażany              | 0                              | 2023-10-30 11:17       | 2023-10-30<br>11:12 | C        |
| R00002                       | Własna nazwa rejestru               |                      |                       | 0                              | 2020-09-09 13:02       | 2020-09-09<br>13:02 |          |

Rysunek 34. Komunikat potwierdzający usunięcie Rejestru

Usunięty Rejestr jest oznaczony na liście etykietą USUNIĘTY w kolumnie "Nazwa rejestru" – przeglądanie i edytowanie danych usuniętego Rejestru jest niemożliwe. Istnieje jednak opcja przywracania Rejestru, którą

wykonywać może zarówno administrator, jak i użytkownik – służy do tego przycisk <sup>C</sup> w kolumnie "Operacje". Po jego naciśnięciu pojawia się komunikat z prośbą o potwierdzenie operacji (rysunek 35). W przypadku poprawnego przywrócenia pojawi się komunikat "Rejestr <nazwa> przywrócono poprawnie" (rysunek 36).

| Przywracanie obiektu                       |     | ×   |
|--------------------------------------------|-----|-----|
| Czy na pewno chcesz przywrócić ten obiekt? |     |     |
|                                            | Nie | Tak |

Rysunek 35. Komunikat o potwierdzenie przywrócenia systemu

| 📀 Rejestr Testowy p          | Rejestr Testowy przywrócono poprawnie. |                     |                       |                                |                        |                       |          |
|------------------------------|----------------------------------------|---------------------|-----------------------|--------------------------------|------------------------|-----------------------|----------|
| <b>T</b> Filtrowanie         | ba obiektów: <b>4</b> 10               | ~                   |                       |                                |                        |                       | 🕇 Dodaj  |
| Identyfikator<br>rejestru ↓↑ | Nazwa rejestru 🎝                       | Nazwa<br>skrócona 🎝 | Status rejestru<br>↓↑ | Istnieje podstawa<br>prawna It | Data modyfikacji<br>↓↑ | Data utworzenia<br>↓↑ | Operacje |
| R00001                       | Aktualne wykazy<br>podmiotów           | AWP                 |                       | 0                              | 2020-09-09 13:00       | 2020-09-09<br>13:00   |          |
| R00013                       | Rejestr z ARIS-a                       | AWP                 |                       | $\odot$                        | 2020-09-09 13:00       | 2020-09-09<br>13:00   | × ×      |
| R00004                       | Testowy                                |                     | wdrażany              | 0                              | 2023-10-30 11:20       | 2023-10-30<br>11:12   |          |
| R00002                       | Własna nazwa rejestru                  |                     |                       | 0                              | 2020-09-09 13:02       | 2020-09-09<br>13:02   |          |

Rysunek 36. Komunikat potwierdzający przywrócenie rejestru

## Odrzucanie rejestru

Na liście rejestrów mogą również pojawić się, na wniosek Kancelarii Premiera Rady Ministrów, zaimportowane z zewnętrznego źródła przez Zespół SIST, nowe rejestry dla danego podmiotu. Wtedy na liście rejestrów są one oznaczone przez przycisk **INOWY!**.

| ldentyfikator<br>rejestru ↓↑ | Nazwa rejestru 👫             | Nazwa<br>skrócona It | Status rejestru<br>↓↑ | Istnieje podstawa<br>prawna 🎝 | Data modyfikacji<br>↓† | Data utworzenia<br>↓↑ | Operacje |
|------------------------------|------------------------------|----------------------|-----------------------|-------------------------------|------------------------|-----------------------|----------|
| R00001                       | Aktualne wykazy<br>podmiotów | AWP                  |                       | $\odot$                       | 2020-09-09 13:00       | 2020-09-09<br>13:00   |          |
| R00013                       | Rejestr z ARIS-a             | AWP                  |                       | $\odot$                       | 2020-09-09 13:00       | 2020-09-09<br>13:00   | × ×      |
| R00004                       | Testowy                      |                      | wdrażany              | 0                             | 2023-10-30 11:20       | 2023-10-30<br>11:12   |          |
| R00002                       | Własna nazwa rejestru        |                      |                       | 0                             | 2020-09-09 13:02       | 2020-09-09<br>13:02   | × 💼      |

Rysunek 37. Ekran widoku listy Rejestry z zaimportowanym przez Zespół SIST nowym rejestrem

Jeżeli użytkownik stwierdzi, że zaimportowany z zewnętrznego źródła rejestr nie należy do jego podmiotu, wtedy może go odrzucić, ale jest zobligowany do podania powodu tej operacji.

| Wyjaśnij powód o | drzucenia                            | ×  |
|------------------|--------------------------------------|----|
| * Wyjaśnienia    | Musi zawierać co najmniej 10 znaków. | li |
|                  | Anuluj Zatwierdź                     |    |

Rysunek 38. Ekran odrzucania zaimportowanego przez Zespół SIST nowego rejestru

| Informacje o rejestrze 0                                       |             |          |         |
|----------------------------------------------------------------|-------------|----------|---------|
| ldentyfikator 😌                                                |             |          |         |
| * Nazwa rejestru 🕄                                             |             | ٩        |         |
| Nazwa skrócona 😏                                               |             |          |         |
| * Status rejestru 9                                            |             |          |         |
|                                                                |             |          |         |
| Opis rejestru 😽                                                |             | A        |         |
| * Organ prowadzący rejestr 🕄                                   |             | ≣        |         |
| Charakterystyka zasobu 💡                                       |             |          |         |
| * Istnieje podstawa prawna działania rejestru 9                | ∩ Tak ∩ Nie | A        |         |
| * Akty prawa powiązane z rejestrem 📀                           |             | <b>=</b> |         |
|                                                                |             |          |         |
| Akty prawa powiązane z rejestrem - inne 🕄                      |             | <b>=</b> |         |
| * Zakrae nrowadzania rajaetzu S                                |             |          |         |
|                                                                |             |          |         |
| ^ Międzynarodowość 😌                                           |             |          |         |
| Międzynarodowość - komentarz 🥹                                 |             | A        |         |
| * Zasięg wykorzystania rejestru 🕄                              |             |          |         |
| * Czy rejestr jest częścią większego rejestru? 9               | ⊖ Tak ⊖ Nie |          |         |
| Nazwa rejestru, którego opisywany rejestr jest częścią         |             |          |         |
| * Czv wpis do rejestru niesie za soba konsekwencie             | ∩ Tak ∩ Nie |          |         |
| prawne? 📀                                                      |             |          |         |
| Sposób prowadzenia rejestru 9                                  |             |          |         |
|                                                                |             |          |         |
| * Czy rejestr prowadzony jest w systemie teleinformatycznym? 😯 | ⊖ Tak ⊖ Nie |          |         |
| Nazwa systemu prowadzącego                                     |             | ~        |         |
| rejestr 😲                                                      |             |          |         |
| * Sposób prowadzenia rejestru 🕄                                |             |          |         |
| * Referencyjność 🕄                                             |             | ~        |         |
| * Zakres danych referencyjnych 🕄                               |             |          |         |
|                                                                |             | 11.      |         |
| * Rodzaj rejestru 🕄                                            |             | ~        |         |
|                                                                |             |          |         |
| Główne obiekty danych w rejestrze                              | 9           |          |         |
|                                                                |             |          |         |
| * Nazwa obiektu danych (encji) 😯                               |             | Q        | â       |
|                                                                |             |          |         |
| * Nazwa skrócona obiektu<br>danych (encji) 😯                   |             |          |         |
| * Opis obiektu danych (encji) 🕄                                |             |          |         |
|                                                                |             | h.       |         |
|                                                                |             |          |         |
|                                                                |             |          | + Dodaj |
|                                                                |             |          |         |

Rysunek 39. Ekran formularza "Rejestry"

| Tabela 7. Zakres informacyjny † | formularza o | dodania | nowego | rejestru |
|---------------------------------|--------------|---------|--------|----------|
|---------------------------------|--------------|---------|--------|----------|

| POLE                   | TYP DANYCH  | DEFINICJE I INFORMACJE DODATKOWE                                                                                                    |
|------------------------|-------------|----------------------------------------------------------------------------------------------------|
| Informacje o rejestrze |             |                                                                                                    |
| Identyfikator          |             | Pole wypełniane automatycznie. Identyfikator ma unikalną nazwę<br>tworzoną według wzoru RXXXXX, gdzie XXXXX to cyfry, zaczynając od<br>00001. |
| Nazwa rejestru         | Tekst (255) | Należy podać nazwę rejestru zgodną z nazwą w przepisach prawa.                                                                                |

| POLE            | TYP DANYCH   | DEFINICJE I INFORMACJE DODATKOWE                                                                                                    |
|-----------------|--------------|----------------------------------------------------------------------------------------------------|
| Nazwa skrócona  | Tekst (250)  | Nazwa zwyczajowa stosowana w dokumentacji projektowej rejestru<br>(jeśli nie ma, podać taką samą nazwę jak w polu Nazwa rejestru).                                                                                                    |
| Status rejestru | Tekst (41)   | <ul> <li>Należy podać etap cyklu życia rejestru.</li> <li>Dozwolony jest wybór jednej z wartości:</li> <li>planowany - Rejestr przewidziany do zaprojektowania, wytworzenia i wdrożenia; pojawia się od momentu rozpoczęcia pracy nad dokumentacją projektową,</li> <li>wdrażany - Rejestr w trakcie realizacji, jeszcze nieudostępniony,</li> <li>eksploatowany - Rejestr uruchomiony, wdrożony do eksploatacji i realizujący usługi publiczne,</li> <li>do wycofania - Rejestr zaplanowany jest do wycofania - zaplanowano wymianę systemu na inny, który zapewni realizację usług realizowanych przez wymieniany system, albo system utracił umocowanie prawne i nie jest planowane jego zastąpienie przez inny system,</li> <li>archiwalny - Rejestr nie realizuje już usług;</li> <li>wycofany - Rejestr nie jest już wykorzystywany przez użytkowników.</li> </ul> |
| Opis rejestru   | Tekst (1024) | Należy podać takie dane jak m.in.: cel utworzenia rejestru, ogólny zakres<br>informacyjny rejestru, udostępnione e-usługi, uproszczone procedury,<br>wprowadzone innowacje.                                                                                                    |

|                          |             | Dozwolony wybór kilku możliwości z:                                                                                                    |
|--------------------------|-------------|----------------------------------------------------------------------------------------------------|
| Organ prowadzący rejestr | Tekst (255) | Dozwolony wybór kilku możliwości z:<br>Dyrektor Urzędu Morskiego<br>Dyrektor Zakładu Emerytalno-Rentowego MSWiA<br>Generalny Dyrektor Oróg Krajowych i Autostrad<br>Generalny Dyrektor Ochrony Środowiska<br>Główny Geodęta Kraju<br>Główny Geodęta Kraju<br>Główny Inspektor Jakości Handlowej Artykułów Rolno-Spożywczych<br>Główny Inspektor Nadzoru Budowianego<br>Główny Inspektor Nadzoru Budowianego<br>Główny Inspektor Chrony Kodini Nasennictwa<br>Główny Inspektor Chrony Kodowiska<br>Główny Inspektor Chrony Kodowiska<br>Główny Inspektor Transportu Drogowego<br>Główny Inspektor Transportu Drogowego<br>Główny Inspektor Transportu Drogowego<br>Główny Inspektor Wewnętrznego<br>Komendant Główny Państwowej Straży Pożarnej<br>Komendant Główny Państwowej Straży Pożarnej<br>Komendant Główny Państwowej Straży Pożarnej<br>Komendant Główny Państwowej Straży Pożarnej<br>Komendant Główny Państwowej Straży Pożarnej<br>Komendant Główny Państwowej<br>Minister Cyfryzacji<br>Minister Gułkazji i Nauki<br>Minister Gułkazji i Nauki<br>Minister Gułkazji i Nauki<br>Minister Funduszy i Polityki Regionalnej<br>Minister Rodziny i Polityki Regionalnej<br>Minister Rodziny i Polityki Społecznej<br>Minister Rodziny i Polityki Społecznej<br>Minister Rodziny i Polityki Społecznej<br>Minister Rodziny i Polityki Społecznej<br>Minister Rodziny i Polityki Społecznej<br>Minister Rodziny i Polityki Społecznej<br>Minister Rodziny i Polityki Społecznej<br>Minister Spraw Uzemicznych i Administracji<br>Minister Spraw Uzemicznych i Administracji<br>Minister Spraw Uzemicznych i Administracji<br>Minister Spraw Uzemicznych i Administracji<br>Minister Spraw Uzemicznych i Administracji<br>Prezes Kasy Rolniczego Utepejiczenia Społecznego<br>Prezes Kasy Rolniczego Utepejiczenia Społecznego<br>Prezes Kasy Rolniczego Utepejiczenia Społecznego<br>Prezes Kasy Rolniczego Utepejiczenia Społecznego<br>Prezes Kasy Rolniczego Utepejiczenia Społecznego<br>Prezes Kasy Rolniczego Utepejiczenia Społecznego<br>Prezes Uzędu Komunikacji Elektronicznej<br>Prezes Urzędu Kasy Kasy Kategiczych<br>Prezes Urzędu Kasy Kasy Kategiczych<br>Prezes Urzędu Kasy Kasy Kasy Kasy Kasy Kasy<br>Prezes |
|                          |             | - Szer centramego biara Antykorapcyjnego                                                                                                    |

| POLE                                           | TYP DANYCH   | DEFINICJE I INFORMACJE DODATKOWE                                                                                                    |
|------------------------------------------------|--------------|----------------------------------------------------------------------------------------------------|
|                                                |              | <ul> <li>Szef Krajowej Administracji Skarbowej</li> <li>Szef Obrony Cywilnej Kraju</li> <li>Szef Służby Cywilnej</li> <li>Szef Służby Kontrwywiadu Wojskowego</li> <li>Szef Służby Wywiadu Wojskowego</li> <li>Szef Stabu Generalnego Wojska Polskiego</li> <li>Szef Urzędu do Spraw Cudzoziemców</li> <li>Szef Urzędu do Spraw Kombatantów i Osób Represjonowanych.<br/>Istnieje możliwość wprowadzenia własnej nazwy. Wartość należy</li> <li>wprowadzić poprzez wpisanie nazwy i wciśnięcie klawisza &gt;Enter&lt;. Tekst<br/>(100). Czynność można powtórzyć wielokrotnie, a wpisane wartości<br/>można usuwać.</li> </ul>                                                                                                    |
| Charakterystyka zasobu                         | Tekst (500)  | Należy podać dodatkowe informacje o rejestrze, celu jego utworzenia,<br>zadaniach publicznych, do realizacji których służy, ogólny zakres danych<br>gromadzonych w rejestrze i udostępnianych z rejestru, informacje o<br>źródłach danych, wprowadzaniu danych, uprawnieniach do danych,<br>przekazywaniu danych, inne ważne informacje o rejestrze.                                                                                                    |
| lstnieje podstawa prawna<br>działania rejestru | Tekst (3)    | Należy wybrać jedną z dwóch wartości:<br>• Tak,<br>• Nie.<br>Należy wskazać czy funkcjonowanie rejestru jest określone w przepisach<br>prawnych.                                                                                                    |
| Akty prawa powiązane z<br>rejestrem            | Tekst (1024) | Pole aktywne i wymagane w przypadku zaznaczenia <b>Tak</b> w polu "Istnieje<br>podstawa prawna działania rejestru".<br>Należy wskazać z autopodpowiedzi wszystkie akty prawne, które się<br>odnoszą do danego rejestru. Jeżeli nazwa aktu prawnego nie wyświetla<br>się w autopodpowiedzi, należy zaznaczyć pole Inny, a następnie podać<br>nazwę w polu " Powiązane akty prawne - inne".                                                                                                    |
| Akty prawa powiązane z<br>rejestrem - inne     | Tekst (1024) | <ul> <li>Pole aktywne i wymagane w przypadku zaznaczenia pola "Inny".</li> <li>Należy podać nazwę aktu prawnego wg wzoru:</li> <li>Ustawa z dnia [] o []</li> <li>Rozporządzenie [Ministra []/Rady Ministrów/Prezesa Rady<br/>Ministrów] z dnia [] o []</li> <li>Wartość należy wprowadzić poprzez wpisanie nazwy i wciśnięcie<br/>klawisza &gt;Enter&lt;. Tekst (100). Czynność można powtórzyć wielokrotnie,<br/>a wpisane wartości można usuwać.</li> </ul>                                                                                                    |
| Zakres prowadzenia rejestru                    | Tekst (35)   | Dozwolony wybór jednej z wartości:<br>• krajowy<br>• lokalny (gminny, powiatowy)<br>• inny (no miedzynarodowy, unijny)                                                                                                    |
| Międzynarodowość                               | Tekst (16)   | Międzynarodowość to kryterium klasyfikacji wskazujące, czy dane<br>pochodzące z zasobu informacyjnego są wykorzystywane tylko w Polsce,<br>czy są przekazywane do systemów innych krajów / instytucji<br>międzynarodowych (należy pamiętać, że zasób o zasięgu wykorzystania<br>sektorowym albo nawet wewnętrznym może być międzynarodowy).<br>Należy wybrać jedną z dwóch wartości:                                                                                                    |
| Międzynarodowość –<br>komentarz                | Tekst (500)  | <ul> <li>Imięuzynarodowy</li> <li>Dane wykorzystywane tylko w kraju</li> <li>Dodatkowe informacje dotyczące międzynarodowego wykorzystywania<br/>danych z rejestru, przekazywania ich do systemów innych krajów /<br/>instytucji międzynarodowych, w szczególności centralnych rejestrów<br/>unijnych (jakich i w jakim celu).</li> </ul>                                                                                                    |
| Zasięg wykorzystania rejestru                  | Tekst (100)  | <ul> <li>Zasięg wykorzystania to klasyfikacja pod względem zasięgu korzystania z<br/>danych gromadzonych w zasobie przez inne rejestry, systemy<br/>informacyjne oraz użytkowników. Określa, czy zasób informacyjny<br/>zawiera dane wykorzystywane we wszystkich obszarach (sektorach)<br/>działalności państwa czy jest zasobem dziedzinowym, zawierającym dane<br/>interesujące tylko jeden sektor działalności państwa lub tylko jedną<br/>instytucję.</li> <li>Należy wybrać jedną z dwóch wartości:         <ul> <li>ogólnokrajowy</li> <li>ponadsektorowy (wykorzystywany przez instytucje w ramach innych<br/>obszarów / sektorów administracji)</li> <li>sektorowy (wykorzystywany przez inne instytucje w ramach danego<br/>obszaru / sektora administracji)</li> <li>wewnętrzny (wykorzystywany tylko w instytucji</li> </ul> </li> </ul> |

| POLE                                                        | TYP DANYCH   | DEFINICJE I INFORMACJE DODATKOWE                                                                                                    |
|-------------------------------------------------------------|--------------|----------------------------------------------------------------------------------------------------|
| Czy rejestr jest częścią<br>większego rejestru?             | Tekst (3)    | Należy wybrać jedną z dwóch wartości:<br>• Tak,<br>• Nie.<br>Należy zaznaczyć TAK, jeśli rejestr opisywany jest częścią większego<br>rejestru.                                                                                                    |
| Nazwa rejestru, którego<br>opisywany rejestr jest częścią   | Tekst (255)  | Należy podać nazwę Rejestru, którego częścią jest opisywany Rejestr.                                                                                                    |
| Czy wpis do rejestru niesie za<br>sobą konsekwencje prawne? | Tekst (3)    | Należy wybrać jedną z dwóch wartości:<br>• Tak,<br>• Nie.<br>Należy zaznaczyć TAK, jeśli wpis do rejestru niesie za sobą konsekwencje<br>prawne.                                                                                                    |
| Sposób prowadzenia rejestru                                 | Γ            |                                                                                                    |
| Czy rejestr prowadzony jest w systemie teleinformatycznym?  | Tekst (3)    | Należy wybrać jedną z dwóch wartości:<br>• Tak,<br>• Nie.<br>Należy zaznaczyć TAK, jeśli rejestr prowadzony jest w systemie<br>teleinformatycznym.                                                                                                    |
| Nazwa systemu prowadzącego<br>rejestr.                      | Tekst (255)  | Wymagane, jeśli w polu <b>Czy rejestr prowadzony jest w systemie</b><br>teleinformatycznym? zaznaczono <i>Tak.</i><br>Nieaktywne, jeśli dla pola <b>Czy rejestr prowadzony jest w systemie</b><br>teleinformatycznym? zaznaczono <i>Nie.</i><br>Należy wskazać nazwę systemu prowadzącego rejestr spośród<br>systemów, które są zdefiniowane w zakładce "Systemy".<br>Lista systemów jest pobiera automatycznie z pola "Nazwa Systemu" z<br>zakładki "Systemy" |
| Sposób prowadzenia rejestru                                 | Tekst (1024) | Wymagane, jeśli w polu <b>Czy rejestr prowadzony jest w systemie</b><br>teleinformatycznym? zaznaczono <i>Nie.</i><br>Nieaktywne, jeśli dla pola <b>Czy rejestr prowadzony jest w systemie</b><br>teleinformatycznym? zaznaczono <i>Tak.</i><br>Należy wprowadzić informacje na temat sposobu prowadzenia rejestru<br>(np. forma papierowa, plik xls/xlsx udostępniony na stronie, wykaz<br>zamieszczony na BIP).                                              |
| Referencyjność                                              | Tekst (42)   | <ul> <li>Należy wybrać jedną z dwóch wartości:</li> <li>referencyjny dla danych podstawowych</li> <li>referencyjny dla danych nie podstawowych</li> <li>nie</li> </ul>                                                                                                    |
| Zakres danych referencyjnych                                | Tekst (1024) | Należy podać szczegółowo zakres danych, dla których rejestr jest<br>referencyjny. Należy wskazać obiekty danych i ich atrybuty oraz zakres<br>populacji obiektu danych lub inne uwarunkowania (np. rejestr PESEL jest<br>referencyjny dla podstawowych danych Osoby fizycznej (tu należy<br>wskazać atrybuty), ale tylko dla osób zamieszkałych w Polsce.                                                                                                    |
| Rodzaj rejestru                                             | Tekst (19)   | Należy wybrać jedną z dwóch wartości:<br>• pierwotny<br>• wtórny pochodny<br>• wtórny wzbogacony<br>• inny.                                                                                                    |
| Główne obiekty danych w rejestra                            | ze           |                                                                                                    |
| Nazwa obiektu danych (encji)                                | Tekst (200)  | Należy podać tylko najważniejsze obiekty danych. Istnieje możliwość wskazania kilku wartości.                                                                                                    |
| Nazwa skrócona obiektu danych<br>(encji)                    | Tekst (50)   | Należy podać skróconą lub potoczną nazwę obiektu danych.                                                                                                    |
| Opis obiektu danych (encji)                                 | Tekst (1024) | Należy wskazać krótką charakterystykę obiektów danych, w tym m.in.<br>ich własności (atrybuty) i sposoby powiązania poszczególnych encji.                                                                                                    |

## 2.2.1 Import

Dane do sekcji **Rejestry** mogą zostać zaimportowane w formie pliku z rozszerzeniem *.xlsx*, przy czym możliwe jest tylko uzupełnienie lub zmiana istniejących danych, nie ma zaś możliwości dodania nowych Rejestrów.

Import nie może zostać wykonany, jeżeli nastąpiły zmiany w rekordach. W celu dokonania importu należy najpierw wyeksportować dane, uzupełnić je, a następnie zaimportować przygotowany plik. Kolejność arkuszy w pliku musi być zgodna z kolejnością formularzy i bloków w sekcji **Rejestry**, a dane do każdego pola muszą być wpisane w oddzielnych komórkach zgodnie z regułami walidacyjnymi poszczególnych formularzy.

W przypadku wystąpienia błędów w pliku zostaną zaimportowane jedynie wiersze, do których system nie ma zastrzeżeń, dla pozostałych pojawi się z informacja z rodzajem błędu.

## 2.2.2 Eksport

Dane z sekcji **Rejestry** mogą zostać zapisane w formacie pliku z rozszerzeniem *.xlsx,* który zawiera informacje o rekordach znajdujących się w bazie. Każdy arkusz pliku zawiera dane z poszczególnych formularzy lub bloków formularzy.

# 3 Poprawność danych

Administrator oraz VIP mają możliwość sprawdzenia, czy dane zostały poprawnie wprowadzone do poszczególnych formularzy, przy czym Administrator ma możliwość korygowania/uzupełniania danych w swojej instytucji i instytucjach podrzędnych, natomiast VIP tylko podglądu danych dla wszystkich albo wybranych instytucji (opcja sprawdzenia poprawności danych jest dla VIP-a dostępna tylko w przypadku wyboru konkretnej instytucji).

W celu dokonania weryfikacji poprawności wprowadzonych do systemu danych, należy przejść do zakładki "Poprawność". Jeśli poprawność nie była nigdy sprawdzana strona zwróci w tabeli brak wyników oraz brak daty ostatniego sprawdzenia poprawności danych (rysunek 40a), jeśli zaś była sprawdzana, na ekranie widnieje komunikat z datą ostatniego sprawdzenia poprawności danych (RRRR-MM-DD hh:mm) oraz lista obiektów z błędem (rysunek 40b).

|    | Data ostatniego sprawdzenia poprawności danych: brak danych      |                  |                           |               |                       |                      |          |  |  |
|----|------------------------------------------------------------------|------------------|---------------------------|---------------|-----------------------|----------------------|----------|--|--|
|    | Filtrowanie         Liczba obiektów: •                           |                  | C Sprawdź poprawność      | Pobierz       |                       |                      |          |  |  |
|    | Typ formularza Na                                                | azwa obiektu nad | rzędnego                  | Nazwa obiektu | z błędem              | Odnośnik             |          |  |  |
| 2) | Brak wyników.                                                    |                  |                           |               |                       |                      |          |  |  |
| a) |                                                                  |                  |                           |               |                       |                      |          |  |  |
|    | Data ostatniego sprawdzenia poprawności danych: 2023-10-30 11:31 |                  |                           |               |                       |                      |          |  |  |
|    |                                                                  |                  |                           |               |                       |                      |          |  |  |
|    | <b>Filtrowanie</b> Liczba obiektów: 4                            | 10 ~             |                           |               |                       | 🗘 Sprawdź poprawność | Optimize |  |  |
|    |                                                                  |                  |                           |               |                       |                      |          |  |  |
|    | Typ formularza                                                   |                  | Nazwa obiektu nadrzędnego |               | Nazwa obiektu z błęde | m                    | Odnośnik |  |  |
|    | System - Informacje ogólne                                       |                  | S/R-18                    |               | Informacje ogólne     |                      | 8        |  |  |
|    | System - Informacje ogólne                                       |                  | S/R-17                    |               | Informacje ogólne     |                      | 8        |  |  |
|    | System - Informacje ogólne                                       |                  | S/R-16                    |               | Informacje ogólne     |                      | 8        |  |  |
| h) | System - Informacje ogólne                                       |                  | S/R-15                    |               | Informacje ogólne     |                      | 8        |  |  |

Rysunek 40. Ekran "Poprawność danych" a) przy braku sprawdzenia poprawności danych, b) po przeprowadzeniu sprawdzenia poprawności danych

Aby przeprowadzić sprawdzenie poprawności danych po raz pierwszy lub każdy kolejny, należy kliknąć przycisk Sprawdź poprawność. Na ekranie pojawi się komunikat informujący o konieczności odświeżenia strony.

**1** Trwa weryfikacja danych. Odśwież stronę.

Stronę należy odświeżyć korzystając z przycisku "F5" na klawiaturze lub za pomocą przycisku odświeżania w przeglądarce internetowej <sup>C</sup>. Spowoduje to aktualizację listy obiektów zawierających błędy.

×

Użytkownik może również pobrać – w formacie XLSX – wygenerowane zestawienie przez kliknięcie na przycisk O Poblerz W zależności od ustawień przeglądarki pobieranie pliku rozpocznie się automatycznie lub przeglądarka poprosi o wybór miejsca zapisu pliku.

Użytkownik ma możliwość przejścia do formularzy zawierających błędy. W tym celu należy kliknąć na przycisk odnośnika , znajdujący się obok wybranego formularza – formularz otwiera się w nowej karcie przeglądarki. Nad formularzem znajduje się komunikat informujący o istnieniu błędów, natomiast błędnie wypełnione pola

zaznaczone są kolorem czerwonym. Administrator instytucji/podmiotu ma możliwość podglądu, edytowania i korekty formularzy zawierających błędy, zaś VIP jedynie do ich poglądu.

| Formularz zawiera błędy.                                   |                                                                                   |          |      |
|------------------------------------------------------------|-----------------------------------------------------------------------------------|----------|------|
| a obowiązkowe                                              |                                                                                   |          |      |
| formacje o Systemie 🔞                                      |                                                                                   |          |      |
| Identyfikator 🕑                                            | S00003                                                                            |          |      |
| * Nazwa Systemu 🕄                                          | S/R-3                                                                             |          |      |
| Skrócona nazwa Systemu 🕄                                   |                                                                                   |          |      |
| * Status Systemu 😯                                         | eksploatowany                                                                     | ~        |      |
| Planowany następca Systemu 🕢                               |                                                                                   | lie      |      |
| * Data wdrożenia 😯                                         | 2017-03-15                                                                        | â        |      |
| Data wymiany 😏                                             |                                                                                   | <b>m</b> |      |
| -                                                          |                                                                                   |          |      |
| bis Systemu 🚱                                              |                                                                                   |          |      |
| * Opis Systemu 🕄                                           | Cel utworzenia Systemu. Cel jest bardzo odległy.                                  | 11.      |      |
| * Istnieje podstawa prawna<br>działania systemu 😯          | 🔾 Tak 💿 Nie                                                                       |          |      |
| cty prawa powiązane z Systemem<br>9                        |                                                                                   |          |      |
|                                                            | lnny                                                                              |          |      |
| xty prawa powiązane z Systemem<br>- inne ♀                 |                                                                                   |          |      |
| * Dział administracji rządowej<br>wspierany przez System 😧 | × administracja publiczna<br>× członkostwo Rzeczypospolitej Polskiej w Unii Europ |          |      |
| * Zakres spraw administracji                               |                                                                                   |          |      |
| ządowej wspierany przez System<br>3                        | To pole jest wymagane.                                                            |          |      |
| * Nazwa istotnej funkcjonalności<br>?                      | Funkcjonalność                                                                    |          | ĺ    |
| * Opis istotnej funkcjonalności 😯                          | Funkcjonalność ta nic nie robi. Ma za zadanie                                     |          |      |
|                                                            | przetestowanie innej funkcjonalności.                                             | fi.      |      |
|                                                            |                                                                                   | E        | - Do |
| ejestry powiązane z Systemem 😯                             |                                                                                   |          |      |
| Koszty                                                     |                                                                                   | li.      |      |
| * Suma nakładów inwestycyjnych                             |                                                                                   | PLN      |      |
| na wytworzenie i wdrożenie<br>systemu 😯                    | To pole jest wymagane.                                                            |          |      |
| * Roczne koszty utrzymania<br>Systemu wraz z amortyzacją 🕄 | To pole jest wymagane.                                                            | PLN      |      |
|                                                            |                                                                                   |          |      |

Rysunek 41. Ekran "Poprawność danych" – edycja przykładowego formularza zawierającego błędy

# 4 Akceptacja danych

Administrator danej instytucji (po sprawdzeniu poprawności) ma możliwość zaakceptowania wprowadzonych do formularzy – objętych bieżącą inwentaryzacją – danych. Akceptacja danych jest bardzo ważną częścią systemu, ponieważ jest potwierdzeniem przeprowadzenia inwentaryzacji, oznacza, że dane są aktualne, kompletne i nie wymagają dodatkowej modyfikacji i uzupełnienia.

Po kliknięciu na zakładkę "Akceptacja danych" na ekranie pojawi się formularz umożliwiający przeprowadzenie czynności związanych z akceptacją danych (rysunek 42).

| A UWAGA: Akceptacja wybranego zakresu danych spowoduje ich zablokowanie. | × |
|--------------------------------------------------------------------------|---|
| Akceptacja danych                                                        |   |
| Systemy Zaakceptuj                                                       |   |
| Rejestry Zaakceptuj                                                      |   |

Rysunek 42. Ekran formularza "Akceptacja danych"

Akceptacja danych odbywa się poprzez kliknięcie na przycisk się wówczas okno z koniecznością potwierdzenia akceptacji danych dla wybranej zakładki: <Nazwa zakładki> – akceptacja (rysunek 43).

| Systemy - akceptacja                                                                                                    | ×                              |
|----------------------------------------------------------------------------------------------------|--------------------------------|
| Czy na pewno chcesz zaakceptować dane?<br>Po akceptacji dane zostaną zablokowane, a wycofa<br>wyłącznie za zgodą kontrolera. | anie akceptacji będzie możliwe |
|                                                                                                    | Anuluj Zaakceptuj              |

Rysunek 43. Komunikat potwierdzenia akceptacji w formularzu "Akceptacja danych"

| 🛕 UWAGA: Akc                                                                     | eptacja wybranego zakri                                                             | esu danych spowoduje ic                          | h zablokowanie.           |                              |                                |                               |          |
|----------------------------------------------------------------------------------|-------------------------------------------------------------------------------------|--------------------------------------------------|---------------------------|------------------------------|--------------------------------|-------------------------------|----------|
| Akceptacja dany                                                                  | ych                                                                                 |                                                  |                           |                              |                                |                               |          |
|                                                                                  | Systemy                                                                             | ✓ Zaakceptowane                                  | Ovycofaj akceptację       |                              |                                |                               |          |
|                                                                                  | Rejestry                                                                            | ✓ Zaakceptuj                                     |                           |                              |                                |                               |          |
|                                                                                  |                                                                                     |                                                  |                           |                              |                                |                               |          |
| Edycja formu<br>by dokonać zmia                                                  | larzy oraz import nie s<br>any, skorzystaj ze stro                                  | są dostępne, ponieważ<br>ony Akceptacja danych   | ż dane zostały zaak<br>1. | ceptowane.                   |                                |                               |          |
|                                                                                  |                                                                                     |                                                  |                           |                              |                                |                               |          |
| Filtrowanie                                                                      | Liczba obiektów: 2                                                                  | 10 🗸                                             |                           |                              |                                |                               |          |
| entyfikator<br>stemu ↓1                                                          | Nazwa Systemu                                                                       | ţţ                                               | Status<br>Systemu lî      | Data wdrożenia<br>systemu ↓↑ | Data<br>modyfikacji <b>↓</b> î | Data<br>utworzenia <b>↓</b> ↑ | Operacje |
| 1893                                                                             | Publikator Elektronic<br>Prawnych                                                   | znych Aktów                                      | eksploatowany             | 2023-11-06                   | 2023-11-27<br>13:43            | 2023-11-20<br>13:15           | ۲        |
| 1890                                                                             | System Zarządzania<br>Danych Geodezyjne<br>Uzbrojenia Terenu                        | a Krajową Bazą<br>oj Ewidencji Sieci             | eksploatowany             | 2023-11-06                   | 2023-11-20<br>13:16            | 2023-11 20<br>13:12           | ۲        |
|                                                                                  |                                                                                     |                                                  |                           |                              |                                |                               |          |
| Edycja form                                                                      | ularzy oraz import nie                                                              | są dostępne, poniewa                             | ż dane zostały zaał       | ceptowane.                   | /                              |                               |          |
| Aby dokonać zm                                                                   | ilany, skorzystaj ze str                                                            | ony Akceptacja danyc                             | h.                        |                              |                                |                               |          |
| Informacje ogóln                                                                 | ie ✔ Otwartość d                                                                    | anych 🗙 🛛 Właścici                               | iel systemu 🗙             | Interoperacyjność            | D                              |                               |          |
|                                                                                  | e                                                                                   |                                                  |                           |                              |                                |                               |          |
| <sup>v</sup> ola obowiązkow                                                      |                                                                                     |                                                  |                           |                              |                                |                               |          |
| Pola obowiązkow<br>Informacje o S                                                | ystemie 😧                                                                           |                                                  |                           |                              |                                |                               |          |
| Pola obowiązkow<br>Informacje o S                                                | iystemie 😧                                                                          | S01893                                           |                           |                              |                                |                               |          |
| Pola obowiązkow<br>Informacje o S<br>* Na                                        | iystemie 😧<br>Identyfikator 9<br>Izwa Systemu 9                                     | S01893<br>Publikator Elektronio                  | cznych Aktów Praw         | nych                         |                                |                               |          |
| Pola obowiązkow<br>Informacje o S<br>* Na<br>Skrócona na                         | iystemie 😧<br>Identyfikator 2<br>Izwa Systemu 2<br>Izwa Systemu 2                   | S01893<br>Publikator Elektronio                  | cznych Aktów Praw         | nych                         |                                |                               |          |
| <sup>p</sup> ola obowiązkow<br>Informacje o S<br>* Na<br>Skrócona na<br>* St     | iystemie 🕢<br>Identyfikator 9<br>Izwa Systemu 9<br>Izwa Systemu 9<br>atus Systemu 9 | S01893<br>Publikator Elektronic<br>eksploatowany | cznych Aktów Praw         | nych                         |                                |                               |          |
| Pola obowiązkow<br>Informacje o S<br>* Na<br>Skrócona na<br>* St<br>Planowany po | Bystemie 🕢<br>Identyfikator 🤄<br>Izwa Systemu 🤄<br>Izwa Systemu 🤄<br>atus Systemu 🤄 | S01893<br>Publikator Elektronic<br>eksploatowany | cznych Aktów Praw         | nych<br>v                    |                                |                               |          |

Rysunek 44. Proces akceptacji i blokowania danych

Administrator może złożyć wniosek o wycofanie akceptacji poprzez naciśnięcie przycisku <sup>C Wycołu akceptacy</sup>. Pojawi się wówczas komunikat z prośbą o podanie powodu wycofania akceptacji dla konkretnej zakładki (rysunek 46) – podanie wyjaśnienia jest konieczne dla przedstawiciela Ministerstwa Cyfryzacji, który będzie rozpatrywał wniosek.

| Systemy - wycofa                     | ıj akceptację                                   | ×   |
|--------------------------------------|-------------------------------------------------|-----|
| Czy na pewno chcesz<br>* Wyjaśnienia | z złożyć wniosek o wycofanie akceptacji danych? | 11. |
|                                      | Anuluj Wycofaj akcepta                          | cję |

Rysunek 45. Komunikat o podanie wyjaśnienia wniosku o wycofanie akceptacji

Po uzasadnieniu wniosku i naciśnięciu przycisku wodewode Administrator zostaje przekierowany do zakładki "Wycofanie akceptacji – wnioski" oraz pojawia się informacja "Wniosek o wycofanie akceptacji został dodany" (rysunek 46).

| Whiosek o wycofanie akceptacji został dodany. |                                               |            |                  |                              |          |  |  |  |
|-----------------------------------------------|-----------------------------------------------|------------|------------------|------------------------------|----------|--|--|--|
| <b>Filtrowanie</b> Liczba obiektów:           | ▼ Filtrowanie     Liczba oblektów: ①     10 ~ |            |                  |                              |          |  |  |  |
| Data utworzenia wniosku 1                     | Autor wniosku                                 | Typ danych | Status wniosku 1 | Data rozpatrzenia wniosku 11 | Operacje |  |  |  |
| 2025-06-04 13:39                              | Jan Kowalski                                  | Systemy    | Oczekujący       |                              | ۲        |  |  |  |

Rysunek 46. Komunikat potwierdzający złożenie wniosku o wycofanie akceptacji

Po złożeniu wniosku o wycofanie akceptacji danych po najechaniu na przycisk wycotytwowe pojawi się na jego tle ikonka S. Do czasu rozpatrzenia wniosku przez przedstawiciela Ministerstwa Cyfryzacji dane w zakładce mają status zaakceptowany i są zablokowane do edycji.

| 🛕 UWAGA: Akceptacja | wybranego za | kresu danych spowodu              | je ich zablokowanie. |  | × |
|---------------------|--------------|-----------------------------------|----------------------|--|---|
| Akceptacja danych   |              |                                   |                      |  |   |
|                     | Systemy      | ✓ Zaakceptuj                      |                      |  |   |
|                     | Rejestry     | <ul> <li>Zaakceptowane</li> </ul> | C Wycofaj akceptację |  |   |

Rysunek 47. Komunikat potwierdzający złożenie wniosku o wycofanie akceptacji

Jeśli do systemu SIST zostały wprowadzone błędne dane, ich akceptacja nie będzie możliwa – po naciśnięciu na przycisk w oknie komunikatu pojawi się informacja "Brak możliwości akceptacji. Dane zawierają błędy" (rysunek 48).

| Twoje dane zawierają błędy. Popraw je przed akceptacją danych.             |                                                                   |  |  |  |
|----------------------------------------------------------------------------|-------------------------------------------------------------------|--|--|--|
| 🛕 UWAGA: Akceptacja wybranego zakresu danych spowoduje ich zabiokowanie. 🕺 |                                                                   |  |  |  |
| Akceptacja danych                                                          |                                                                   |  |  |  |
| Systemy                                                                    | ✓ Zaakceptuj<br>Brak możliwości akceptacji. Dane zawierają błędy. |  |  |  |
| Rejestry                                                                   | ✓ Zaakceptuj                                                      |  |  |  |

Rysunek 48. Komunikat wskazujący na przyczynę braku możliwości akceptacji danych

Naciśnięcie na hiperlink "błędy" przenosi użytkownika do zakładki "Poprawność", gdzie ma on możliwość poprawienia występujących w formularzach błędów (proces poprawy błędnych danych został opisany w rozdziale 3 Poprawność danych. Jeżeli wszystkie formularze z błędami dla danej zakładki zostały skorygowane, w zakładce "Akceptacja danych" będzie istniała możliwość zaakceptowania danych.

×

#### Twoje dane zawierają błędy. Popraw je przed akceptacją danych.

Po kliknięciu na ikonę **3**, umieszczoną przy nazwie danego formularza, na ekranie pojawi się *Tooltip* ("dymek") zawierający informację "Bieżąca inwentaryzacja nie obejmuje danych z tego zakresu, dlatego ich akceptacja została zablokowana.". Natomiast, w tym wypadku, po zamiast przycisku będzie wyświetlany tekst "Niezaakceptowane".

| Formularz tylko do | odczytu.                                                                                  |                   |
|--------------------|-------------------------------------------------------------------------------------------|-------------------|
| Akceptacja danych  |                                                                                           |                   |
|                    | Systemy   Niezaakceptowane                                                                |                   |
|                    | Rejestry   Niezaakceptowane                                                               |                   |
|                    |                                                                                           |                   |
|                    | Systemy                                                                                   | ×                 |
|                    | Bieżąca inwentaryzacja nie obejmuje danych z tego zakr<br>akceptacja została zablokowana. | resu, dlatego ich |
|                    |                                                                                           | Zamknij           |

Użytkownik VIP ma możliwość sprawdzenia, wybierając opcję "WSZYSTKIE" w polu "Instytucja", w jakich formularzach dane zostały już zaakceptowane (rysunek 49).

| Filtrowanie     Liczba obiektów:     10     ~ |         |          |
|-----------------------------------------------|---------|----------|
| Podmiot administracji publicznej              | Systemy | Rejestry |
| Ministerstwo Cyfryzacji                       | 8       | $\odot$  |

Rysunek 49. Ekran "Akceptacja danych" dla użytkownika VIP – opcja "WSZYSTKIE"

Natomiast wybierając konkretną instytucję, VIP zobaczy formularz "Akceptacji danych", w którym będzie wyświetlana informacja czy dana zakładka została zaakceptowana lub nie jest zaakceptowana.

| Formularz tylko do odczytu. |                  |  |
|-----------------------------|------------------|--|
| Akceptacja danych           |                  |  |
| Systemy                     | Niezaakceptowane |  |
| Rejestry                    | ✓ Zaakceptowane  |  |
|                             |                  |  |

Rysunek 50. Ekran "Akceptacja danych" dla użytkownika VIP – wybrana instytucja

# 5 Profil użytkownika

Zalogowany użytkownik, klikając na nazwę użytkownika znajdującą się na belce górnego menu obok przycisku "Wyloguj", może wyświetlić swój profil oraz dokonać jego modyfikacji, zmieniając dane: imię, nazwisko, adres email, nr telefonu (rysunek 51).

| SST <sup>.</sup> Da   | ne Statystyki Pomoc Kontakt | 1                                          | TST-1 Wyloguj       |
|-----------------------|-----------------------------|--------------------------------------------|---------------------|
| Użytkownik TS         | ST-1                        |                                            |                     |
| * Pola<br>obowiązkowe |                             | Data utworzenia konta                      | 2017-02-21<br>08:26 |
| * Imię                | Jan                         | Data ostatniego poprawnego logowania       | 2023-10-19<br>12:09 |
| * Nazwisko            | Kowalski                    | Data ostatniego niepoprawnego<br>logowania |                     |
| * Adres e-mail        | TST-1@itl.waw.pl @          | Zmiana hasła                               |                     |
| Numer telefonu        | +48 (22) 101 01 01          |                                            |                     |
| Numer faksu           | +48 (22) 101 01 01          |                                            |                     |
|                       | Aktualizuj                  |                                            |                     |

Rysunek 51. Ekran profilu użytkownika

Po zmodyfikowaniu danych należy kliknąć przycisk Aktualizuj, wtedy na ekranie pojawi się komunikat, że dane zostały zaktualizowane.

| Dane zostały zaktu                                                                                                    | alizowane.                                                                       |                                                     |                                                                   |
|----------------------------------------------------------------------------------------------------|----------------------------------------------------------------------------------|-----------------------------------------------------|-------------------------------------------------------------------|
| Podczas edycji swojego profil<br>przycisk <sup>Zmiana hasła</sup> i wypełn<br>zaakceptować wprowadzone z                                                                   | u użytkownik ma równ<br>ić wymagane pola w<br>miany przyciskiem <sup>Zmier</sup> | ież możliwość zmiany l<br>v formularzu "Zmiana<br>1 | hasła – w tym celu należy klikną<br>hasła" (rysunek 52), następni |
| <b>SST</b> Dane Statystyk                                                                                                    | Pomoc Kontakt                                                                    |                                                     | L TST-1 Wyloguj                                                   |
| Zmiana hasła                                                                                                    |                                                                                  |                                                     |                                                                   |
| * Pola obowiązkowe                                                                                                    |                                                                                  |                                                     |                                                                   |
| * Stare hasło                                                                                                    |                                                                                  |                                                     |                                                                   |
| * Nowe hasło<br>Wymagane mia znaków, musi zawierać<br>co najmniej jedną malą literę, jedną wielką literę<br>oraz jedną cyfrę lub znak specjalny -ri@#5%/%*<br>+=@∭\_*,/⇔?. |                                                                                  |                                                     |                                                                   |
| * Nowe hasło (powtórz)                                                                                                    |                                                                                  |                                                     |                                                                   |
|                                                                                                    | Zmień Anuluj                                                                     |                                                     |                                                                   |

Rysunek 52. Ekran zmiany hasła użytkownika

# 5.1 Użytkownicy

Zakładka "Użytkownicy" jest dostępna **tylko** dla administratora podmiotu.

| Rola: | Administrator 🗸 | Instytucja: | Ministerstwo Cyfryzacji | • | Formularze | Użytkownicy | Organizacja | Poprawność |
|-------|-----------------|-------------|-------------------------|---|------------|-------------|-------------|------------|
|       |                 |             |                         |   |            |             |             |            |

Po wybraniu przez Administratora zakładki "Użytkownicy" na ekranie pojawi się "Lista użytkowników" (rysunek 53).

| <b>T</b> Filtrowanie | Liczba obiektó | w: <b>2</b> 10 ~ |                  |                    |                           | 10       |
|----------------------|----------------|------------------|------------------|--------------------|---------------------------|----------|
| Login 🗍              | Imię J†        | Nazwisko 1       | E-mail 11        | Nr telefonu        | Data ostatniego logowania | Operacje |
| TST-1                | Jan            | Kowalski         | TST-1@itl.waw.pl | +48 (22) 101 01 01 | 2023-10-19 12:09          |          |
| TST-2                | Anna           | Nowak            | TST-2@itl.waw.pl | +48 (22) 202 02 02 |                           | 1 🔒 🕑    |

Rysunek 53. Ekran dla "Listy obiektów" (Użytkowników)

Z tej pozycji Administrator może:

- zaprosić użytkownika do swojej instytucji,
- zmienić hasło wybranemu Użytkownikowi,
- nadać uprawnienia lub zmienić już nadane,
- odłączyć Użytkownika.

#### Dodawanie użytkowników

Dodawanie użytkowników polega zarówno na tworzeniu nowych kont dla użytkowników, jak również przypisywaniu (nadawanie uprawnień) instytucji użytkownikom, którzy mają już aktywne konto w systemie SIST. Administrator rozpoczynając procedurę ma prawo nie wiedzieć, czy dodawany przez niego użytkownik już posiada konto w SIST, czy nie.

Użytkownik identyfikowany jest w systemie poprzez adres e-mail. System automatycznie wykrywa użytkownika, który ma już założone konto i umożliwia administratorowi dołączenie użytkownika do swojej instytucji bez zakładania nowego konta. Użytkownik, który zostaje dołączony do instytucji (zarówno poprzez dodanie nowego konta, jak i dołączenie użytkownika do instytucji), musi potwierdzić tę operację poprzez kliknięcie w link aktywacyjny wysłany na podany przez administratora adres e-mail.

W celu dodania użytkownika do instytucji administrator powinien kliknąć przycisk <sup>10</sup> i na stronie "Zaproszenie" wpisać adres e-mail osoby, którą chce zaprosić do współpracy.

| Zaproszenie                  |               |              |         |                 |          |
|------------------------------|---------------|--------------|---------|-----------------|----------|
| E-mail                       | Wyślij        |              |         |                 |          |
| Wysłane                      |               |              |         |                 |          |
| <b>Filtrowanie</b> Liczba ob | iektów: 0     |              |         |                 |          |
| Odbiorca                     | Data wysłania | Wykorzystano | Aktywne | Termin ważności | Operacje |
| Brak zaproszeń.              |               |              |         |                 |          |

Po kliknięciu przycisku "Wyślij" na ekranie pojawi się komunikat "Wysłano zaproszenie" oraz lista dostępnych wysłanych *zaproszeń* z informacją, czy dany użytkownik wykorzystał link aktywacyjny (odpowiedni symbol w kolumnie "Wykorzystano" – " $\star$ ", jeśli użytkownik nie zaakceptował jeszcze zaproszenia, lub " $\checkmark$ ", jeśli zaakceptował).

Na liście widoczne są również dostępne operacje *i m*, za pomocą których Administrator może odwołać zaproszenie (w przypadku gdy nie zostało jeszcze zaakceptowane przez użytkownika) lub usunąć wybrany obiekt/zaproszenie z listy (rysunek 54).

| Wysłano zaproszenie.             |                  |              |         |                  |          |
|----------------------------------|------------------|--------------|---------|------------------|----------|
| Zaproszenie                      |                  |              |         |                  |          |
| E-mail Wyślij                    |                  |              |         |                  |          |
| Wysłane                          |                  |              |         |                  |          |
| Filtrowanie     Liczba obiektów: |                  |              |         |                  |          |
| Odbiorca                         | Data wysłania    | Wykorzystano | Aktywne | Termin ważności  | Operacje |
| m.olender@il-pib.pl              | 2023-11-30 14:04 | ×            | *       | 2023-12-01 14:04 | 0        |

Rysunek 54. Ekran dla listy wysłanych zaproszeń

Wysłanie zaproszenia spowoduje także, że na liście użytkowników na przycisku "Zaproszenie użytkownika" pojawi się liczba wskazująca, ile jest wysłanych i niezaakceptowanych zaproszeń.

Następnie Użytkownik, do którego zostało wysłane zaproszenie, otrzyma wiadomość na swoją skrzynkę e-mail, że został zaproszony do Instytucji XYZ i link na stronę "Akceptacja zaproszenia".

| Szanowny Użytkowniku,                                                                                      |                                                                                         |
|----------------------------------------------------------------------------------------------------|-----------------------------------------------------------------------------------------|
| zostałeś zaproszony do Instytucji Departame                                                                | nt Cyberbezpieczeństwa.                                                                 |
| W celu akceptacji zaproszenia przejdź na stro                                                              | nę: Akceptacja zaproszenia                                                              |
| Ta wiadomość została wygenerowana automatycznie. P<br>W razie problemów można się z nami skontaktować pisz | rosimy na nią nie odpowiadać.<br>rąc na adres <mark>sist-pomoc@sist ill waw pl</mark> . |
| Institut kaszności                                                                                         | Kancelaria Prezesa                                                                      |

Użytkownik po kliknięciu na link zostanie przekierowany do formularza na stronie "Akceptacja zaproszenia", w celu utworzenia nowego konta Użytkownika w danej Instytucji.

| SSS Statystyki Pomoc Kontakt                                                                                                    |                                                                                                    | (2) Zaloguj |
|----------------------------------------------------------------------------------------------------|----------------------------------------------------------------------------------------------------|-------------|
| Akceptacja zaproszenia<br>Nie posiadasz jeszcze konta w a<br><u>Użytkownika</u> w Instytucji Depar                                                                                                    | aplikacji SIST. Proszę wypełnić poniższe dane w celu utworzenia nowego konta<br>tament Cyberbezpieczeństwa: |             |
| * Nazwa użytkownika<br>* Hasio<br>Wymagane min. 5 znaków,<br>musi zawierać co najmnej:<br>jedną małą ikerę, jedną wieką<br>kierę oraz jedną cyrię kub znak<br>specjałnyv@#5%*6*0_+-=<br>ODC**/c>?<br>* Potwierdzenie hasła |                                                                                                    |             |
| * Imię                                                                                                    |                                                                                                    |             |
| * Nazwisko                                                                                                    |                                                                                                    |             |
| Numer telefonu                                                                                                    |                                                                                                    |             |
| Numer faksu                                                                                                    |                                                                                                    |             |
| Utwórz                                                                                                    |                                                                                                    |             |

Rysunek 55. Ekran widoku "Akceptacja zaproszenia"

Po prawidłowym wypełnieniu wymaganych pól i kliknięciu na przycisk użytkownik zostanie przeniesiony na stronę główną systemu, z której może zalogować się do systemu.

Po zalogowaniu Użytkownik ma możliwość korzystania z systemu w zakresie przydzielonych mu przez Administratora uprawnień.

Z kolei Administrator, po przyjęciu przez Użytkownika wysłanego zaproszenia (dokonania akceptacji i wypełnieniu stosownego formularza), po przejściu do zakładki "Użytkownicy" zobaczy na liście zaproszonego

użytkownika, a na przycisku LOD liczbę "0, czyli informację, że nie ma wysłanych zaproszeń oczekujących na akceptację.

| Rola: Administ    | rator 👻 | Instytucja: Depar | tame | ent Cyberbezpieczeństwa * | P  | formularze Użytkownicy | Organizacja | Poprawność         |                           |    | Zapraszanie<br>użytkowników |
|-------------------|---------|-------------------|------|---------------------------|----|------------------------|-------------|--------------------|---------------------------|----|-----------------------------|
| <b>Fitrowanie</b> | Liczba  | obiektów: 2       |      | ×                         |    |                        |             |                    |                           |    | 10                          |
| Login             | 11      | Imię              | 11   | Nazwisko                  | 11 | E-mail                 | 41          | Nr telefonu        | Data ostatniego logowania | 11 | Operacje                    |
| TST-1             |         | Jan               |      | Kowalski                  |    | TST-1@itl.waw.pl       |             | +48 (22) 101 01 01 | 2023-11-30 14:18          |    |                             |
| TST-2             |         | Anna              |      | Nowak                     |    | TST-2@itl.waw.pl       |             | +48 (22) 202 02 02 |                           |    | 🕗 🔒 🕑                       |

Rysunek 56. Ekran listy Użytkowników

W przypadku jeśli Administrator chciałby wysłać zaproszenie do użytkownika, który jest już członkiem jego Instytucji, na ekranie pojawi się komunikat informujący o tym fakcie, a na liście wysłanych zaproszeń w kolumnie "Wykorzystano" – symbol " $\checkmark$ ".

| Na: Administrator v Instytucja: Departament Cyberbezpieczeństwa v Formularze Użytkownicy Organizacja Poprawność |               |              |         |                 |          |
|----------------------------------------------------------------------------------------------------|---------------|--------------|---------|-----------------|----------|
| 9 Nie można wysiać zaproszenia do użytkownika, który jest już czionkiem instytucji.                             |               |              |         |                 |          |
| Zaproszenie                                                                                                    |               |              |         |                 |          |
| E-mail Wyślij                                                                                                   |               |              |         |                 |          |
| Wysłane                                                                                                    |               |              |         |                 |          |
| Y Fitrowane Liczba oblektów:                                                                                    |               |              |         |                 |          |
| Odbiorca                                                                                                    | Data wysłania | Wykorzystano | Aktywne | Termin ważności | Operacje |

Z poniższego widoku ekranu Administrator może "odczytać" informacje o statusie wysłanych zaproszeń: na różowo jest podświetlone nieprzyjęte jeszcze zaproszenie, na zielono – przyjęte i odpowiednie ww. symbole w kolumnie "Wykorzystane".

Zaproszenie Użytkownika, który jest już w systemie (ale nie jest członkiem danej Instytucji), polega na tym, że Administrator po wpisaniu adresu e-mail i wysłaniu zaproszenia, otrzyma informację, że zaproszenie zostało wysłane, a wybrany Użytkownik otrzyma wiadomość z informacją o zaproszeniu od Instytucji z linkiem do strony akceptacji.

Po kliknięciu na link "Akceptacja zaproszenia" na ekranie pojawi się informacja, że zostało ono przyjęte, a zaproszona osoba ma dostęp do Instytucji jako Użytkownik.

Od tego momentu może on użyć swojego loginu i hasła w celu dostępu do danych Instytucji zgodnie z nadanymi uprawnieniami.

W przypadku gdy Administrator zdecyduje odwołać wysłane zaproszenie i kliknie na przycisk ana liście wysłanych zaproszeń, Użytkownik w momencie akceptacji (jeśli nie dokonał tego wcześniej) otrzyma informację, że "Podane zaproszenie wygasło".

Jeśli zaś Administrator zechce odwołać zaproszenie, a zostało ono już zaakceptowane, musi odłączyć danego Użytkownika poprzez kliknięcie przycisku <sup>e</sup> na liście użytkowników.

## Zmiana roli i hasła użytkownikowi

Dzięki przyciskowi <sup>2</sup> w kolumnie "Operacje" na liście użytkowników, może zmienić rolę lub hasło. Za pomocą przycisku "Użytkownik" i "Administrator" Administrator instytucji może zmieniać role wybranemu użytkownikowi (rysunek 57).

| Użytkown    | ik TST-2     |                                                                                                    |
|-------------|--------------|----------------------------------------------------------------------------------------------------|
| Zmiana roli | Zmiana hasła |                                                                                                    |
|             |              | <ul> <li>* Rola          <ul> <li>● Użytkownik ○ Administrator</li> </ul> </li> <li>Zmień Anuluj</li> </ul> |

Rysunek 57. Ekran "Zarządzanie Użytkownikiem XYZ" – zmiana roli

Jeśli Administrator chce zmienić hasło użytkownikowi, wybiera zakładkę "Zmiana hasła" oraz wpisuje wymagane dane do formularza, który pojawił się na ekranie (rysunek 58), a następnie poprzez kliknięcie na przycisk zapisuje nowe hasło w systemie. Może też anulować wprowadzone dane i zrezygnować ze zmiany.

| Użytkown    | ik TST-2     |                                                                                                    |        |  |
|-------------|--------------|----------------------------------------------------------------------------------------------------|--------|--|
| Zmiana roli | Zmiana hasła |                                                                                                    |        |  |
|             |              | * Nowe hasło<br>Wymagane min. 8 znaków, musi<br>zawierać co najmniej: jedną małą literę,<br>usz jedną cyfie jud<br>znak specjalny -4@#\$%^&^(_+=0)<br>UCT/~?<br>* Nowe hasło (powtórz) | Anuluj |  |

Rysunek 58. Ekran "Zarządzanie Użytkownikiem XYZ" – zmiana hasła

#### Nadawanie uprawnień

Administrator podmiotu ma możliwość nadania użytkownikowi z rolą Użytkownik uprawnień zarówno do poszczególnych sekcji, jak i formularzy.

Aby nadać uprawnienia zaproszonemu Użytkownikowi (bądź zmienić już nadane istniejącemu) Administrator

poprzez kliknięcie na przycisk na liście użytkowników, otwiera formularz uprawnień dla "Użytkownik XYZ" (rysunek 59) i zaznacza checkbox "Dodawanie" przy sekcji Systemy. Domyślnie, jeśli użytkownik ma możliwość dodawania nowego obiektu, może również zaznaczyć wszystkie formularze dla sekcji Systemy, chyba że Administrator od razu "zablokuje" wybrane formularze w sekcji Systemy.

W przypadku nadawania uprawnień do Rejestrów Administrator zaznacza, bądź nie, checkboxy "Dostęp".

| Użytkowni | ik TST-2  |               |                   |                  |                    | Zapisz            |
|-----------|-----------|---------------|-------------------|------------------|--------------------|-------------------|
| Formularz | Dodawanie | Dostępne reko | ordy              |                  |                    |                   |
| Systemy   |           | Systemy       |                   |                  |                    |                   |
| Formularz | Dostęp    |               | Informacje ogólne | Otwartość danych | Właściciel systemu | Interoperacyjność |
| Rejestry  |           | S/R-15        |                   |                  |                    |                   |
|           |           | S/R-16        |                   |                  |                    |                   |
|           |           | S/R-17        |                   |                  |                    |                   |
|           |           | S/R-18        |                   |                  |                    |                   |

Rysunek 59. Widok ekranu formularza dla Administratora po nadaniu uprawnień użytkownikowi dla zakładki Systemy

Po nadaniu uprawnień Użytkownikowi Administrator powinien zapisać wprowadzone zmiany klikając na przycisk "Zapisz". Wtedy na ekranie pojawi się komunikat "Konfiguracja została zapisana" oraz pewnego rodzaju podsumowanie nadanych użytkownikowi uprawnień (rysunek 60).

| Konfiguracja zostala zapisana. |                                      |         |                   |                  |                    |                   |  |  |  |
|--------------------------------|--------------------------------------|---------|-------------------|------------------|--------------------|-------------------|--|--|--|
| Użytkowni                      | k <b>TST-2</b>                       |         |                   |                  |                    | Zapisz            |  |  |  |
| Formularz                      | Formularz Dodawanie Dostępne rekordy |         |                   |                  |                    |                   |  |  |  |
| Systemy                        |                                      | Systemy |                   |                  |                    |                   |  |  |  |
| Formularz                      | Dosten                               |         |                   |                  |                    |                   |  |  |  |
|                                | Toorth                               |         | Informacje ogólne | Otwartość danych | Właściciel systemu | Interoperacyjność |  |  |  |
| Rejestry                       |                                      | S/R-15  |                   |                  |                    |                   |  |  |  |
|                                |                                      | S/R-16  |                   |                  |                    |                   |  |  |  |
|                                |                                      | S/R-17  |                   |                  |                    |                   |  |  |  |
|                                |                                      | S/R-18  |                   |                  |                    |                   |  |  |  |

Rysunek 60. Wygląd ekranu formularza dla Administratora po zapisaniu wprowadzonych uprawnień

Użytkownik z nadanymi uprawnieniami po zalogowaniu, wybraniu swojej roli w systemie i kliknięciu zakładki "Dane" może rozpocząć wprowadzanie danych w formularzach lub dodawać obiekty zgodnie z dyspozycją Administratora – na stronach sekcji czy konkretnych formularzy. Jednocześnie nazwy dostępnych sekcji i formularzy będą podświetlone na niebiesko. Domyślnie obiekty dodane przez użytkownika nie są widoczne na liście przez innych Użytkowników. Widzi je tylko autor obiektu oraz Administrator.

| Rola: Użytkownik - Instytucja: | Departament Budżetu 🔹   | Formularze      |                  |                          |                                   |                   |          |  |
|--------------------------------|-------------------------|-----------------|------------------|--------------------------|-----------------------------------|-------------------|----------|--|
| Systemy 🔨                      |                         |                 |                  |                          |                                   |                   |          |  |
| i≣ Systemy - lista             | Y Filtrowanie LICZba ob | iektów: 1 10 ~  |                  |                          |                                   |                   | + Dodaj  |  |
| 🚊 Import                       | Identyfikator Systemu 🗍 | Nazwa Systemu 🗍 | Status Systemu 🗍 | Data wdrożenia systemu 🗍 | Data modyfikacji 🗍                | Data utworzenia 👫 | Operacje |  |
| Eksport                        | S00020                  | Tesotwy System  | wdrażany         |                          | 2023-11-23 14:21 2023-11-23 14:21 |                   |          |  |
|                                |                         |                 |                  |                          |                                   |                   |          |  |

Rysunek 61. Ekran strony "Formularze" dla użytkownika po dodaniu uprawnień do sekcji Systemy

## Usuwanie/odłączanie użytkownika

W przypadku kiedy zostanie zakończona współpraca z danym Użytkownikiem, Administrator może go odłączyć

od swojej instytucji, klikając przycisk <sup>C</sup> na liście użytkowników. Wtedy na ekranie pojawi się okienko z pytaniem: "*Czy chcesz odłączyć użytkownika XYZ?*" oraz "*Uwaga!* Odłączenie użytkownika spowoduje utratę dostępu do danych Instytucji, z której zostaje wykluczony. Użytkownik ten nie będzie również dalej widoczny na liście użytkowników Instytucji." W tym momencie Administrator może zrezygnować z zamiaru odłączenia Użytkownika – klikając przycisk "Nie", bądź poprzez kliknięcie przycisku "Tak" potwierdzić podjętą decyzję.

| Jwaga!                         |                      |                 |                 |                    |        |
|--------------------------------|----------------------|-----------------|-----------------|--------------------|--------|
| Odłączenie użytk               | ownika spowoduje u   | tratę dostępu o | do danych Insty | /tucji, z której z | ostaje |
| vykluczony. Uzyt<br>nstytucji. | KOWNIK tên niê bêdzi | e rowniez dale  | j widoczny na i | liscie uzytkown    | IKOW   |
| - , ,                          |                      |                 |                 |                    |        |

Po kliknięciu na przycisk Tak pojawi się informacja, że Użytkownik XYZ został odłączony od bieżącej Instytucji.

Użytkownik TST-2 został odłączony od bleżącej Instytucji.

Odłączenie Użytkownika nie oznacza jednak usunięcia jego konta – będzie on nadal mógł zalogować się do systemu, gdyż może mieć uprawnienia do więcej niż innej instytucji.

Odłączenie użytkownika (lub administratora) od podmiotu oznacza utracenie przez niego uprawnień dla pomiotu, którego administrator dokonał usunięcia.

Użytkownik, który utracił uprawnienia do wszystkich instytucji, nadal może zalogować się do systemu, jednak nie będzie mógł wybrać żadnej instytucji, co oznacza brak dostępu do jakichkolwiek danych.

Administrator instytucji może również zmienić rolę drugiemu administratorowi lub Użytkownikowi: z Użytkownika na Administratora lub odwrotnie. Procedura przeprowadzenia tej czynności została przedstawiona na rysunku 62.

|                      | SST                                                   | Dane Statystyk          | i Pomoc Kontakt     |      |                           |                           | TST-2 | Wyloguj  |
|----------------------|-------------------------------------------------------|-------------------------|---------------------|------|---------------------------|---------------------------|-------|----------|
| Rola: Administrat    | tor - Instytu                                         | cja: Departament Budżet | u • Formularze Uż   | tytk | ownicy Organizacja Popraw | mość                      |       |          |
| Filtrowanie          | Filtrowanie       Liczba obiektówz 3       10       ~ |                         |                     |      |                           |                           |       |          |
| Login 11             | Imię 11                                               | Nazwisko 🎝              | E-mail              | t    | Nr telefonu               | Data ostatniego logowania | ţţ.   | Operacje |
| TST-1                | Jan                                                   | Kowalski                | TST-1@itl.waw.pl    |      | +48 (22) 101 01 01        | 2023-11-30 15:14          |       | 2 🔒 🖸    |
| TST-2                | Anna                                                  | Nowak                   | TST-2@itl.waw.pl    |      | +48 (22) 202 02 02        | 2023-11-30 15:21          |       |          |
| TST-3                | Janusz                                                | Kwiatkowski             | TST-3@itl.waw.pl    |      | +48 (22) 303 03 03 03     |                           |       | × C      |
|                      |                                                       |                         |                     |      |                           |                           |       |          |
| Rola: Administrat    | tor - Instytu                                         | cja: Departament Budžet | tu * Formularze Uż  | żytk | ownicy Organizacja Poprav | vność                     |       |          |
| Life dia anna il     | TOT 4                                                 |                         |                     |      |                           |                           |       |          |
| UZYTKOWNIK           | (151-1                                                |                         |                     |      |                           |                           |       |          |
| Zmiana roli          | Zmiana hasła                                          |                         |                     |      |                           |                           |       |          |
|                      |                                                       |                         | * Rola              | 0    | Administrator             |                           |       |          |
|                      |                                                       |                         | Zmień Anuluj        |      |                           |                           |       |          |
|                      |                                                       |                         |                     |      |                           |                           |       |          |
|                      |                                                       |                         |                     |      |                           |                           |       |          |
| Rola: Administrat    | tor - Instytu                                         | cja: Departament Budżet | u * Formularze Uży  | ytko | ownicy Organizacja Popraw | ność                      |       |          |
| Użytkownik           | TST-1                                                 |                         |                     |      |                           |                           |       |          |
| Zmiana roli          | Zmiana hasła                                          |                         |                     |      |                           |                           |       |          |
|                      |                                                       |                         |                     |      |                           |                           |       |          |
|                      |                                                       |                         | * Rola O Użytkownik | •    | Administrator             |                           |       |          |
|                      |                                                       |                         | Zmień Anuluj        |      |                           |                           |       |          |
|                      |                                                       |                         |                     |      |                           |                           |       |          |
|                      |                                                       |                         |                     |      |                           |                           |       |          |
| Rola: Administra     | tor - Instytu                                         | cja: Departament Budže  | tu 🔻 Formularze Uź  | żytk | kownicy Organizacja Popra | vność                     |       |          |
| 🕑 Rola została z     | mieniona.                                             |                         |                     |      |                           |                           |       |          |
| <b>T</b> Filtrowanie | Liczba obiektów                                       | N: 3 10 ~               |                     |      |                           |                           |       | 10       |
| Login 11             | lmię ↓†                                               | Nazwisko 11             | E-mail              | lt.  | Nr telefonu               | Data ostatniego logowania | 11    | Operacje |
| TST-1                | Jan                                                   | Kowalski                | TST-1@itl.waw.pl    |      | +48 (22) 101 01 01        | 2023-11-30 15:14          | (     |          |
| TST-2                | Anna                                                  | Nowak                   | TST-2@itl.waw.pl    |      | +48 (22) 202 02 02        | 2023-11-30 15:21          |       |          |
| TST-3                | Janusz                                                | Kwiatkowski             | TST-3@itl.waw.pl    |      | +48 (22) 303 03 03        |                           |       | × 0      |

Rysunek 62. Zmiana roli użytkownika na administratora

# 5.2 Organizacja

Administrator Instytucji ma możliwość dodawania instytucji podrzędnych. Hierarchia instytucji jest trzypoziomowa, tzn. dodatkowo mogą być utworzone dwa poziomy instytucji podrzędnych.

Administrator instytucji nadrzędnej podczas tworzenia instytucji podrzędnej może:

- ustanowić siebie jako administratora tej instytucji,
- wyznaczyć dla niej nowego/innego administratora lub
- ustanowić siebie jako administratora tej instytucji i jednocześnie wyznaczyć nowego/innego administratora.

Administrator tworzy instytucję podrzędną klikając na zakładkę "Organizacja", po czym uzupełnia przynajmniej wymagane pola w formularzu "Tworzenie instytucji podrzędnej".

| Rola: Administrator V Instytucja: Ministerstwo Cyfryzacji | • Formularze        | Użytkownicy           | Organizacja | Poprawność |  |   |
|-----------------------------------------------------------|---------------------|-----------------------|-------------|------------|--|---|
| Podmioty podrzędne                                        |                     |                       |             |            |  |   |
| Departament Cyberbezpieczeństwa                           |                     |                       |             |            |  |   |
| Zmień dane instytucji                                     |                     |                       |             |            |  |   |
| Tworzenie instytucji podrzędnej                           |                     |                       |             |            |  |   |
| * Nazwa instytucji                                        |                     |                       |             |            |  |   |
| Adres e-mail administratora                               |                     |                       |             |            |  | @ |
|                                                           | Chcę być administra | atorem w tej instytuc | ji          |            |  |   |
| REGON                                                     |                     |                       |             |            |  |   |
| * Miejscowość                                             |                     |                       |             |            |  | Q |
| Kod pocztowy                                              |                     |                       |             |            |  |   |
| Ulica                                                     |                     |                       |             |            |  | ٩ |
| * Numer budynku                                           |                     |                       |             |            |  |   |
| * Adres e-mail                                            |                     |                       |             |            |  | @ |
| Adres WWW                                                 |                     |                       |             |            |  |   |
| Zanisz Anului                                             |                     |                       |             |            |  |   |

Rysunek 63. Ekran strony "Tworzenie instytucji podrzędnej"

Administrator danej instytucji, tworząc instytucję podrzędną, dla której chce przypisać sobie rolę administratora, musi zaznaczyć opcję "Chcę być administratorem w tej instytucji", a następnie uzupełnić obowiązkowe pola i zapisać wprowadzone dane.

Po kliknięciu na przycisk <sup>Zapisz</sup> na ekranie pojawi się komunikat o utworzeniu nowej instytucji, a użytkownik będzie mógł wybrać z listy nowoutworzoną instytucję podrzędną jako jej Administrator.

W przypadku gdy Administrator instytucji nadrzędnej nie chce być administratorem nowoutworzonej instytucji podrzędnej i nie wybierze opcji ustawienia siebie jako jej administratora, musi wpisać adres e-mail nowego administratora. W tej sytuacji zostanie nadana mu automatycznie rola VIP w instytucji podrzędnej.

Po wypełnieniu wszystkich wymaganych pół i zapisaniu formularza na ekranie pojawi się komunikat o utworzeniu nowej instytucji i wysłaniu zaproszenia:

| Ubertano neek ndyhage |  |
|-----------------------|--|
| Wystance approxime    |  |

W tym wypadku wyznaczony administrator instytucji podrzędnej otrzyma zaproszenie z linkiem "Akceptacja zaproszenia", który jest ważny jest przez 24 godziny lub do momentu jego użycia. Po kliknięciu na wskazany link, zostanie przekierowany na stronę "Akceptacja zaproszenia" w celu utworzenia swojego konta w instytucji podrzędnej. Po przeprowadzeniu procesu rejestracji (analogicznie, jak w przypadku "zapraszania użytkownika") pojawi się informacja o utworzeniu konta i użytkownik będzie mógł zalogować się jako Administrator instytucji podrzędnej.

Jeśli Administrator instytucji nadrzędnej nie uzupełni adresu e-mail administratora ani nie zaznaczy, że sam chce być administratorem i spróbuje zapisać formularz, pojawi się komunikat "Musisz wybrać przynajmniej jednego administratora jeśli sam nie chcesz nim być."

| Tworzenie instytucji podrzędnej |                                                                                 |
|---------------------------------|---------------------------------------------------------------------------------|
| * Nazwa instytucji              | To pole jest wymagane.                                                          |
| Adres e-mail administratora     | Musisz wybrać przynajmniej jednego administratora jeśli sam nie chcesz nim być. |
|                                 | Chcę być administratorem w tej instytucji                                       |

Administrator instytucji podrzędnej może utworzyć podległą jej organizację. Procedura tworzenia takiej instytucji jest analogiczna do wcześniej opisanej.

Struktura hierarchiczna instytucji wprowadzonych do systemu będzie widoczna dla użytkownika VIP.

| Rola: WP V Instytucja:              |           |                           |            |                         |        |           |        |          |     |                             |          |  |  |  |
|-------------------------------------|-----------|---------------------------|------------|-------------------------|--------|-----------|--------|----------|-----|-----------------------------|----------|--|--|--|
| Manua instituti                     | Links CDD | Lizzba Fostomów/Baiastrów | Licoba E70 |                         |        |           |        | Links FW |     | Liczba licencji/subskrypcji |          |  |  |  |
| wazwa mstynech                      | DCDB CPD  | cictor systemowindeshow   | 0.000 620  | LICZDA ZASODOW IUGZKICH | Chmura | Microsoft | Oracle | HP       | IBM | Adobe                       | Autodesk |  |  |  |
| 📾 Ministerstwo Cyfryzacji           | 1         |                           | 4 1        |                         | 4 8    | 0         | 8      |          | .0  |                             | 8        |  |  |  |
| Set.                                |           |                           |            |                         |        |           |        |          |     |                             |          |  |  |  |
| iii it22                            |           |                           |            |                         |        |           |        |          |     |                             |          |  |  |  |
| iii Departament Cyberbezpieczeństwa |           |                           |            |                         |        |           |        |          |     |                             |          |  |  |  |
| 📾 Ministerstwo Finansów             |           |                           |            |                         |        |           |        |          |     |                             |          |  |  |  |
| Urząd Skarbowy                      | 0         |                           | 2 1        |                         | 2 0    | 0         | 0      | 0        | 0   | 0                           | 0        |  |  |  |

## Tabela 8. Zakres informacyjny formularza "Tworzenie instytucji podrzędnej"

| POLE                                         | TYP DANYCH  | DEFINICJE I INFORMACJE DODATKOWE                                                                                                    |
|----------------------------------------------|-------------|----------------------------------------------------------------------------------------------------|
| Nazwa instytucji                             | Tekst (255) | Należy wpisać nazwę instytucji podrzędnej. Pole jest wymagane.                                                                                                    |
| Adres email administratora                   | Tekst (50)  | Należy wpisać email Administratora w instytucji podrzędnej.<br>Wymagane, jeśli <i>Checkbox</i> <b>Chcę być administratorem w tej</b><br>instytucji jest odznaczony.<br>Wartość musi mieć format poprawnego adresu e-mail.                                                                                                    |
| Chcę być administratorem w tej<br>instytucji | Checkbox    | Wyjściowo checkbox jest odznaczony.                                                                                                    |
| REGON                                        | Tekst (14)  | Numer REGON (Krajowy Rejestr Urzędowy Podmiotów Gospodarki<br>Narodowej) pole aktywne dla podmiotów mających siedzibę na<br>terytorium RP.                                                                                                    |
| Miejscowość                                  | Tekst (100) | Należy wpisać nazwę konkretnej miejscowości, w której instytucja<br>podrzędna ma swoją siedzibę. Pole jest wymagane.<br>Pole korzysta z listy autopodpowiedzi w formacie: miejscowość (typ<br>miejscowości), województwo, powiat, gmina.<br>Wybór ograniczony do miejscowości zgromadzonych w bazie TERYT<br>aplikacji SIST. |
| Kod pocztowy                                 | Tekst (6)   | Należy wpisać kod według formatu: <i>dd-ddd</i> , gdzie <i>d</i> to cyfra z przedziału 0-9.                                                                                                    |
| Ulica                                        | Tekst (100) | Możliwe jest podanie nazwy własnej ulicy nieznajdującej się w bazie<br>TERYT aplikacji.                                                                                                    |
| Numer budynku                                | Tekst (50)  | Numer budynku dla miejscowości z ulicami. Pole jest wymagane.<br>Pole wymagane, jeżeli w polu <b>Siedziba wykonawcy/podwykonawcy</b><br>wybrano opcję <b>Rzeczpospolita Polska</b> .                                                                                                    |

| POLE         | TYP DANYCH  | DEFINICJE I INFORMACJE DODATKOWE                                                                                     |
|--------------|-------------|----------------------------------------------------------------------------------------------------|
| Adres e-mail | Tekst (50)  | Należy wpisać email instytucji podrzędnej. Wartość musi mieć<br>format poprawnego adresu e-mail. Pole jest wymagane. |
| Adres WWW    | Tekst (100) | Należy podać adres strony internetowej instytucji podrzędnej.                                                        |

# 6 Eksport danych

Administrator oraz VIP mają możliwość wyeksportowania danych przechowywanych w systemie SIST w postaci tabelarycznej, przy czym Administrator – tylko swojej Instytucji, natomiast VIP ma możliwość wyboru opcji "WSZYSTKIE" lub konkretnej Instytucji. Opcja ta dostępna jest za pomocą sekcji "Eksport danych". Użytkownik może zapisać raport w pliku w formacie XLSX, który zawiera zbiór arkuszy odpowiadających zakresem informacyjnym poszczególnym formularzom. W przypadku niektórych (długich) formularzy, arkusze odpowiadają ich blokom. W zależności od ustawień przeglądarki pobieranie pliku rozpocznie się automatycznie lub przeglądarka poprosi o wybór miejsca zapisu pliku.

| Systemy 🗸                        |
|----------------------------------|
| Rejestry ❤                       |
|                                  |
| 🕑 Akceptacja danych              |
| 🛱 Wycofanie akceptacji - wnioski |
|                                  |
| Eksport danych                   |

Rysunek 64. Sekcja "Eksport danych" dla użytkowników Administrator i VIP

Przy drukowaniu poszczególnych arkuszy na każdej stronie widnieją informacje z nazwą raportu oraz datą i godziną jego wygenerowania, zaś w stopce loga partnerów.

| Drukuj                                                                                                    |                                                 |                |               |                         |                 |                               |                |              |                                                     |     |
|----------------------------------------------------------------------------------------------------|-------------------------------------------------|----------------|---------------|-------------------------|-----------------|-------------------------------|----------------|--------------|-----------------------------------------------------|-----|
| Kopie 1                                                                                                    | Report z systemu SST z dnia 2023-11-09 11:22:48 |                |               |                         |                 |                               |                |              |                                                     |     |
| Drukarka <sup>©</sup>                                                                                                    | Podmiot administracji publicznej                | id entyfikator | Nazwa Systemu | Skrócon a nazwa Systemu | Status Systemu  | Planowany następca Systemu    | Data wdrożenia | Data wymiany | Opis Systemu                                        |     |
| HPEF092E (HP Deskjet 3520<br>Gotowość                                                                                                  | Ministerstwo Cyfryzacji                         | 500015         | S/R-15        |                         | eksploato wany  |                               | 2017-03-15     |              | Cel utworzenia Systemu. Cel jest<br>bardzo odległy. |     |
| <u>Właściwości drukarki</u>                                                                                                    | Ministerstwo Cyfryzacji                         | 500016         | 5/R-16        |                         | eksploato wany  | Nazwa rozbudowywanego Systemu | 2017-03-15     |              | Cel utworzenia Systemu. Cel jest<br>bardzo odległy. |     |
| Drukuj aktywne arkusze<br>Drukowanie tylko aktywnyc                                                                                    | Ministerstwo Cyfryzacji                         | 500017         | S/R+17        |                         | eksplo ato wany |                               | 2017-03-15     |              | Cel utworzenia Systemu. Cel jest<br>bardzo odległy. |     |
| Strony: do                                                                                                    | Ministerstwo Cyfryzacji                         | 500018         | S/R-18        |                         | eksploatowany   | Nazwa rozbudowywanego Systemu | 2017-03-15     |              | Cel utworzenia Systemu. Cel jest<br>bardzo odległy. |     |
| Crientacja pozioma  Letter 21,59 cm x 27,94 cm  Marginesy wąskie Lewyr 0,64 cm Prawyr 0,6  Skalowanie niestandardowe Ustawienia strony |                                                 |                |               |                         |                 |                               |                |              |                                                     |     |
|                                                                                                    | E indertwende                                   |                |               |                         | (1)<br>(1)      |                               |                |              |                                                     | 1/3 |
|                                                                                                    | < 1 z3 ▶                                        |                |               |                         |                 |                               |                |              |                                                     |     |

Rysunek 65. Ekran podglądu drukowania wybranego arkusza eksportu danych z systemu SIST

# 7 Wizualizacja

Użytkownik VIP ma możliwość wizualizacji danych wprowadzonych do systemu dzięki zakładce "Wizualizacja". W zależności od uprawnień, VIP może zobrazować wszystkie wprowadzone dane w systemie lub ograniczone do konkretnej instytucji (VIP lokalny). Uprawnienia dla VIPów określane są przez gestora SIST. Rysunki w tym rozdziale dotyczą użytkownika VIP lokalny.

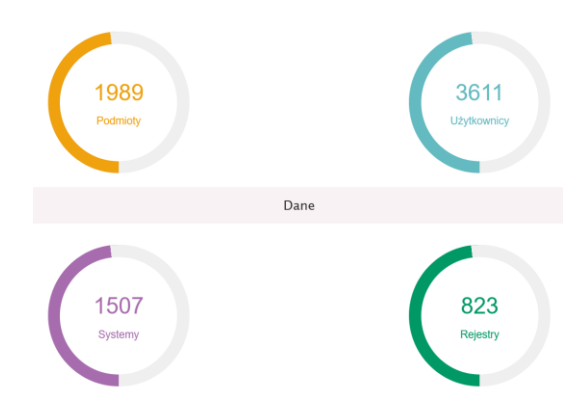

Rysunek 66. Ekran dla zakładki "Wizualizacja" – podsumowanie

Poniżej przedstawiono przykładowe ekrany dla poszczególnych grup formularzy:

- Użytkownicy,
- Systemy,
- Rejestry.

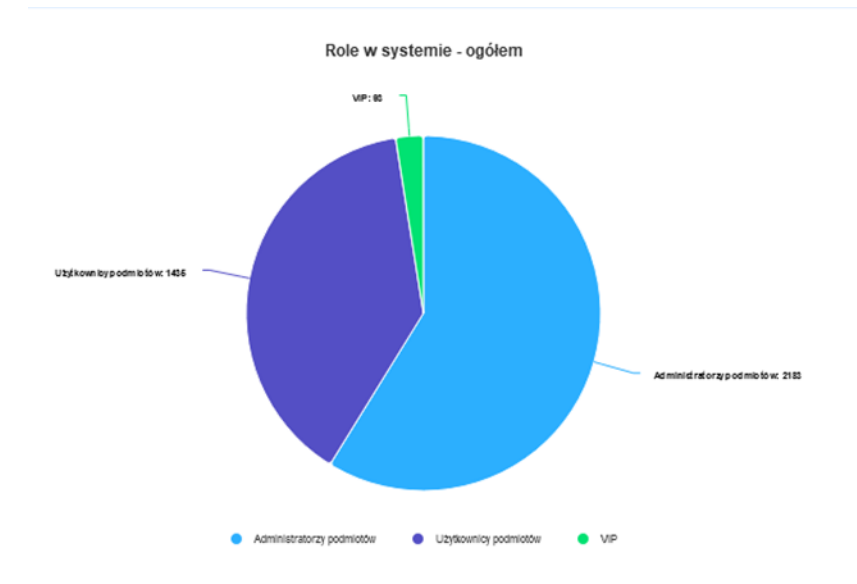

Rysunek 67. Ekran dla zakładki "Wizualizacja" – Użytkownicy

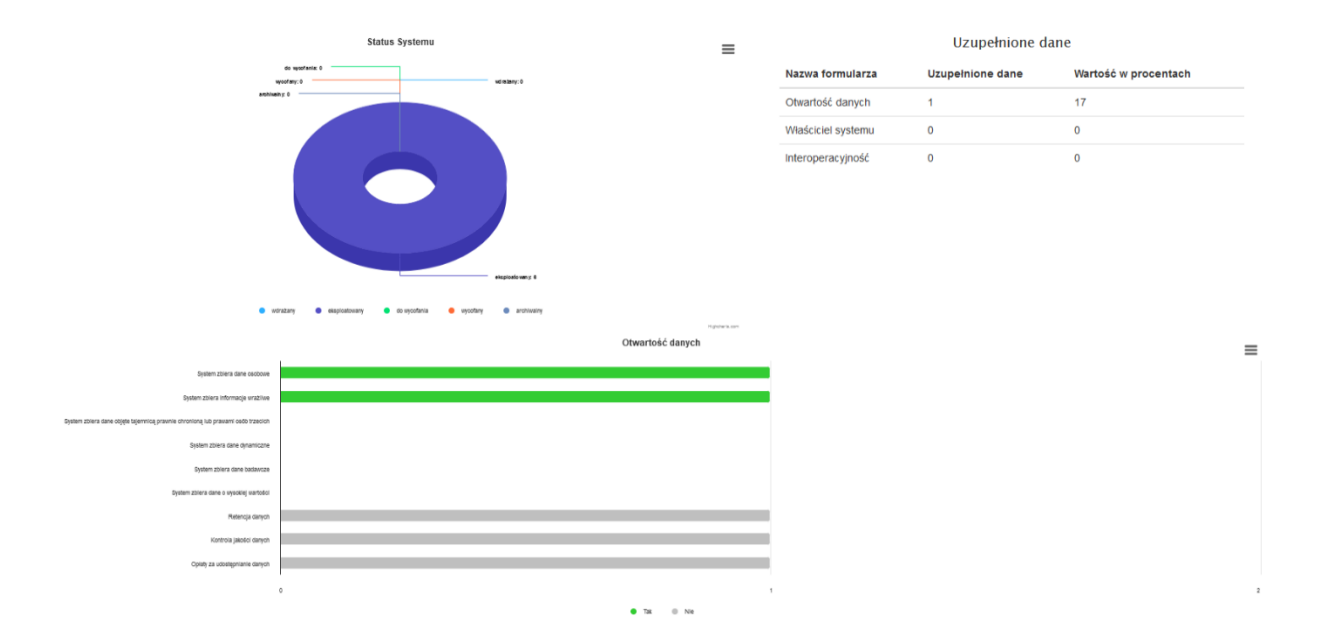

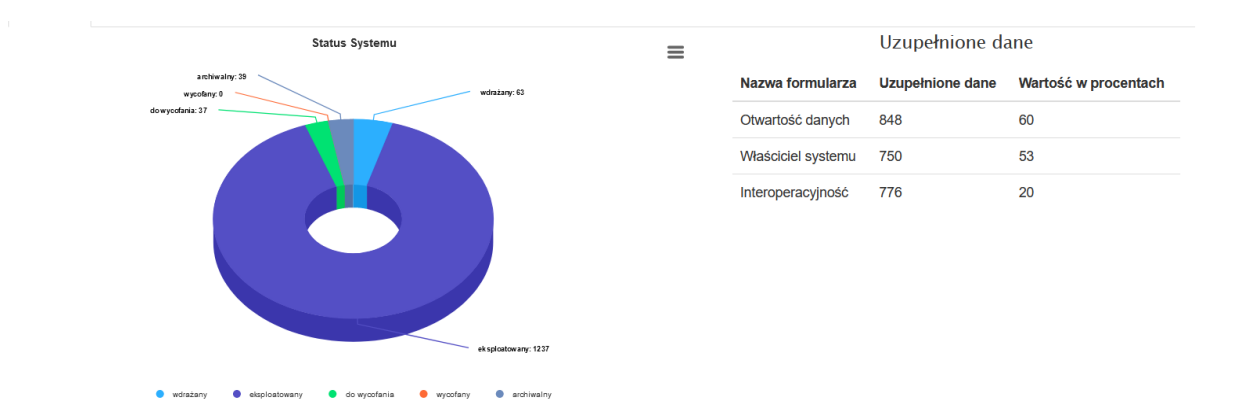

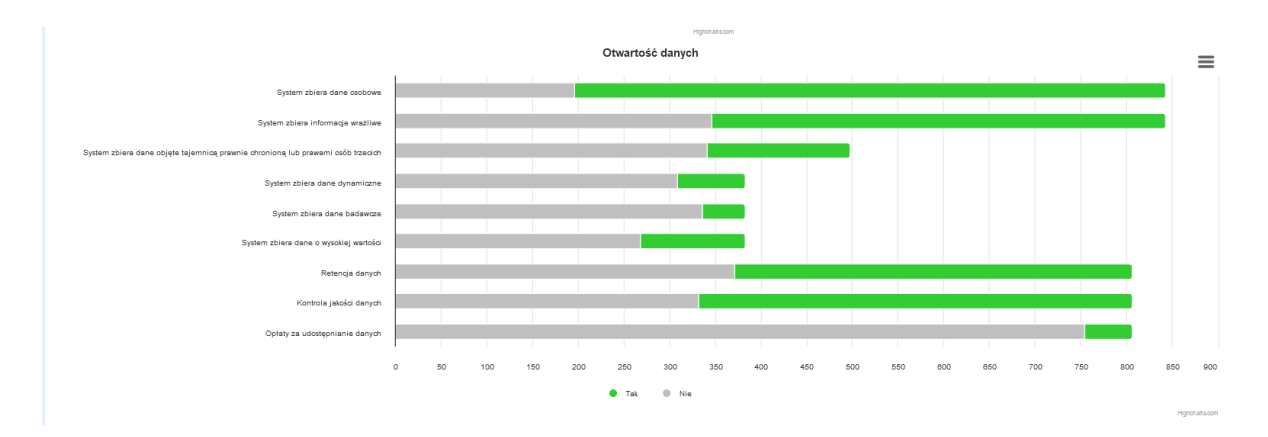

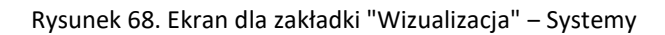

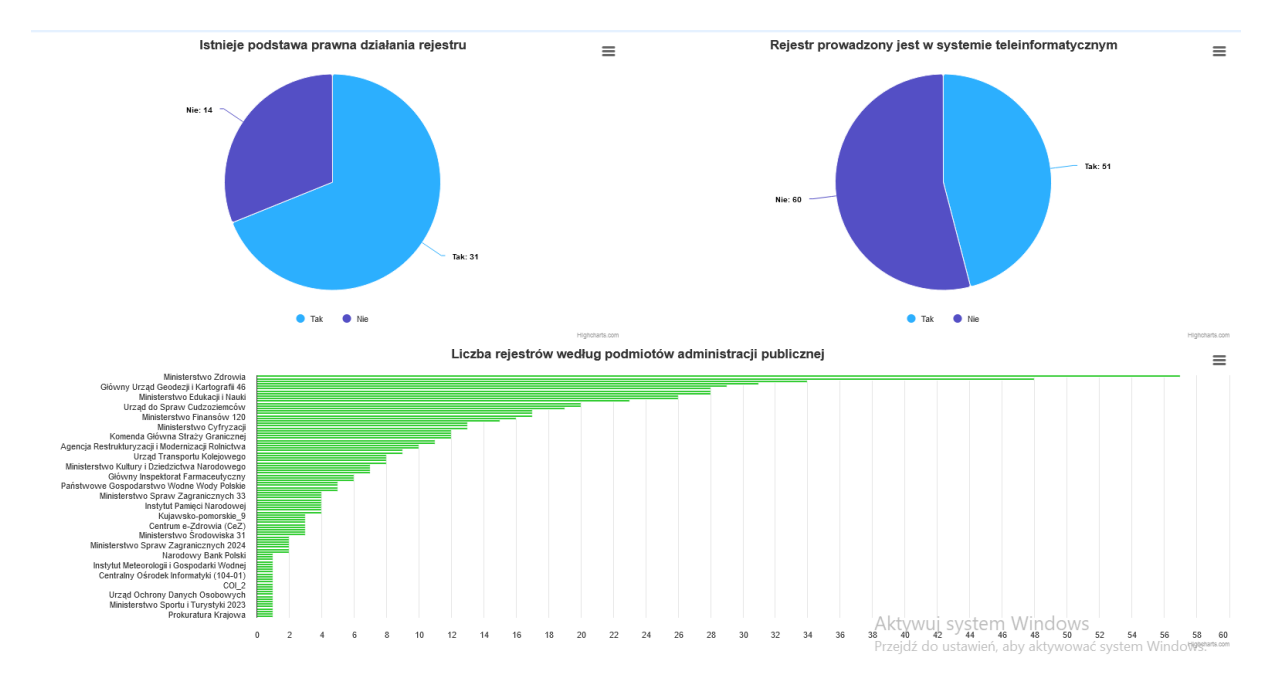

Rysunek 69. Ekran dla zakładki "Wizualizacja" – Rejestry

Po kliknięciu na ikonę ≡ (menu kontekstowe) przy konkretnych wizualizacjach, użytkownik ma możliwość wydrukowania obiektu graficznego i/lub pobrania go do pliku w określonym formacie: PNG, JPEG, PDF oraz SVG, a także otwarcia w trybie pełnoekranowym.

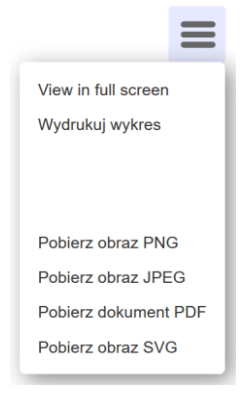
## Spis Rysunków

| Rysunek 1. Ekran strony głównej SIST                                                                                                    | 8          |
|----------------------------------------------------------------------------------------------------|------------|
| Rysunek 2. Ekran filtrowania i sortowania ogłoszeń i komunikatów                                                                                                    | 9          |
| Rysunek 3. Ekran logowania do systemu                                                                                                    | 10         |
| Rysunek 4. Ekran rejestracji                                                                                                    | 11         |
| Rysunek 5. Ekran strony głównej dla użytkownika zarejestrowanego/zalogowanego                                                                                                    | 12         |
| Rysunek 6. Ekran resetowania hasła                                                                                                    | 13         |
| Rysunek 7. Wygląd ekranu dla zakładki "Ustanowienie nowego hasła"                                                                                                    | 13         |
| Rysunek 8. Wygląd ekranu dla zakładki "Pomoc"                                                                                                    | 14         |
| Rysunek 9. Wygląd ekranu zakładki "Kontakt" dla użytkownika niezalogowanego                                                                                                    | 15         |
| Rysunek 10. Wygląd ekranu zakładki "Kontakt" dla użytkownika zalogowanego                                                                                                    | 15         |
| Rysunek 11. Ekran dostępu do formularzy dla a) Administratora b) VIPa                                                                                                    | 17         |
| Rysunek 12. Okno filtrowania obiektów                                                                                                    | 18         |
| Rysunek 13. Przykładowe filtrowanie obiektów w zakładce "Systemy" – filtr "Status Systemu: eksploatowa                                                                                                    | any"       |
|                                                                                                    | 18         |
| Rysunek 14. Przykładowe sortowanie obiektów w zakładce Systemy – sortowanie w kolejności rosnącej we                                                                                                    | diug       |
| Kolumny "Data utworzenia"<br>Rozwa dl. 45. Elwan wide hu lista Custanu dla Administratora                                                                                                    | 19         |
| Rysunek 15. Ekran widoku listy Systemy dia Administratora                                                                                                    | 21         |
| Rysunek 16. Ekran widoku listy Systemy dla uzytkownika VIP                                                                                                    | 21         |
| Rysunek 17. Ekran widoku formularza informacji ogolnych – wyswietienie komunikatu: a) po prawidłow<br>wyrachieniu fermularza w celu dodanie newego chieltu b) ne próbie zanisanie fermularza zawiercieczce b | wym        |
| wypernieniu formularza w celu dodania nowego obiektu b) po proble zapisania formularza zawierającego bi                                                                                                    | 1ęuy<br>21 |
| Pusunak 18. Ekran widaku zakładki Systemy dla Administratora i Hżytkownika (z uprawnieniami dostenu                                                                                                    | ZI         |
| formularzy Informacie ogólne" i Otwartość danych"                                                                                                    | 2 UU<br>22 |
| Rysunek 19. Komunikat o nodanje novodu usunjecia systemu                                                                                                    | 22         |
| Rysunek 20. Komunikat o podanie powoda usunjecie Systemu.                                                                                                    | 22         |
| Rysunek 20. Komunikat informujacy o konjeczności przepiecja rejestru powiazanego z systemem pr                                                                                                    | 23<br>rzed |
| usunieciem systemu                                                                                                    | 23         |
| Rysunek 22. Komunikat o notwierdzenie przywrócenia systemu                                                                                                    | 23         |
| Rysunek 23. Komunikat potwierdzający przywrócenie Systemu                                                                                                    | 24         |
| Rysunek 24. Ekran widoku listy Systemy z zaimportowanym przez Zespół SIST nowym systemem                                                                                                    | 24         |
| Rysunek 25. Komunikat o powodzie odrzucenia zaimportowanego przez Zespół SIST nowego systemu                                                                                                    | 24         |
| y<br>Rysunek 26. Ekran formularza "Informacie ogólne"                                                                                                    | 25         |
| ,<br>Rysunek 27. Ekran formularza "Otwartość danych"                                                                                                    | 35         |
| Rysunek 28. Ekran formularza "Właściciel systemu"                                                                                                    | 40         |
| Rysunek 29. Ekran formularza "Interoperacyjność" – lista pozycji                                                                                                    | 42         |
| Rysunek 30. Ekran formularza "Interoperacyjność"                                                                                                    | 42         |
| Rysunek 31. Ekran "Lista rejestrów"                                                                                                    | 44         |
| Rysunek 32. Ekran widoku formularza Rejestry – wyświetlenie komunikatu po próbie zapisania formul                                                                                                    | arza       |
| zawierającego błędy                                                                                                    | 44         |
| Rysunek 33. Komunikat o podanie powodu usunięcia Rejestru                                                                                                    | 45         |
| Rysunek 34. Komunikat potwierdzający usunięcie Rejestru                                                                                                    | 45         |
| Rysunek 35. Komunikat o potwierdzenie przywrócenia systemu                                                                                                    | 45         |
| Rysunek 36. Komunikat potwierdzający przywrócenie rejestru                                                                                                    | 46         |
| Rysunek 37. Ekran widoku listy Rejestry z zaimportowanym przez Zespół SIST nowym rejestrem                                                                                                    | 46         |
| Rysunek 38. Ekran odrzucania zaimportowanego przez Zespół SIST nowego rejestru                                                                                                    | 46         |
| Rysunek 39. Ekran formularza "Rejestry"                                                                                                    | 47         |
| Rysunek 40. Ekran "Poprawność danych" a) przy braku sprawdzenia poprawności danych, b) po przeprowadz                                                                                                    | eniu       |
| sprawdzenia poprawności danych                                                                                                    | 53         |
| Rysunek 41. Ekran "Poprawność danych" – edycja przykładowego formularza zawierającego błędy                                                                                                    | 54         |
| Rysunek 42. Ekran formularza "Akceptacja danych"                                                                                                    | 55         |
| Rysunek 43. Komunikat potwierdzenia akceptacji w formularzu "Akceptacja danych"                                                                                                    | 55         |
| Rysunek 44. Proces akceptacji i blokowania danych                                                                                                    | 56         |
| Rysunek 45. Komunikat o podanie wyjasnienia wniosku o wycofanie akceptacji                                                                                                    | 57         |
| Kysunek 46. Komunikat potwierdzający złożenie wniosku o wycofanie akceptacji                                                                                                    | 57         |
| kysunek 47. komunikat potwierozający złożenie wniosku o wycotanie akceptacji<br>Rugunaly 49. Komunikat wakazwia zwana przywana praku wystiku stal przystali dowych                                           | 5/         |
| Rysunek 48. Romunikat wskazujący na przyczynę praku moziiwości akceptacji danych                                                                                                    | 5/         |
| rysunek 49. ektan - Akceptacja uanych i ula uzytkownika VIP – Opcja "WSZYSTKIE                                                                                                    | วช         |

| Rysunek 50. Ekran "Akceptacja danych" dla użytkownika VIP – wybrana instytucja                    | 58    |
|---------------------------------------------------------------------------------------------------|-------|
| Rysunek 51. Ekran profilu użytkownika                                                             | 59    |
| Rysunek 52. Ekran zmiany hasła użytkownika                                                        | 59    |
| Rysunek 53. Ekran dla "Listy obiektów" (Użytkowników)                                             | 60    |
| Rysunek 54. Ekran dla listy wysłanych zaproszeń                                                   | 61    |
| Rysunek 54. Ekran widoku "Akceptacja zaproszenia"                                                 | 61    |
| Rysunek 56. Ekran listy Użytkowników                                                              | 62    |
| Rysunek 57. Ekran "Zarządzanie Użytkownikiem XYZ" – zmiana roli                                   | 63    |
| Rysunek 58. Ekran "Zarządzanie Użytkownikiem XYZ" – zmiana hasła                                  | 63    |
| Rysunek 59. Widok ekranu formularza dla Administratora po nadaniu uprawnień użytkownikowi dla zak | ładki |
| Systemy                                                                                           | 63    |
| Rysunek 60. Wygląd ekranu formularza dla Administratora po zapisaniu wprowadzonych uprawnień      | 64    |
| Rysunek 60. Ekran strony "Formularze" dla użytkownika po dodaniu uprawnień do sekcji Systemy      | 64    |
| Rysunek 62. Zmiana roli użytkownika na administratora                                             | 65    |
| Rysunek 63. Ekran strony "Tworzenie instytucji podrzędnej"                                        | 66    |
| Rysunek 64. Sekcja "Eksport danych" dla użytkowników Administrator i VIP                          | 69    |
| Rysunek 65. Ekran podglądu drukowania wybranego arkusza eksportu danych z systemu SIST            | 69    |
| Rysunek 66. Ekran dla zakładki "Wizualizacja" – podsumowanie                                      | 70    |
| Rysunek 67. Ekran dla zakładki "Wizualizacja" – Użytkownicy                                       | 70    |
| Rysunek 68. Ekran dla zakładki "Wizualizacja" – Systemy                                           | 71    |
| Rysunek 69. Ekran dla zakładki "Wizualizacja" – Rejestry                                          | 72    |

## Spis Tabel

| Tabela 1. Zakres informacyjny rejestracji i aktywacji nowego konta         | 12 |
|----------------------------------------------------------------------------|----|
| Tabela 2. Zakres wprowadzanych danych w zakładce "Kontakt"                 | 15 |
| Tabela 3. Zakres wprowadzanych danych do formularza "Informacje ogólne"    | 25 |
| Tabela 4. Zakres formularza "Otwartość danych"                             | 36 |
| Tabela 5. Zakres informacyjny formularza Właściciel systemu                | 41 |
| Tabela 6. Zakres informacyjny formularza "Interoperacyjność"               | 42 |
| Tabela 7. Zakres informacyjny formularza dodania nowego rejestru           | 47 |
| Tabela 8. Zakres informacyjny formularza "Tworzenie instytucji podrzędnej" | 67 |